# IPP 포털 시스템 사용자 설명서 (관리자)

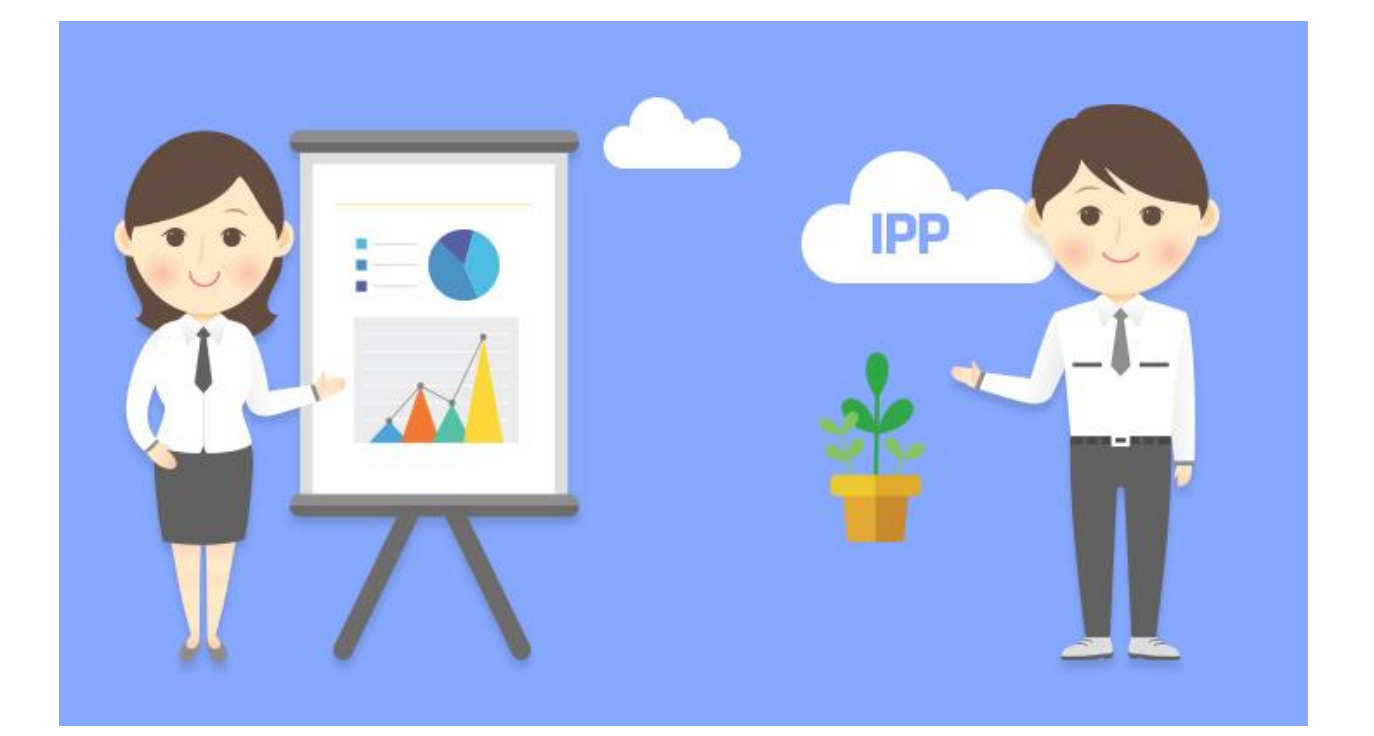

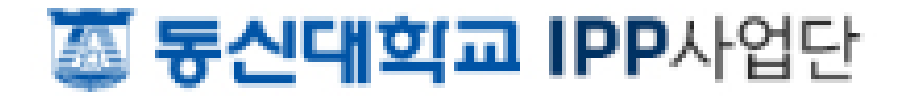

# 목 차

| 1. | 사용자 인증         | 3    |
|----|----------------|------|
|    | 1.1 로그인        | 3    |
|    | 1.2 관리자페이지     | 5    |
| 2. | 기본 관리          | 6    |
|    | 2.1 참여학과 관리    | 6    |
|    | 2.2 참여교수 관리    | 9    |
|    | 2.3 참여기업 관리    | - 11 |
|    | 2.4 실습공고 관리    | - 13 |
|    | 2.5 개설 관리      | - 15 |
| 3. | 현장실습 관리        | - 24 |
|    | 3.1 실습학생 관리    | - 24 |
|    | 3.2 교수-학생 배정   | - 27 |
|    | 3.3 기업-학생 배정   | - 28 |
|    | 3.4 지도교수 관리    | - 29 |
|    | 3.5 실습기업 관리    | - 31 |
|    | 3.6 확인요청 관리    | - 34 |
| 4. | 일학습병행제 관리      | - 35 |
|    | 4.1 신청학생 관리    | - 35 |
|    | 4.2 신청기업 관리    | - 36 |
|    | 4.3 HRD-Net 관리 | - 37 |
| 5. | 지원금 관리         | - 38 |
|    | 5.1 지급 관리      | - 38 |
|    | 5.2 지급 현황      | - 41 |
|    | 5.3 통계 현황      | - 42 |

| 6. | 만족도 관리      | - 44 |
|----|-------------|------|
|    | 6.1 조사항목 관리 | - 44 |
|    | 6.2 조사결과 현황 | - 46 |
| 7. | 통계 현황       | - 47 |
|    | 7.1 실습진행 현황 | - 47 |
|    | 7.2 실습통계 현황 | - 49 |
|    | 7.3 정보공시 현황 | - 52 |
| 8. | 시스템 관리      | - 53 |
|    | 8.1 공통코드 관리 | - 53 |
|    | 8.2 일정 관리   | - 54 |
|    | 8.3 게시판 관리  | - 56 |
|    | 8.4 팝업존 관리  | - 60 |
|    | 8.5 사용자 관리  | - 62 |
|    | 8.6 문자전송 현황 | - 63 |
|    | 8.7 문자전송 화면 | - 64 |

※ 문의전화 : IPP 센터 박현식 330-6471~2

# 1. 사용자 인증

# 1.1 로그인

브라우저를 이용하여 IPP 사업단 홈페이지(http://ipp.dsu.ac.kr/)를 접속합니다.

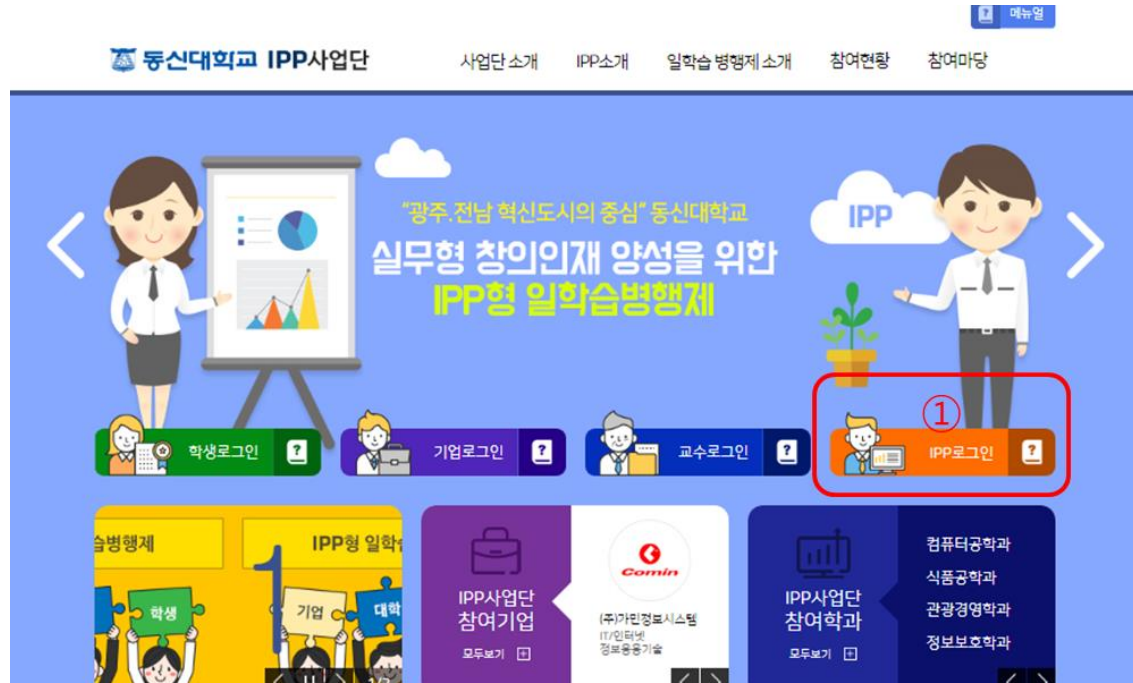

<IPP 사업단 홈페이지 화면>

아이디 비밀번호 🔄 보안로그인

〈관리자 로그인 화면〉

아이디(사번)와 비밀번호를 입력한 후 로그인 버튼을 클릭합니다.

로그아웃 버튼을 클릭하면 로그아웃이 되며 홈페이지 메인화면으로 이동합니다.

중앙의 IPP 로그인 버튼을 클릭하면 아래의 관리자 로그인 화면으로 이동합니다.

IPP로그인

표시됩니다.

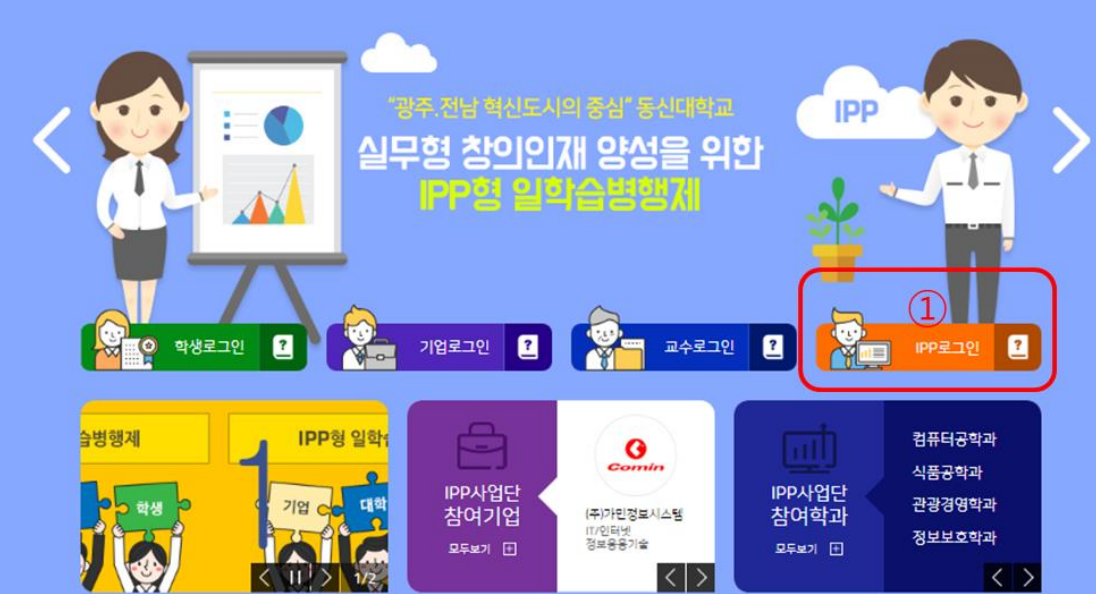

3

정상적으로 로그인이 된 경우 다시 홈페이지 메인화면으로 이동하며, 상단에 성명 및 로그아웃 버튼이

정상적으로 로그인이 되지 않는 경우 통합 로그인의 아이디 찿기 또는 비밀번호 초기화를 이용하여 확 인 후 재시도하기 바랍니다.

또한, 관리자로 등록되어 있는지 확인바랍니다.

|                             |                                           |        |         |          | 박           | (관리자)님 🗙  | 로그아웃 🔀   | 관리자        | 2 매뉴얼   |  |
|-----------------------------|-------------------------------------------|--------|---------|----------|-------------|-----------|----------|------------|---------|--|
|                             | 사업단소개                                     | IPP소개  | 일학습     | 습 병행제 소개 | 참여현황        | 참여        | 당        |            |         |  |
|                             |                                           |        | <정상 로   | 그인 후 성   | 상단>         |           |          |            |         |  |
| 정상:                         | 정상적으로 로그인이 된 상태에서 홈페이지의 상단 관리자 버튼을 클릭합니다. |        |         |          |             |           |          |            |         |  |
| 전 동신대희과<br>DONGSHIN UNIVERS | 교<br>arry IPP포털 관리시스템                     |        | IPP센터   | 님 안녕하    | 세요. 로그아?    | 관리자홈 홈페이지 | 메뉴얼 =선택= |            | 로그인     |  |
| 시스템 관리                      | 기본 관리                                     | 현장실습   | 일학습 병행/ | 4 7      | 지원금 관리      | 만족도       | 관리       | 통계현황       |         |  |
| 화인요청 관리                     | 2                                         |        |         |          |             |           |          | ☆ 현장실습 〉 확 | 박인요청 관리 |  |
| <ul> <li>● 조건</li> </ul>    |                                           |        |         |          |             |           |          |            |         |  |
| 실습구분                        | IPP(장기현장실습)                               | =전체= 💌 |         | 학년도/학기   | 2016        |           | =전체= 💌   |            |         |  |
| 공고명                         | 공고명 및 공고번호 입력                             |        |         |          |             |           |          |            |         |  |
| 학과명                         | =전체=                                      |        |         | 학생명      | 학생명 및 학번 입력 |           |          |            |         |  |
| 제출기간                        | 시작일자 ~ 중료일                                | 자      |         | 제출년월     | 제출년월        |           |          |            |         |  |
| ● 문서별 확인 5           참여신청서  | 요청 수<br>0건 <b>보기 닫기 액셀</b>                | 문자보내기  |         |          |             |           |          |            | 조회      |  |
|                             |                                           |        |         |          |             |           |          |            |         |  |

### 〈관리자페이지 초기 화면〉

관리자페이지의 초기화면인 확인요청 조회화면이 표시됩니다. 이후 설명에 상단 메뉴는 표시하지 않습니다.

# 사용자 설명서 (관리자)

직무수행계획서

주간보고서(일반)

월간보고서

결과보고서

기업평가서

0건 보기 닫기 엑셀 문자보내기

0건 보기 닫기 엑셀 문자보내기

15건 **보기 닫기 엑셀 문자보내기** 

50건 보기 닫기 엑셀 문자보내기

0건 보기 닫기 엑셀 문자보내기

1.2 관리자페이지

# 2. 기본 관리

IPP 포털 시스템을 관리하기 위한 기본적인 기능입니다. 참여학과, 참여교수, 참여기업, 실습공고 등을 관리합니다.

# 2.1 참여학과 관리

참여학과 관리

★ 기본 관리 > 참여학과 관리

| • 조건 | ł    |               |           |          |                                       |    |    |         |
|------|------|---------------|-----------|----------|---------------------------------------|----|----|---------|
|      | 실습구분 | IPP(장기현장실습) ▼ | 학년도       | 2016     |                                       |    |    |         |
|      | 학과명  | 학과명 및 코드 입력   |           | 단과대학명    | 단과대학명 및 코드 입력                         |    |    |         |
| 전년복  | 사    |               |           |          |                                       |    |    | 조회      |
| ⊙목록  | 2    |               |           |          |                                       |    |    |         |
| 연번   | 학과코드 | 학과명           | 단과대학 (코드) | 학과장 (사번) | 대상학과                                  | 표시 | 사용 | 관리      |
| 17   | 0160 | 건축공학과         | 공과대학 (20) | 이상준 ( )  |                                       | Y  | Y  | 수정 삭제   |
| 16   | 1762 | 디지털콘텐츠학과      | 공과대학 (20) | 김은석 ( )  |                                       | Y  | Y  | 수정 삭제   |
| 15   | 2485 | 보석귀금속학과       | 공과대학 (20) | 오경영()    |                                       | Y  | Y  | 수정 삭제   |
| 14   | 5310 | 수소에너지학과       | 공과대학 (20) | 0        |                                       | Y  | Y  | 수정 삭제   |
| 13   | 5240 | 전기공학과         | 공과대학 (20) | 0        |                                       | Y  | Y  | 수정 삭제   |
| 12   | 6371 | 정보보안학과        | 공과대학 (20) | 0        |                                       | Y  | Y  | 수정 삭제   |
| 11   | 5550 | 정보통신공학과       | 공과대학 (20) | 박성일()    |                                       | Y  | Y  | 수정 삭제   |
| 10   | 4698 | 제약공학과         | 공과대학 (20) | 박경목()    |                                       | Y  | Y  | 수정 삭제   |
| 9    | 1770 | 조경학과          | 공과대학 (20) | 국찬()     |                                       | Y  | Y  | 수정 삭제   |
| 8    | 6369 | 컴퓨터학과         | 공과대학 (20) | 홍기학( )   |                                       | Y  | Y  | 수정 삭제   |
| 엑셀   |      |               | 1 2       |          | · · · · · · · · · · · · · · · · · · · |    |    | 일괄등록 등록 |

| /차여하가 | 조히 | 하며〉 |
|-------|----|-----|
| 〈심어억과 | 꼬꼬 | 외인/ |

건축공학과

|        | 로석비응숙성적 |
|--------|---------|
| IPP사업단 | 정보보안학과  |
| 잠여학과   | 정보통신공학과 |
| 모두보기 🛨 | 제약공학과   |
|        | 1       |

<홈페이지 메인 참여학과 표시>

6

조건에 따라 참여학과를 조회하는 화면입니다.

사용 및 표시여부가 Y인 참여학과만 홈페이지 메인에서 표시됩니다.

| ▶ 참여학과 관리       |                                                                  |                                                                                                    |  |  |  |  |  |  |
|-----------------|------------------------------------------------------------------|----------------------------------------------------------------------------------------------------|--|--|--|--|--|--|
| <br>⊙ 수정        |                                                                  |                                                                                                    |  |  |  |  |  |  |
| 가P(장기현장실습)      | 학년도                                                              | 2017                                                                                                    |  |  |  |  |  |  |
| 니지털콘텐츠학과 (1762) | 단과대학                                                             | 공과대학 (20)                                                                                                    |  |  |  |  |  |  |
| 교원 검색 김은석 ( )   |                                                                  |                                                                                                    |  |  |  |  |  |  |
|                 | 전화번호                                                             |                                                                                                    |  |  |  |  |  |  |
| ●사용 ○미사용 []     | 사용여부                                                             | ●사용 ○미사용                                                                                                    |  |  |  |  |  |  |
|                 | P(장기현장실습)<br>[지털콘텐츠학과 (1762)<br>교원 경색 김은석 ( )<br>● 사용 ○미사용 [ 0 ] | P(장기현창실습)       학년도         지털콘텐츠학과 (1762)       단과대학         교원 검색 김은석 ( )          교원 검색 김은석 ( )          ·사용 〇미샤용 [ 0 ]       ·사용여부 |  |  |  |  |  |  |

# 〈참여학과 상세 화면〉

| -학과 | 선택-  | 추가     | ▶ 추가 |  |  |  |  |
|-----|------|--------|------|--|--|--|--|
| 연번  | 학과코드 | 학과명    | 관리   |  |  |  |  |
| 1   | 2113 | 호텔관광학과 | 삭제   |  |  |  |  |

| 실습구분        | IPP(장기현장실습)            | 학년도  | 2016         |  |  |  |  |
|-------------|------------------------|------|--------------|--|--|--|--|
| 학과명         | 호텔경영학과(2 5)            | 단과대학 | 문화관광대학 (41)  |  |  |  |  |
| 학과장         | 유양호 (1 · · ·)          |      |              |  |  |  |  |
| 홈페이지        | http://tour.dsu.ac.kr/ | 전화번호 | 061-330-3675 |  |  |  |  |
| 표시여부 [정렬순서] | Y [0]                  | 사용여부 | Y            |  |  |  |  |

〈참여학과 등록 화면〉

학년도

전화번호

사용여부

2016

◉사용 ○미사용

☆ 기본 관리 > 참여학과 관리

수정 목록

저장 취소

⊙ 대상학과

🗈 참여학과 관리

실습구분

학과명 (\*)

홈페이지

표시여부 [정렬순서]

IPP(장기현장실습)

◉사용 ○미사용[\_\_\_\_

=학과 선택=

⊙등록

⊙ 상세

🗈 참여학과 관리

저장 취소

| 해당 | 항목의 | 삭제 버튼 | 을 클릭 | 하면 식 | ·제 확인 | 대화상자가   | 표시되고, | 확인 | 버튼을 | 클릭하면 | 삭제됩니다. |
|----|-----|-------|------|------|-------|---------|-------|----|-----|------|--------|
| 엑셀 | 버튼을 | 클릭하면  | 조회된  | 내용이  | 엑셀파일  | 실로 저장됩니 | ·[다.  |    |     |      |        |

**(**)

1

해당 항목 또는 수정 버튼을 클릭하면 수정하는 화면으로 이동합니다.

등록 버튼을 클릭하면 등록하는 화면으로 이동합니다.

★ 기본 관리 > 참여학과 관리

참여학과를 등록 또는 수정하는 화면입니다. 항목을 입력 또는 선택한 후 저장 버튼을 클릭하면 저장되고 다시 조회됩니다. 삭제 버튼을 클릭하면 해당 내용이 삭제됩니다.

참여학과에 해당하는 대상학과를 추가하려면 대상학과를 선택 후 추가 버튼을 클릭합니다. 대상학과를 삭제하려면 관리 항목에 있는 삭제 버튼을 클릭합니다. 추후 참여학과로 조회하면 대상학과에 소속되어 있는 학생도 함께 조회됩니다.

⊙ 학과 등록

표시여부 [정렬순서]

실습구분 IPP(장기현장실습)

●사용 ○미사용[ 0

1

### 💿 참여학과 관리

♠ 기본 관리 > 참여학과 관리

● 사용 ○ 미사용

저장 취소

학년도

사용여부

2017

| ⊙ 학과 목록 |                   |              |   |  |  |  |  |  |
|---------|-------------------|--------------|---|--|--|--|--|--|
| 연번 🗆    | 대학명               | 학과명          | ^ |  |  |  |  |  |
| 33 🗆    | 한의과대학             | 간호학과         |   |  |  |  |  |  |
| 32 🗆    | 인문사회과학대학          | 경찰행정학과       |   |  |  |  |  |  |
| 31 🗆    | 인문사회과학대학          | 관광일본어학전공     |   |  |  |  |  |  |
| 30 🗆    | 인문사회과학대학          | 군사학과         |   |  |  |  |  |  |
| 29 🗆    | 보건복지대학            | 물리치료학과       |   |  |  |  |  |  |
| 28 🗆    | 문화관광대학            | 뮤지컬·실용음악학과   |   |  |  |  |  |  |
| 27 🗆    | 보건복지대학            | 방사선학과        |   |  |  |  |  |  |
| 26 🗆    | 문화관광대학            | 방송연예학과       |   |  |  |  |  |  |
| 25 🗆    | 보건복지대학            | 보건행정학과       |   |  |  |  |  |  |
| 24 🗆    | 보건복지대학            | 사회복지학과       |   |  |  |  |  |  |
| 23 🗆    | 보건복지대학            | 상담심리학과       |   |  |  |  |  |  |
|         | 이 모 : 1 분 기 분야 받은 | 시 비난해 21 국내가 | Ť |  |  |  |  |  |

### 제금사기

# 〈참여학과 일괄등록 화면〉

일괄등록 버튼을 클릭하면 일괄 등록하는 화면으로 이동합니다. 학과목록에서 추가하고자 하는 학과를 선택하고 표시/사용여부 선택 한 후 저장을 누르게 되면 선택된 학과들이 일괄 등록 됩니다.

# 2.2 참여교수 관리

| 참    | ■ 참여교수 관리<br>* 기본 관리 > 참여교수 관리 |        |        |       |       |  |        |                                               |    |    |       |
|------|--------------------------------|--------|--------|-------|-------|--|--------|-----------------------------------------------|----|----|-------|
| • 조건 | ● 조건                           |        |        |       |       |  |        |                                               |    |    |       |
|      | 실습구분                           | IPP(장: | 기현장실습) | ~     |       |  | 학년도    | 2016                                          |    |    |       |
|      | 교수명                            | 교수명    | 및 사번입력 |       |       |  | 교수구분   | IPP전담교수 🔽                                     |    |    |       |
|      |                                |        |        |       |       |  |        |                                               |    |    | 조회    |
| ○목특  | 5                              |        |        |       |       |  |        |                                               |    |    |       |
| 연번   | 구분                             | 사번     | 성명     | 소속코드  | 소속명   |  | 담당학과   |                                               | 표시 | 사용 | 관리    |
| 4    | IPP전담교수                        |        | 조명근    | 2009P | IPP센터 |  | 2<br>F | 4석귀금속학과<br>보통신공학과<br>컴퓨터학과                    | Y  | Y  | 수정 삭제 |
| з    | IPP전담교수                        |        | 고동진    | 2009P | IPP센터 |  | 1      | 건축공학과<br>2공서비스학과<br>토목공학과<br>호립경영학과<br>관광경영학과 | Y  | Y  | 수정 삭제 |
| 2    | IPP전담교수                        |        | 이현승    | 2009P | IPP센터 |  | -      | 정보보안학과<br>식품영양학과<br>지털콘텐츠학과                   | Y  | Y  | 수정 삭제 |
| 1    | IPP전담교수                        |        | 현원식    | 2009P | IPP센터 |  | Ę      | 도시계획학과<br>조경학과<br>안약재산업학과<br>제약공학과            | Y  | Y  | 수정 삭제 |
| 엑셀   |                                |        |        |       |       |  |        |                                               |    |    | 등록    |

<sup>&</sup>lt;참여교수 조회 화면>

조건에 따라 참여교수를 조회하는 화면입니다.

등록 버튼을 클릭하면 등록하는 화면으로 이동합니다.

해당 항목 또는 수정 버튼을 클릭하면 수정하는 화면으로 이동합니다.

해당 항목의 삭제 버튼을 클릭하면 삭제 확인 대화상자가 표시되고, 확인 버튼을 클릭하면 삭제됩니다. 엑셀 버튼을 클릭하면 조회된 내용이 엑셀파일로 저장됩니다.

🖸 참여교수 관리

∗ 기본 관리 > 참여교수 관리

| ◙등록         |                |          |           |
|-------------|----------------|----------|-----------|
| 실습구분        | IPP(장기현장실습)    | 학년도      | 2016      |
| 참여교수 (*)    | 교원 검색 ()       | 교수구분 (*) | IPP전담교수 V |
| 소속명         | 0              | 이메일      |           |
| 일반전화        |                | 휴대전화     |           |
| 표시여부 [정렬순서] | ●사용 ○미사용 [ _ ] | 사용여부     | ◉사용 ○미사용  |
|             |                |          | 저장 취소     |

<참여교수 등록 화면>

# 사용자 설명서 (관리자)

\* 기본 관리 > 참여교수 관리

수정 목록

🖸 참여교수 관리

◙ 상세

| 실습구분        | IPP(장기현장실습) | 학년도  | 2016    |
|-------------|-------------|------|---------|
| 참여교수        | 조명근(1       | 교수구분 | IPP전담교수 |
| 소속명         | IPP센터 (,    | 이메일  | jor '   |
| 일반전화        |             | 휴대전화 | 01      |
| 표시여부 [정렬순서] | Y [1]       | 사용여부 | Y       |

삭제

⊙ 담당학과

| -학과 | 선택=  | 추가 📃    |      |      |        |        |    |
|-----|------|---------|------|------|--------|--------|----|
| 연번  | 학과코드 | 학과명     | 대학코드 | 대학명  | 학과장 사번 | 학과장 성명 | 관리 |
| 1   | 2    | 보석귀금속학과 | 20   | 공과대학 |        | 오경영    | 삭제 |
| 2   | 5    | 전기공학과   |      |      |        |        | 삭제 |
| з   | 5    | 정보통신공학과 | 20   | 공과대학 |        | 박성일    | 삭제 |
| 4   | 6    | 컴퓨터학과   | 20   | 공과대학 |        | 흥기학    | 삭제 |

### 〈참여교수 수정 화면〉

참여교수를 등록 또는 수정하는 화면입니다. 항목을 입력 또는 선택한 후 저장 버튼을 클릭하면 저장되고 다시 조회됩니다. 삭제 버튼을 클릭하면 해당 내용이 삭제됩니다.

참여교수 등록시 교원검색 버튼을 클릭하면 아래와 같이 검색 후 선택하는 화면이 표시됩니다. 선택 버튼을 클릭하면 해당 교수가 지정됩니다. (추후 별도 설명 없음)

| 원 검색 | 색   |        |          |     |                   |    |
|------|-----|--------|----------|-----|-------------------|----|
|      |     | 사번     | 성명 김     | 학과  | 조회                |    |
| No   | 성명  | 사번     | 학과명      | 연락처 | e-mail            | 작업 |
| 1    | 김경수 |        | 한의학과     |     |                   | 선택 |
| 2    | 김경옥 |        | 한의학과     |     |                   | 선택 |
| з    | 김경윤 |        | 물리치료학과   |     |                   | 선택 |
| 4    | 김경주 |        | 공연전시기획학과 |     |                   | 선택 |
| 5    | 김경희 |        | 유아교육학과   |     |                   | 선택 |
| 6    | 김계엽 |        | 물리치료학과   |     |                   | 선택 |
| 7    | 김귀석 |        | 한국어교원학과  |     |                   | 선택 |
| 8    | 김대식 |        | 디지털콘텐츠학과 |     |                   | 선택 |
| 9    | 김동묵 | 105050 | 수소에너지학과  |     | NULLIOUN#USU.BC.N | 선택 |

<sup>〈</sup>교원검색 및 선택 화면〉

참여교수가 담당하는 담당학과를 추가하려면 담당학과를 선택 후 추가 버튼을 클릭합니다. 담당학과를 삭제하려면 관리 항목에 있는 삭제 버튼을 클릭합니다.

# 2.3 참여기업 관리

💿 참여기업 관리

IPP 포털 시스템

|  |  | * 기본 관리 > 참여기업 관리 |
|--|--|-------------------|
|  |  |                   |
|  |  |                   |

⊙목록

| 업체명    | 사업자등루번호 또는 업체영 | 담당자명 | 기업사용자ID 또는 성명 |
|--------|----------------|------|---------------|
| 지역     | মণ্ড           | 기업규모 | 기업규모 V        |
| 신청기간 🗆 | 시작일자 ~ 종료일자    | 확인여부 | ◉전체 ○미확인 ○확인  |
| 표시여부   | ◉전체 ○미표시 ○표시   | 사용여부 | ◉전체 ○미사용 ○사용  |
|        | ·              | ·    |               |

|    |              |                       |         |               |            |            |            | 1  |    |       |
|----|--------------|-----------------------|---------|---------------|------------|------------|------------|----|----|-------|
| 연번 | 사업자번호        | 업체명                   | 대표자명    | 전화번호          | 담당자명       | 신청일자       | 확인일자       | 표시 | 사용 | 관리    |
| 51 | 409-86-40014 | (유)브이엔지니어링            | 이정환     | 062-382-2013  | (유)브이엔지니어링 | 2016-07-01 | 2016-07-02 | N  | Y  | 수정 삭제 |
| 50 | 412-82-07240 | (재)전남생물산업진흥원 식품산업연구센터 | 정기호     | 061-339-1215  | 송현우        | 2016-07-01 | 2016-07-02 | N  | Y  | 수정 삭제 |
| 49 | 410-81-22404 | (주)가민정보시스템            | 신용민     | 061-653-2879  | 기노현        | 2016-07-01 | 2016-08-18 | Y  | Y  | 수정 삭제 |
| 48 | 410-81-22404 | (주)가민정보시스템            | 신용민     | 061-653-2879  | 박명애        | 2016-07-01 | 2016-08-18 | Y  | Y  | 수정 삭제 |
| 47 | 408-85-26313 | (주)바이오에프디엔씨           | 정대헌/모상헌 | 061-373-8381  | 정대현/모상현    | 2016-07-01 | 2016-07-02 | N  | Y  | 수정 삭제 |
| 46 | 611-88-00259 | (주)비엔텍                | 오동환     | 010-8602-3608 | (취비엔텍      | 2016-07-01 | 2016-07-02 | N  | Y  | 수정 삭제 |
| 45 | 402-81-56558 | (주)선운이앤지              | 전흥진     | 062-651-9272  | 전흥진        | 2016-07-01 | 2016-07-02 | N  | Y  | 수정 삭제 |
| 44 | 214-87-62737 | (주)에스큐브아이             | 오영철     | 02-529-3357   | 오영철        | 2016-07-01 | 2016-07-02 | N  | Y  | 수정 삭제 |
| 43 | 109-86-13072 | (주)에어코리아              | 윤원호     | 02-6957-0780  | 박송이        | 2016-07-01 | 2016-07-02 | N  | Y  | 수정 삭제 |
| 42 | 410-86-47884 | (주)영산                 | 이영길     | 061-452-3100  | 김재구        | 2016-07-01 | 2016-07-02 | N  | Y  | 수정 삭제 |

엑셀

1 2 3 4 5 6 〈참여기업 조회 화면〉

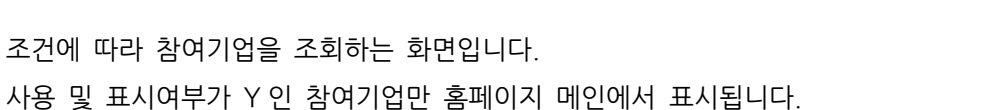

<홈페이지 메인 참여기업 표시>

(주)가민정보시스템

소프트웨어 개발 SI사업 등

해당 항목 또는 수정 버튼을 클릭하면 수정하는 화면으로 이동합니다. 해당 항목의 삭제 버튼을 클릭하면 삭제 확인 대화상자가 표시되고, 확인 버튼을 클릭하면 삭제됩니다.

엑셀 버튼을 클릭하면 조회된 내용이 엑셀파일로 저장됩니다.

IPP사업단 참여기업

모두보기 🛨

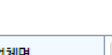

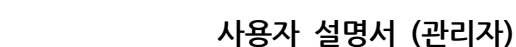

참여기업을 등록하려면 기업이 홈페이지에서 회원가입 후 등록해야 합니다. 관리자는 등록할 수 없습니다.

| ⊙ 상세 |  |
|------|--|
|------|--|

| 사업자번호          | 105-82-09132                           |        | 업체명      | 한국방송통신전파진흥원 |       |
|----------------|----------------------------------------|--------|----------|-------------|-------|
| 대표자명           | 김명룡                                    |        | 대표전화번호   | 1688-0013   |       |
| 본사전화번호         |                                        |        | 본사팩스번호   |             |       |
| 본사주소           | (58217)                                |        | ·        | ^<br>       |       |
| 본사지역           | 전남                                     |        | 기업규모     |             |       |
| 업종             |                                        |        | 업태       |             |       |
| 주요제품           |                                        |        | ·        | `<br>       |       |
| 직원수(명)         |                                        |        | 매출액(백만원) |             |       |
| 홈페이지           | http://www.kca.kr/open_content/ko/inde | ax.jsp | 대표메일     |             |       |
| 로고사진           |                                        |        |          | ·           |       |
| 기업소개           |                                        |        |          |             |       |
| 비고             |                                        |        |          |             |       |
| 추천자            | 교원 검색 ()                               |        | 담당교수     | 교원 검색 ()    |       |
| 표시여부<br>[정렬순서] | ○사용 ◉미사용[]                             |        | 사용여부     | ● 사용 O 미사용  |       |
| 확인일자           | 20160702 확인 취소                         |        |          |             |       |
|                |                                        |        |          |             |       |
| 삭계             |                                        |        |          |             | 저장 취소 |

⊙ 기업담당자

| 연번 | 사용자ID      | 성명  | 구분   | 휴대전화 | 이메일 | 부서 | 직급 | 직책 | 암호           |
|----|------------|-----|------|------|-----|----|----|----|--------------|
| 1  | 1058209132 | 김명룡 | 담당대표 |      |     |    |    |    | <b>▲</b> 기\$ |

<sup>〈</sup>참여기업 수정 화면〉

참여기업을 수정 및 확인하는 화면입니다. 항목을 입력 또는 선택한 후 저장 버튼을 클릭하면 저장되고 다시 조회됩니다. 삭제 버튼을 클릭하면 해당 내용이 삭제됩니다.

확인일자의 확인 버튼을 클릭하면 확인일자가 현재일자로 설정되며, 취소 버튼을 클릭하면 지워집니다. (추후 별도 설명 없음)

기업담당자는 기업이 등록시 대표담당자를 지정하며, 대표담당자는 다른 담당자를 관리할 수 있습니다. 초기화 버튼을 클릭하면 기업담당자의 비밀번호(암호)를 ID와 동일하게 초기화합니다.

# 2.4 실습공고 관리

| 실행   | □ 실습공고 관리 · · · · · · · · · · · · · · · · · · |                      |         |                   |      |     |                 |                 |                            |                            |    |       |
|------|-----------------------------------------------|----------------------|---------|-------------------|------|-----|-----------------|-----------------|----------------------------|----------------------------|----|-------|
| • 조건 | © 조건                                          |                      |         |                   |      |     |                 |                 |                            |                            |    |       |
| 실    | 습구분                                           | IPP(장기현장실습) ✔        | -전체-    |                   |      | 학년5 | E/학기            | 2016            |                            | -전체-                       | ~  |       |
|      | 공고명                                           |                      |         |                   |      | 실습기 | 간 🗆             | 시작일자            | -                          | 종료일자                       |    |       |
| • 목록 | -                                             |                      |         |                   |      |     |                 |                 |                            |                            |    | 조회    |
| 연번   | 공고번호                                          | 공고명                  |         | 실 <del>습유</del> 형 | 학년도  | 학기  | 기업신             | 청기간             | 학생신청기간                     | 실습기간                       | 사용 | 관리    |
| 1    | A2016001                                      | 2016년 2학기 IPP(장기현장실습 | ) 운영 공고 | 4개월               | 2016 | 2학기 | 2016-0<br>2016- | 5-30 ~<br>05-30 | 2016-05-30 ~<br>2016-06-10 | 2016-09-01 ~<br>2016-12-31 | Y  | 수정 삭제 |
| 엑셀   |                                               |                      |         |                   |      | 1   |                 |                 |                            |                            |    | 등록    |

〈실습공고 조회 화면〉

조건에 따라 실습공고를 조회하는 화면입니다.

등록 버튼을 클릭하면 등록하는 화면으로 이동합니다.

해당 항목 또는 수정 버튼을 클릭하면 수정하는 화면으로 이동합니다.

해당 항목의 삭제 버튼을 클릭하면 삭제 확인 대화상자가 표시되고, 확인 버튼을 클릭하면 삭제됩니다. 엑셀 버튼을 클릭하면 조회된 내용이 엑셀파일로 저장됩니다.

### ⊙등록

| 공고번호                 | ※자동생성         |        |                    |          |   | ^     |
|----------------------|---------------|--------|--------------------|----------|---|-------|
| 실 <del>습구</del> 분(*) | IPP(장기현장실습) ✔ | 4711 💙 | 학년도/학기(*)          | 2016     | ] | 1학기 🔽 |
| 공고명(*)               |               |        |                    |          |   |       |
| 상세내용(*)              |               |        |                    |          |   |       |
| 지원내용                 |               |        |                    |          |   |       |
| 신청방법                 |               |        |                    |          |   |       |
| 기업신청기간               | ~             |        | 학생신청기간             |          | ~ |       |
| 실습기간(*)              |               |        | 결과보고일              |          |   |       |
| 1차 만족도 기간            | -             |        | 2차 만족도 기간          |          | - |       |
| 실습지원비(국비)            |               |        | 실습지원비(교비)          |          |   |       |
| 실습지원비(기타)            |               |        | 실습지원비(합 <b>계</b> ) | 0        |   |       |
| 게시기간                 |               |        | 사용여부               | ◉사용 ○미사용 |   |       |
| 첨부파일                 | 찾아보기          |        |                    |          |   | ~     |
| (                    |               |        |                    |          |   | >     |
|                      |               |        |                    |          |   | 저장 취소 |

<실습공고 등록 화면>

⊙ 수정

| 공고번호      | A2016001                                                                                                    |                                          |                         |                     |          | ^    |
|-----------|----------------------------------------------------------------------------------------------------|------------------------------------------|-------------------------|---------------------|----------|------|
| 실습구분      | IPP(장기현장실습)                                                                                                    | 4개월                                      | 학년도/학기                  | 2016                | 2학기      |      |
| 공고명(*)    | 2016년 2학기 IPP(장기현장실습) 운영 공고                                                                                                    |                                          |                         |                     |          |      |
| 상세내용(*)   | 2016학년도 IPP형 장기현장실습 신청 안내<br>= 접수 기간 : 2016. 5. 18. ~ 5. 30.<br>= 제출 서류 : 신청서 (이력서 및 자기 소개사<br>= 신청서제출 : 학생종합정보시스템 로그인<br>= 문의전화 : 061-330~6471 ~ 6472 | 는 파일로 업로드)<br>→ IPP신청서 작성 → 출력 → 학과 IPP딤 | 당교수 사인 → 화과장 사인 → IPP센터 | (경보전산센터 1층 109호) 제출 |          |      |
| 지원내용      |                                                                                                    |                                          |                         |                     |          |      |
| 신청방법      |                                                                                                    |                                          |                         |                     |          |      |
| 기업신청기간    | 20160530 ~ 2016061                                                                                                    | 0                                        | 학생신청기간                  | 20160530 ~          | 20160610 |      |
| 실습기간(*)   | 20160901 ~ 2016123                                                                                                    | I                                        | 결과보고일                   | 20170107            |          |      |
| 1차 만족도 기간 | · · · · · · · · · · · · · · · · · · ·                                                                                                    |                                          | 2차 <mark>만족</mark> 도 기간 | - [                 |          |      |
| 실습지원비(국비) | 400000                                                                                                    |                                          | 실습지원비(교비)               |                     |          |      |
| 실습지원비(기타) |                                                                                                    |                                          | 실습지원비(합계)               | 400,000             |          |      |
| 게시기간      |                                                                                                    |                                          | 사용여부                    | ◉사용 ○미사용            |          |      |
| 첨부파일      | 찾아보기                                                                                                    |                                          |                         |                     |          | ~    |
| (         |                                                                                                    |                                          |                         |                     | _        | >    |
|           |                                                                                                    |                                          |                         |                     | 저        | 장 취소 |

<실습공고 수정 화면>

실습공고를 등록 또는 수정하는 화면입니다. 항목을 입력 또는 선택한 후 저장 버튼을 클릭하면 저장되고 다시 조회됩니다. 삭제 버튼을 클릭하면 해당 내용이 삭제됩니다.

# 2.5 개설 관리

학과의 현장실습을 개설하기 위한 관리기능입니다. 실습구분이 현장실습인 경우 사용합니다.

| 🖻 개설 관리 |         |        |        |      | ☆ 기본 관리 | > 개설 관리 |
|---------|---------|--------|--------|------|---------|---------|
| ⊙ 조건    |         |        |        |      |         |         |
| 실습구분    | 현장실습 💙  | =전체= 🔽 | 학년도/학기 | 2017 | =전체= 🖌  |         |
| 공고명     | 공고명 검색어 |        |        |      | ,       |         |
|         | ~<br>   |        |        |      |         | 조회      |

⊙ 목록

| 연번 | 공고번호     | 공고명        | 실습유형   | 학기  | 실습기간                       | 관리                      |
|----|----------|------------|--------|-----|----------------------------|-------------------------|
| 1  | C2017001 | test용 현장실습 | 계절제 4주 | 1학기 | 2016-11-01<br>~ 2016-11-18 | 학과회의록<br>개설계획서<br>학생업로드 |

〈실습공고 조회 화면〉

1

실습구분이 현장실습인 공고를 먼저 조회합니다.

관리메뉴에는 학과회의록, 개설계획서, 학생업로드가 있습니다.

관리메뉴 중 한 기능을 선택하면 각 탭 메뉴를 클릭하여 이동할 수 있습니다.

🖸 개설 관리

♠ 기본 관리 > 개설 관리 > 학과회의록

조회

⊙ 실습개요

| 실습구분 | 현장실습           | 계절제 4주 | 학년도/학기 | 2017 1학기 |  |  |
|------|----------------|--------|--------|----------|--|--|
| 공고명  | test용 현장실습     |        | 공고번호   | C2017001 |  |  |
| ● 조건 |                |        |        |          |  |  |
| 학    | <b>라명</b> =전체= |        |        |          |  |  |

|    | 학과회의록   |            | 개설계   | ᅨ횤서  |      | 학생업로드      |      |  |  |
|----|---------|------------|-------|------|------|------------|------|--|--|
| 연번 | 학과명     | 회의일자       | 회의장소  | 참석자수 | 불참자수 | 제출일자       | 승인일자 |  |  |
| 1  | 보석귀금속학과 | 2016-12-01 | 테스트장소 | 5    | 2    | 2016-12-02 |      |  |  |
|    |         |            |       |      |      |            | 목록   |  |  |

<학과회의록 조회 화면>

학과회의록 목록을 조회합니다. 학과명을 선택하고 조회를 하면 학과에 따른 목록이 표시됩니다. 목록 정보를 클릭하게 되면 학괴회의록 상세 팝업이 표시됩니다.

# IPP 포털 시스템

|             |                      |            |                                    |                     |                |                                      | _  |  |  |  |  |  |  |
|-------------|----------------------|------------|------------------------------------|---------------------|----------------|--------------------------------------|----|--|--|--|--|--|--|
| 6           |                      |            | http://linc1.dsu.ac.kr:8080/ij     | pp/adm/ba/syOpen/de | tailMeeting.do | o?meetingSeq=1 - Internet Explorer - |    |  |  |  |  |  |  |
| Attp:       | ://linc1. <b>d</b> s | u.ac.kr:80 | 080/ipp/adm/ba/syOpen/detailMeetir | ng.do?meetingSeq=1  |                |                                      |    |  |  |  |  |  |  |
| <b>o</b> 회의 | 의록 정                 | <u></u>    |                                    |                     |                |                                      |    |  |  |  |  |  |  |
| . 회의        | 일시                   | 2016-12    | 2-01                               |                     | 회의장소           | 테스트장소                                |    |  |  |  |  |  |  |
| 안           | <b>안건</b> 테스트안건      |            |                                    |                     |                |                                      |    |  |  |  |  |  |  |
| 회의          | <b>회의내용</b> 테스트 회의내용 |            |                                    |                     |                |                                      |    |  |  |  |  |  |  |
| 첨부          | 파일                   |            |                                    |                     |                |                                      |    |  |  |  |  |  |  |
| 제출          | 일자                   | 20161      | 202 확인 취소 확인일자 확인 취소               |                     |                |                                      |    |  |  |  |  |  |  |
| ● 참식        | 넉자                   |            |                                    |                     |                |                                      |    |  |  |  |  |  |  |
| 연번          | 성                    | 명          | 참석여부                               |                     |                | 불참사유                                 |    |  |  |  |  |  |  |
| 1           |                      |            | 불참석                                | 불참1                 |                |                                      |    |  |  |  |  |  |  |
| 2           |                      |            | 불참석                                | 불참2                 |                |                                      |    |  |  |  |  |  |  |
| 3           |                      |            | 참석                                 |                     |                |                                      |    |  |  |  |  |  |  |
| 4           |                      |            | 참석                                 |                     |                |                                      |    |  |  |  |  |  |  |
| 5           |                      |            | 참석                                 |                     |                |                                      |    |  |  |  |  |  |  |
| 6           |                      |            | 참석                                 |                     |                |                                      |    |  |  |  |  |  |  |
| 7           |                      |            | 참석                                 |                     |                |                                      |    |  |  |  |  |  |  |
| PRIM        | r 🖨                  |            |                                    |                     |                | 저장                                   | 닫기 |  |  |  |  |  |  |
|             |                      |            |                                    |                     |                |                                      |    |  |  |  |  |  |  |

〈학과회의록 상세 화면〉

학과회의록 상세 정보를 표시합니다.

🖸 개설 관리

★ 기본 관리 > 개설 관리 > 개설계획서

⊙ 실습개요

| 실습구분 | 현장실습       | 계절제 4주 | 학년도/학기 | 2017        |  | 1학기   |  |  |
|------|------------|--------|--------|-------------|--|-------|--|--|
| 공고명  | test용 현장실습 |        | 공고번호   | C2017001    |  |       |  |  |
| ⊙ 조건 |            |        |        |             |  |       |  |  |
| 학과명  | =전체=       |        | 교수명    | 교수명 및 사번 입력 |  |       |  |  |
|      |            |        |        |             |  | 조호    |  |  |
|      | 학과회의록      | 개선기    | 개서계하서  |             |  | 하생연로⊏ |  |  |

|    |     |     |        |    | 1121 | 11 속 시                     |                            | 108                            |      |  |  |
|----|-----|-----|--------|----|------|----------------------------|----------------------------|--------------------------------|------|--|--|
|    |     |     |        |    |      |                            |                            |                                |      |  |  |
| 연번 | 학과명 | 교수명 | 실습유형   | 학년 | 실습과목 | 학생신정기간                     | 실습기간                       | 세술일사                           | 승인일사 |  |  |
| 1  |     |     | 계절제 4주 | 3  | 테스트  | 2016-12-01<br>~ 2016-12-01 | 2016-12-01<br>~ 2016-12-01 | 6-12-01 2016-12-05<br>16-12-01 |      |  |  |
|    |     |     |        |    |      |                            |                            |                                | 목록   |  |  |

〈개설계획서 목록 화면〉

개설계획서 목록을 조회합니다.

학과명과 교수명 선택하고 조회를 하면 학과명과 교수명에 따른 목록이 표시됩니다. 목록 정보를 클릭하게 되면 개설계획서 상세 팝업이 표시됩니다.

# IPP 포털 시스템

| 6                | http://linc1.dsu.ac.kr:8080/ipp/adm/                      | ba/syOpen/                      | /detailPlan.do | ?openSeq=1 | - Internet Explorer | - 🗆 🗙 |  |  |  |  |  |  |
|------------------|-----------------------------------------------------------|---------------------------------|----------------|------------|---------------------|-------|--|--|--|--|--|--|
| Attp://linc1     | .dsu.ac.kr:8080/ipp/adm/ba/syOpen/detailPlan.do?openSeq=1 |                                 |                |            |                     |       |  |  |  |  |  |  |
| ◦개설계획            | 획서 상세정보                                                   |                                 |                |            |                     |       |  |  |  |  |  |  |
| 학과               |                                                           |                                 | 학년             | 3          |                     |       |  |  |  |  |  |  |
| 실습유형             | 계절제 4주                                                    |                                 | 인정학점           | 3          |                     |       |  |  |  |  |  |  |
| 실습과목             | 테스트                                                       | 스트 실습기간 2016-12-01 ~ 2016-12-01 |                |            |                     |       |  |  |  |  |  |  |
| 학생신청기건           | 학생신청기간 2016-12-01 ~ 2016-12-01                            |                                 |                |            |                     |       |  |  |  |  |  |  |
| 개설의 필요?          | 테스트 중입니다.                                                 |                                 |                |            |                     |       |  |  |  |  |  |  |
| 기타사항             | 네스트중입니다.                                                  |                                 |                |            |                     |       |  |  |  |  |  |  |
| 첨부파일             |                                                           |                                 |                |            |                     |       |  |  |  |  |  |  |
| 지도계획서 5<br>안전대책안 | <u>ب</u>                                                  |                                 |                |            |                     |       |  |  |  |  |  |  |
| 제출일자             | 20161205 확인 취소                                            |                                 | 확인일자           | 20161205   | 확인 취소               |       |  |  |  |  |  |  |
| 효●파견인위           | 원                                                         | 1                               | _              |            |                     |       |  |  |  |  |  |  |
| 연번               | 업체명                                                       | 남                               | 여              | 계          | 소재지                 | 지도교수  |  |  |  |  |  |  |
| 1                | 테스트1                                                      | 2                               | 1              | 3          | 광주                  |       |  |  |  |  |  |  |
| 2                | 테스트2                                                      | 2                               | 2              | 4          | 나주                  |       |  |  |  |  |  |  |
| PRINT 🖶          |                                                           |                                 |                |            |                     | 저장 닫기 |  |  |  |  |  |  |
|                  |                                                           |                                 |                |            |                     |       |  |  |  |  |  |  |

〈개설계획서 상세 화면〉

개설계획서 목록을 조회합니다.

| 🖸 개설                                                     | 할 관리                                                                                                    |          |    |    |     |       |      |         |   |          |      | ☆ 기본 | · 관리 > 개설 관리 | 리 > 학생업로드 |
|----------------------------------------------------------|----------------------------------------------------------------------------------------------------|----------|----|----|-----|-------|------|---------|---|----------|------|------|--------------|-----------|
| ⊙실습                                                      | 해요                                                                                                    |          |    |    |     |       |      |         |   |          |      |      |              |           |
| 실립                                                       | 습구분                                                                                                    | 현장실습     |    |    | 4개월 |       |      | 학년도/학   | 7 | 2018     |      | 1학기  |              |           |
| 공                                                        | 고명                                                                                                    | 테스트용입니다. |    |    |     |       |      | 공고번호    |   | C2018002 |      |      |              |           |
| ⊙ 조건                                                     | ł                                                                                                    |          |    |    |     |       |      |         |   |          |      |      |              |           |
| 학                                                        | 과명                                                                                                    | =전체=     |    | ~  |     |       |      | 교수명     |   | 교수명 및 사  | 번 입력 |      |              |           |
|                                                          |                                                                                                    |          |    |    |     |       |      |         |   |          |      |      |              | 조회        |
|                                                          |                                                                                                    | 학과회의     | 록  |    |     | 개설계획서 |      |         |   | 학생업      | 로드   |      |              |           |
| 연번                                                       | 학번                                                                                                    | 성명       | 학년 | 학고 | 과   | 전화번호  |      | 교수명     |   | 업체명      | 실습유형 | 1    | 실습기간         | 관리        |
|                                                          |                                                                                                    |          |    |    |     | 조회    | 된 내용 | 이 없습니다. |   |          |      |      |              |           |
| < 학생<br>1. 학생<br>2. 다음<br>3. 등록<br>4. 등록<br>5. 제클<br>학생등 | <학생업로드 사용법><br>1. 학생등록양식 배튼을 클릭하여 양식을 다운로드 합니다.<br>2. 다운로드 받은 액셀 양식에 학생정보를 입력합니다.<br>3. 등록 배튼을 클릭하여 작성한 양식을 업로드 합니다.<br>4. 등록된 학생 명단은 삭제 배튼을 클릭하여 관리합니다.<br>5. 제출할 학생 명단의 실습상태를 선택하고 제출 배튼을 클릭하여 제출합니다.<br>**실습사태 · @ 실습주 ① 실습양료 도로 1★ 모르 |          |    |    |     |       |      |         |   |          |      |      |              |           |
| -00                                                      | -0-                                                                                                    |          |    |    |     |       |      |         |   |          |      | 2024 |              |           |

<학생업로드 처리 화면>

실습공고에 해당하는 실습학생들을 엑셀파일로 업로드 합니다. 먼저, 학생등록양식을 다운로드 받습니다.

| Internet Explorer                                           |
|-------------------------------------------------------------|
| 학생정보_샘플.xls(으)로 무엇을 하시겠습니까?                                 |
| 크기: 44.0KB<br>형식: Microsoft Excel 2003<br>위치: ipp.dsu.ac.kr |
| ◆ 열기( <u>O</u> )<br>파일이 자동으로 저장되지 않습니다.                     |
| ◆ 저장(S)                                                     |
| → 다른 이름으로 저장(A)                                             |
| 취소                                                          |

<학생등록양식 저장 화면>

다운로드 받은 학생등록양식을 엑셀 프로그램으로 열어 학생정보 및 기업정보를 작성합니다.

| 🚺 🔒 <b>5 -</b> 👌 -                                                | □ 금 5 · ( <sup>2</sup> · □ · 학생정보_샘플 x/s [호환모드] - Excel ?     |                         |                                     |                                      |                                                                                                    |        |  |  |  |  |  |
|-------------------------------------------------------------------|---------------------------------------------------------------|-------------------------|-------------------------------------|--------------------------------------|----------------------------------------------------------------------------------------------------|--------|--|--|--|--|--|
| 파일 홈 잡입 페이시 레이아웃                                                  | 수식 네이터 검토 보기                                                  |                         |                                     |                                      |                                                                                                    | 포그런    |  |  |  |  |  |
| ▲ 상 잘라내기<br>탄 복사 ▼<br>붙여넣기 등 복사 ▼<br>▼ ◆ 서식 복사 가 가 <u>가</u> ▼ ⊞ ▼ | <u> • 10 • 7 7 = = </u> • • • • • • • • • • • • • • • • • • • | <ul> <li></li></ul>     | 텍스트 ▼<br>중 ▼ % ᠈ 5.0 00 주건부<br>서식 ▼ | 표 셀 산입 삭제 서식<br>서식 * 스타일 * · · · · · | ∑ 자동 합계         ↓         ↓         ↓         ↓         ↓         ↓         ↓         ↓         ↓         ↓         ↓         ↓         ↓         ↓         ↓         ↓         ↓         ↓         ↓         ↓         ↓         ↓         ↓         ↓         ↓         ↓         ↓         ↓         ↓         ↓         ↓         ↓         ↓         ↓         ↓         ↓         ↓         ↓         ↓         ↓         ↓         ↓         ↓         ↓         ↓         ↓         ↓         ↓         ↓         ↓         ↓         ↓         ↓         ↓         ↓         ↓         ↓         ↓         ↓         ↓         ↓         ↓         ↓         ↓         ↓         ↓         ↓         ↓         ↓         ↓         ↓         ↓         ↓         ↓         ↓         ↓         ↓         ↓         ↓         ↓         ↓         ↓         ↓         ↓         ↓         ↓         ↓         ↓         ↓         ↓         ↓         ↓         ↓         ↓         ↓         ↓         ↓         ↓         ↓         ↓         ↓         ↓         ↓         ↓         ↓         ↓ |        |  |  |  |  |  |
| 클립보드 😱 글꼴                                                         | G.                                                            | 맞춤 54                   | 표시 형식 🗔                             | 스타일 셸                                | 편집                                                                                                    | ~      |  |  |  |  |  |
| W10 • : $\times \checkmark f_x$                                   |                                                               |                         |                                     |                                      |                                                                                                    | *      |  |  |  |  |  |
| - Q B                                                             | S T U                                                         | V V                     | X Y                                 | Z 66                                 | AB                                                                                                    | AC 🔺   |  |  |  |  |  |
| 1                                                                 | 기업정트                                                          |                         |                                     |                                      |                                                                                                    |        |  |  |  |  |  |
| 2 딤당교수/실습유형(코드입력) 실습                                              | 습시작일 실습종료일 실습장명                                               | 사업자번호 지원금               | 지급일(매월 담당자명                         | 담당자 전화번호담당자 휴대전화                     | 담당자 이메일 소속부                                                                                                    | 서      |  |  |  |  |  |
| 3 PROF_NO ST_PRAC_TP PRA                                          | AC_ST PRAC_ED PLACE_I                                         | M COMPANY_NO JIWON4_AMT | JIWON_DAY DAMDANG_NM                | DAMDANG_TEL1 DAMDANG_TEL2            | DAMDANG_EMAIL DAMDA                                                                                                    | NG_DEP |  |  |  |  |  |
| 4                                                                 |                                                               |                         |                                     |                                      |                                                                                                    |        |  |  |  |  |  |
| 5                                                                 |                                                               |                         |                                     |                                      |                                                                                                    |        |  |  |  |  |  |
| 6                                                                 |                                                               |                         |                                     |                                      |                                                                                                    |        |  |  |  |  |  |
| 7                                                                 |                                                               |                         |                                     |                                      |                                                                                                    |        |  |  |  |  |  |
| 8                                                                 |                                                               |                         |                                     |                                      |                                                                                                    |        |  |  |  |  |  |
| 9                                                                 |                                                               |                         | 1                                   |                                      |                                                                                                    |        |  |  |  |  |  |
| 11                                                                |                                                               |                         | -                                   |                                      |                                                                                                    |        |  |  |  |  |  |
|                                                                   |                                                               |                         |                                     |                                      |                                                                                                    |        |  |  |  |  |  |

### <학생등록양식 내용>

작성하는 양식설명은 엑셀파일의 설명 탭을 참고바랍니다.

주요 내용은 다음과 같습니다.

\* 학생정보 : 학번, 성명, 생년월일, 성별, 일반전화, 휴대전화, 이메일, 우편번호, 주소, 학년, 이수학기, 제출일자, 지도교수, 학과장, 담당교수, 실습유형(코드입력), 실습기간 등

\* 기업정보 : 실습장명(업체명), 사업자번호, 지원금, 지급일(매월), 담당자명, 담당자 전화번,호, 담당자 휴대전화, 담당자 이메일, 소속부서, 직위(직책), 소재지명, 우편번호, 주소. 실습장 전화번호, 남자 인 원, 여자 인원, 인원합계, 근무부서, 희망 실습유형(코드입력), 희망 실습시작일, 희망 실습종료일, 업체 지도교수 등

다음은 주의사항입니다.

학번, 성명, 교수사번, 실습장명, 사업자번호는 빈칸이나 특수문자 없이 숫자로 정확하게 입력바랍니다. 여러 학생이 동일한 기업에서 실습하는 경우 기업정보는 한번만 입력하시고, 사업자번호만 정확하게 입력하시면 됩니다.

실습유형은 코드로 작성하셔야 합니다. (설명 참조)

| X                                                                                                    | 🚽 🔊 - 🔍 - 🞑  -                                                                                                    | ᢏ 학생정                                                                                                    | 성보_샘플.xls [호환 모드] - Microsoft Exce                                                                                                    | el                                                                      | - 9 %                                                                                         |
|----------------------------------------------------------------------------------------------------|----------------------------------------------------------------------------------------------------|----------------------------------------------------------------------------------------------------|----------------------------------------------------------------------------------------------------|-------------------------------------------------------------------------|-----------------------------------------------------------------------------------------------|
| Ξ                                                                                                    | ·일 홈 삽입                                                                                                    | 페이지 레이아을                                                                                                    | 운 수식 데이터 검토 보기                                                                                                    | <u> </u>                                                                | a 🕜 🗆 🗗 🛛                                                                                     |
|                                                                                                    | 🌂 🐰 돋움체                                                                                                    | - 10 -                                                                                                    | ==_ 라 텍스트 🗸                                                                                                    | 76 급⇔삽입 ▾                                                               | Σ - 37 -                                                                                      |
|                                                                                                    | <b>1 1</b> 7                                                                                                    | 7F <b>⊐ î</b> 3ĕ                                                                                                    |                                                                                                    | 🦉 📑 삭제 🔻                                                                | ▼ #A -                                                                                        |
| 붙이                                                                                                    | 1넣기 🧖 👘 🗸                                                                                                    | · · · · · · · · · · · · · · · · · · ·                                                                                                    |                                                                                                    | -타일 (前) 서식                                                              | Q+                                                                                            |
| =                                                                                                    |                                                                                                    |                                                                                                    | ·····································                                                                                                    |                                                                         | 교지                                                                                            |
| =                                                                                                    |                                                                                                    |                                                                                                    | · 갖굼 ··································                                                                                                    | 2                                                                       | 20                                                                                            |
|                                                                                                    | B52                                                                                                    | <u>+(°</u>                                                                                                    | fx                                                                                                    |                                                                         | ¥                                                                                             |
|                                                                                                    | A<br>국무대전 다                                                                                                    | ि<br>संस्थ                                                                                                    | C<br>커러서머                                                                                                    |                                                                         | E A                                                                                           |
|                                                                                                    |                                                                                                    |                                                                                                    | 2823<br>**#                                                                                                    |                                                                         |                                                                                               |
| 2                                                                                                    | SI_MAJEN                                                                                                    | STUD_NO                                                                                                    | 석명                                                                                                    | 긴재형                                                                     |                                                                                               |
| 4                                                                                                    |                                                                                                    | BIRTH_DT                                                                                                    | 생년윜일                                                                                                    | 19920901                                                                |                                                                                               |
| 5                                                                                                    |                                                                                                    | SEX_CD                                                                                                    | 성별                                                                                                    | 1=남, 2=여                                                                |                                                                                               |
| 6                                                                                                    |                                                                                                    | TEL1_NO                                                                                                    | 일 반전 화                                                                                                    |                                                                         |                                                                                               |
| 7                                                                                                    |                                                                                                    | TEL2_NO                                                                                                    | 휴대전화                                                                                                    |                                                                         |                                                                                               |
| 8                                                                                                    |                                                                                                    | EMAIL                                                                                                    | 이메일                                                                                                    |                                                                         |                                                                                               |
| 9                                                                                                    |                                                                                                    | ZIP_NO                                                                                                    | 우편번호                                                                                                    | 55102                                                                   |                                                                                               |
| 10                                                                                                    |                                                                                                    | ADDR1                                                                                                    | 주소                                                                                                    | 서울특별시 …                                                                 | <u> </u>                                                                                      |
| 11                                                                                                    |                                                                                                    | HYEAR                                                                                                    | [학년                                                                                                    | 4                                                                       | <b>↓↓</b>                                                                                     |
| 12                                                                                                    |                                                                                                    | ISU_HAKGI                                                                                                    | 이구역가<br>제출이고                                                                                                    | /                                                                       |                                                                                               |
| 13                                                                                                    |                                                                                                    | APPLY_DI                                                                                                    | 제출일사<br>지도고수사비 또는 서며                                                                                                    | 20160529                                                                |                                                                                               |
| 14                                                                                                    |                                                                                                    | HAKGWA PE NO                                                                                                    | 지도교구자인 또는 성용<br>하고자사버 떠도 성명                                                                                                    |                                                                         |                                                                                               |
| 16                                                                                                    |                                                                                                    | PROF NO                                                                                                    | <u>목적용사건 또는 송용</u><br>당당교수사법 또는 성명                                                                                                    |                                                                         |                                                                                               |
| 17                                                                                                    |                                                                                                    | ST_PRAC_TP                                                                                                    | 실습유형(코드입력)                                                                                                    | C1                                                                      | 계절제 4주                                                                                        |
| 18                                                                                                    |                                                                                                    |                                                                                                    |                                                                                                    | 02                                                                      | 계절제 8주                                                                                        |
| 19                                                                                                    |                                                                                                    |                                                                                                    |                                                                                                    | C3                                                                      | 학기제 14주                                                                                       |
| 20                                                                                                    |                                                                                                    |                                                                                                    |                                                                                                    | C4                                                                      | 학기제 28주                                                                                       |
| 21                                                                                                    |                                                                                                    |                                                                                                    |                                                                                                    | C5                                                                      | 파트제                                                                                           |
| 22                                                                                                    |                                                                                                    | PRAC_ST                                                                                                    | 실습시작일                                                                                                    | 20160901                                                                |                                                                                               |
| 0.0                                                                                                    |                                                                                                    |                                                                                                    |                                                                                                    | 00101001                                                                | 1 11                                                                                          |
| 23                                                                                                    |                                                                                                    | PRAC_ED                                                                                                    | 실습종료일                                                                                                    | 20161231                                                                |                                                                                               |
| 23                                                                                                    |                                                                                                    | PRAC_ED                                                                                                    | 실습송료일                                                                                                    | 20161231                                                                |                                                                                               |
| 23<br>24<br>25                                                                                                    | 기업정보                                                                                                    | PRAC_ED<br>컬럼명                                                                                                    | 실습송료일<br><b>컬럼설명</b><br>시스자명(어렌명)                                                                                                    | 20161231                                                                | 비고                                                                                            |
| 23<br>24<br>25<br>26                                                                                                    | 기업정보<br>CP_MASTER                                                                                                    | PRAC_ED<br><b>컬럼명</b><br>PLACE_NM<br>COMPANY NO                                                                                                    | 실습송료일<br><b>컬럼설명</b><br>실습장명(업체명)                                                                                                    | 20161231<br>El OI El                                                    | 비고                                                                                            |
| 23<br>24<br>25<br>26<br>27                                                                                                    | 71 업정보<br>CP_MASTER<br>CP_MASTER                                                                                                    | PRAC_ED<br><b>Ż d g</b><br>PLACE_NM<br>COMPANY_NO<br>LUNONA AMT                                                                                                    | 실습송료일<br><b>컬럼설명</b><br>실습장명(업체명)<br>사업자번호<br>지외그                                                                                                    | 20161231<br><b>El 0I El</b><br>4108122404<br>1000000                    | 비고                                                                                            |
| 23<br>24<br>25<br>26<br>27<br>28<br>29                                                                                                    | 71 업정보<br>CP_MASTER<br>CP_MASTER<br>CP_APPLICATION<br>CP_APPLICATION                                                                                                    | PRAC_ED<br><b>Ż 검 명</b><br>PLACE_NM<br>COMPANY_NO<br>JIWON4_AMT<br>JIWON DAY                                                                                                    | 실습송료일<br><b>컬럼설명</b><br>실습장명(업체명)<br>사업자번호<br>지원금<br>지근일(매월)                                                                                                    | 20161231<br>El ol El<br>4108122404<br>1000000<br>25                     | 비고<br>                                                                                        |
| 23<br>24<br>25<br>26<br>27<br>28<br>29<br>30                                                                                                    | 71 업정보<br>CP_MASTER<br>CP_MASTER<br>CP_APPLICATION<br>CP_APPLICATION<br>CP_MASTER                                                                                                    | PRAC_ED <b>Z d 0</b> PLACE_NM  COMPANY_NO  JIWON4_AMT  JIWON_DAY  DAMDAN6_NM                                                                                                    | 실습송료일<br><b>컬럼설명</b><br>실습장명(업체명)<br>사업자번호<br>지원금<br>지급일(매월)<br>담당자명                                                                                                    | 20161231<br><b>GI 0] EI</b><br>4108122404<br>1000000<br>25              | 비고<br>                                                                                        |
| 23<br>24<br>25<br>26<br>27<br>28<br>29<br>30<br>31                                                                                                    | 71 업정보<br>CP_MASTER<br>CP_MASTER<br>CP_APPLICATION<br>CP_APPLICATION<br>CP_MASTER<br>CP_MASTER                                                                                                    | PRAC_ED<br><b>Z d g</b><br>PLACE_NM<br>COMPANY_NO<br>JIWON4_AMT<br>JIWON_DAY<br>DAMDANG_NM<br>DAMDANG_TEL1                                                                                                    | 실습송료일<br><b>컬럼설명</b><br>실습장명(업체명)<br>사업자번호<br>지원금<br>지급일(매월)<br>담당자명<br>담당자 전화번호                                                                                                    | 20161231<br><b>GI 0] EI</b><br>4108122404<br>1000000<br>25              |                                                                                               |
| 23<br>24<br>25<br>26<br>27<br>28<br>29<br>30<br>31<br>32                                                                                                    | 71 업정보<br>CP_MASTER<br>CP_MASTER<br>CP_APPLICATION<br>CP_APPLICATION<br>CP_MASTER<br>CP_MASTER<br>CP_MASTER                                                                                                    | PRAC_ED<br><b>Z d g</b><br>PLACE_NM<br>COMPANY_NO<br>JIWON4_AMT<br>JIWON_DAY<br>DAMDANG_NM<br>DAMDANG_TEL1<br>DAMDANG_TEL2                                                                                                    | 실습송료일<br><b>컬럼설명</b><br>실습장명(업체명)<br>사업자번호<br>지원금<br>지급일(매월)<br>담당자명<br>담당자 전화번호<br>담당자 휴대전화                                                                                                    | 20161231<br><b>GI 0] EI</b><br>4108122404<br>1000000<br>25              |                                                                                               |
| 23<br>24<br>25<br>26<br>27<br>28<br>29<br>30<br>31<br>32<br>33                                                                                                    | 71 업정보<br>CP_MASTER<br>CP_MASTER<br>CP_APPLICATION<br>CP_APPLICATION<br>CP_MASTER<br>CP_MASTER<br>CP_MASTER<br>CP_MASTER                                                                                                    | PRAC_ED<br><b>2 d g</b><br>PLACE_NM<br>COMPANY_NO<br>JIWON4_AMT<br>JIWON_DAY<br>DAMDAN6_NM<br>DAMDAN6_TEL1<br>DAMDAN6_TEL2<br>DAMDAN6_EMAIL                                                                                                    | 실습송료일<br><b>컬럼설명</b><br>실습장명(업체명)<br>사업자번호<br>지원금<br>지급일(매월)<br>담당자명<br>담당자 전화번호<br>담당자 휴대전화<br>담당자 이메일                                                                                                    | 20161231<br><b>GI 0] EI</b><br>4108122404<br>1000000<br>25              |                                                                                               |
| 23<br>24<br>25<br>26<br>27<br>28<br>29<br>30<br>31<br>32<br>33<br>33<br>34                                                                                                    | 71 업정보<br>CP_MASTER<br>CP_MASTER<br>CP_APPLICATION<br>CP_APPLICATION<br>CP_MASTER<br>CP_MASTER<br>CP_MASTER<br>CP_MASTER<br>CP_MASTER                                                                                                    | PRAC_ED<br><b>Z d g</b><br>PLACE_NM<br>COMPANY_NO<br>JIWON4_AMT<br>JIWON_DAY<br>DAMDANG_NM<br>DAMDANG_TEL1<br>DAMDANG_TEL2<br>DAMDANG_EMAIL<br>DAMDANG_DEPT                                                                                                    | 실습송료일<br><b>컬럼설명</b><br>실습장명(업체명)<br>사업자번호<br>지원금<br>지급일(매월)<br>담당자명<br>담당자 전화번호<br>담당자 휴대전화<br>담당자 이메일<br>소속부서                                                                                                    | 20161231<br><b>GI 0] EI</b><br>4108122404<br>1000000<br>25              |                                                                                               |
| 23<br>24<br>25<br>26<br>27<br>28<br>29<br>30<br>31<br>32<br>33<br>34<br>35                                                                                                    | 71 업정보<br>CP_MASTER<br>CP_MASTER<br>CP_APPLICATION<br>CP_APPLICATION<br>CP_MASTER<br>CP_MASTER<br>CP_MASTER<br>CP_MASTER<br>CP_MASTER<br>CP_MASTER<br>CP_MASTER                                                                                                    | PRAC_ED<br><b>Z d g</b><br>PLACE_NM<br>COMPANY_NO<br>JIWON4_AMT<br>JIWON_DAY<br>DAMDANG_NM<br>DAMDANG_TEL1<br>DAMDANG_TEL2<br>DAMDANG_EMAIL<br>DAMDANG_DEPT<br>DAMDANG_POS                                                                                                    | 실습송료일<br><b>컬럼설명</b><br>실습장명(업체명)<br>사업자번호<br>지원금<br>지급일(매월)<br>담당자명<br>담당자 전화번호<br>담당자 휴대전화<br>담당자 이메일<br>소속부서<br>직위(직책)                                                                                                    | 20161231<br><b>GI 0] EI</b><br>4108122404<br>1000000<br>25<br>          |                                                                                               |
| 23<br>24<br>25<br>26<br>27<br>28<br>29<br>30<br>31<br>32<br>33<br>34<br>35<br>36                                                                                                    | 71 업정보<br>CP_MASTER<br>CP_MASTER<br>CP_APPLICATION<br>CP_APPLICATION<br>CP_MASTER<br>CP_MASTER<br>CP_MASTER<br>CP_MASTER<br>CP_MASTER<br>CP_MASTER<br>CP_MASTER                                                                                                    | PRAC_ED<br><b>2 d 9</b><br>PLACE_NM<br>COMPANY_NO<br>JIWON4_AMT<br>JIWON_DAY<br>DAMDANG_NM<br>DAMDANG_TEL1<br>DAMDANG_TEL2<br>DAMDANG_EMAIL<br>DAMDANG_DEPT<br>DAMDANG_POS<br>AREA2_NM                                                                                                    | 실습송료일<br><b>컬럼설명</b><br>실습장명(업체명)<br>사업자번호<br>지원금<br>지급일(매월)<br>담당자명<br>담당자 전화번호<br>담당자 휴대전화<br>담당자 이메일<br>소속부서<br>직위(직책)<br>소재지명                                                                                                    | 20161231<br>데이터<br>4108122404<br>1000000<br>25<br>                      |                                                                                               |
| 23<br>24<br>25<br>26<br>27<br>28<br>29<br>30<br>31<br>32<br>33<br>34<br>35<br>36<br>37                                                                                                    | 71 업정보<br>CP_MASTER<br>CP_MASTER<br>CP_APPLICATION<br>CP_APPLICATION<br>CP_MASTER<br>CP_MASTER<br>CP_MASTER<br>CP_MASTER<br>CP_MASTER<br>CP_MASTER<br>CP_MASTER<br>CP_MASTER<br>CP_MASTER<br>CP_MASTER<br>CP_MASTER                                                                                                    | PRAC_ED  23 cl cs PLACE_NM COMPANY_NO JIWON4_AMT JIWON_DAY DAMDANG_NM DAMDANG_TEL1 DAMDANG_TEL2 DAMDANG_EMAIL DAMDANG_DEPT DAMDANG_POS AREA2_NM PLACE_ZIP                                                                                                    | 실습송료일<br><b>컬럼설명</b><br>실습장명(업체명)<br>사업자번호<br>지원금<br>지급일(매월)<br>담당자명<br>담당자 전화번호<br>담당자 휴대전화<br>담당자 이메일<br>소속부서<br>직위(직책)<br>소재지명<br>우편번호                                                                                                    | 20161231<br>데이터<br>4108122404<br>1000000<br>25<br>                      |                                                                                               |
| 23<br>24<br>25<br>26<br>27<br>28<br>29<br>30<br>31<br>32<br>33<br>34<br>35<br>36<br>37<br>38                                                                                                    | 71 업정보<br>CP_MASTER<br>CP_MASTER<br>CP_APPLICATION<br>CP_APPLICATION<br>CP_MASTER<br>CP_MASTER<br>CP_MASTER<br>CP_MASTER<br>CP_MASTER<br>CP_MASTER<br>CP_MASTER<br>CP_MASTER<br>CP_MASTER<br>CP_MASTER<br>CP_MASTER<br>CP_MASTER<br>CP_MASTER<br>CP_MASTER<br>CP_MASTER<br>CP_MASTER                                                                                                    | PRAC_ED  23 cl cs place_NM COMPANY_NO JIWON4_AMT JIWON4_AMT JIWON_DAY DAMDANG_TEL1 DAMDANG_TEL1 DAMDANG_EMAIL DAMDANG_DEPT DAMDANG_POS AREA2_NM PLACE_ZIP PLACE_ADDR1 DAMDE_TC                                                                                                    | 실습송료일<br><b>컬럼설명</b><br>실습장명(업체명)<br>사업자번호<br>지원금<br>지급일(매월)<br>담당자명<br>담당자 전화번호<br>담당자 휴대전화<br>담당자 이메일<br>소속부서<br>직위(직책)<br>소재지명<br>우편번호<br>주소                                                                                                    | 20161231<br>데이터<br>4108122404<br>1000000<br>25<br>                      |                                                                                               |
| 23<br>24<br>25<br>26<br>27<br>28<br>29<br>30<br>31<br>32<br>33<br>34<br>35<br>36<br>37<br>38<br>39<br>9                                                                                                    | 71 업정보<br>CP_MASTER<br>CP_MASTER<br>CP_APPLICATION<br>CP_APPLICATION<br>CP_MASTER<br>CP_MASTER                                                                                                    | PRAC_ED<br><b>2 d 9</b><br>PLACE_NM<br>COMPANY_NO<br>JIWON4_AMT<br>JIWON_DAY<br>DAMDANG_NM<br>DAMDANG_TEL1<br>DAMDANG_TEL1<br>DAMDANG_EMAIL<br>DAMDANG_EMAIL<br>DAMDANG_DEPT<br>DAMDANG_POS<br>AREA2_NM<br>PLACE_ZIP<br>PLACE_ADDR1<br>PLACE_TEL<br>LIWUON                                                                                                    | 실습송료일<br><b>컬럼설명</b><br>실습장명(업체명)<br>사업자번호<br>지원금<br>지급일(매월)<br>담당자명<br>담당자 전화번호<br>담당자 휴대전화<br>담당자 이메일<br>소속부서<br>직위(직책)<br>소재지명<br>우편번호<br>주소<br>실습장 전화번호                                                                                            | 20161231<br>데이터<br>4108122404<br>1000000<br>25<br>                      |                                                                                               |
| 23<br>24<br>25<br>26<br>27<br>28<br>29<br>30<br>31<br>32<br>33<br>34<br>35<br>36<br>37<br>38<br>39<br>40<br>40                                                                                                    | 71 업정보<br>CP_MASTER<br>CP_MASTER<br>CP_APPLICATION<br>CP_APPLICATION<br>CP_MASTER<br>CP_MASTER<br>CP_M | PRAC_ED<br><b>Z d g</b><br>PLACE_NM<br>COMPANY_NO<br>JIWON4_AMT<br>JIWON_DAY<br>DAMDANG_NM<br>DAMDANG_TEL1<br>DAMDANG_TEL1<br>DAMDANG_EMAIL<br>DAMDANG_EMAIL<br>DAMDANG_DEPT<br>DAMDANG_POS<br>AREA2_NM<br>PLACE_ZIP<br>PLACE_ADDR1<br>PLACE_TEL<br>INWON1<br>INWON2                                                                                                    | 실습송료일<br><b>컬럼설명</b><br>실습장명(업체명)<br>사업자번호<br>지원금<br>지급일(매월)<br>담당자명<br>담당자 전화번호<br>담당자 휴대전화<br>담당자 이메일<br>소속부서<br>직위(직책)<br>소재지명<br>우편번호<br>주소<br>실습장 전화번호<br>남자 인원                                                                                   | 20161231<br>데이터<br>4108122404<br>1000000<br>25<br>                      |                                                                                               |
| 23<br>24<br>25<br>26<br>27<br>28<br>29<br>30<br>31<br>32<br>33<br>34<br>35<br>36<br>37<br>38<br>39<br>40<br>41                                                                                                    | 71 업정보<br>CP_MASTER<br>CP_MASTER<br>CP_APPLICATION<br>CP_APPLICATION<br>CP_MASTER<br>CP_MASTER<br>CP_MASTER<br>CP_MASTER<br>CP_MASTER<br>CP_MASTER<br>CP_MASTER<br>CP_MASTER<br>CP_MASTER<br>CP_MASTER<br>CP_MASTER<br>CP_MASTER<br>CP_MASTER<br>CP_MASTER<br>CP_MASTER<br>CP_MASTER<br>CP_MASTER<br>CP_MASTER<br>CP_MASTER                                                                                                    | PRAC_ED  23 c3 c9  PLACE_NM  COMPANY_NO  JIWON4_AMT  JIWON_DAY  DAMDANG_NM  DAMDANG_TEL1  DAMDANG_TEL2  DAMDANG_CEMAIL  DAMDANG_CEMAIL  DAMDANG_COS  AREA2_NM  PLACE_ZIP  PLACE_ADDR1  PLACE_TEL  INWON1  INWON2  INWON                                                                                                    | 실습송료일<br><b>컬럼설명</b><br>실습장명(업체명)<br>사업자번호<br>지원금<br>지급일(매월)<br>담당자명<br>담당자 전화번호<br>담당자 휴대전화<br>담당자 이메일<br>소속부서<br>직위(직책)<br>소재지명<br>우편번호<br>주소<br>실습장 전화번호<br>남자 인원<br>이위화계                                                                           | 20161231<br><b>데이터</b><br>4108122404<br>1000000<br>25<br>               |                                                                                               |
| 23<br>24<br>25<br>26<br>27<br>28<br>29<br>30<br>31<br>32<br>33<br>34<br>35<br>36<br>37<br>38<br>39<br>40<br>41<br>42<br>43                                                                                                    | 71 업정보<br>CP_MASTER<br>CP_MASTER<br>CP_APPLICATION<br>CP_APPLICATION<br>CP_MASTER<br>CP_MASTER<br>CP_MASTER<br>CP_MASTER<br>CP_MASTER<br>CP_MASTER<br>CP_MASTER<br>CP_MASTER<br>CP_MASTER<br>CP_MASTER<br>CP_MASTER<br>CP_MASTER<br>CP_MASTER<br>CP_MASTER<br>CP_MASTER<br>CP_MASTER<br>CP_MASTER<br>CP_MASTER<br>CP_MASTER                                                                                                    | PRAC_ED  23 Carrow Company_NO  JIWON4_AMT  JIWON_DAY  DAMDANG_NM  DAMDANG_TEL1  DAMDANG_TEL1  DAMDANG_CEMAIL  DAMDANG_CEMAIL  DAMDANG_COS  AREA2_NM  PLACE_ZIP  PLACE_ADDR1  PLACE_TEL  INWON1  INWON2  INWON  ST_DEPT                                                                                                    | 실습송료일<br><b>컬럼설명</b><br>실습장명(업체명)<br>사업자번호<br>지원금<br>지급일(매월)<br>담당자명<br>담당자 후대전화<br>담당자 후대전화<br>담당자 이메일<br>소속부서<br>직위(직책)<br>소재지명<br>우편번호<br>주소<br>실습장 전화번호<br>남자 인원<br>인원합계<br>근무부서                                                                   | 20161231<br><b>데이터</b><br>4108122404<br>1000000<br>25<br>               |                                                                                               |
| 23<br>24<br>25<br>26<br>27<br>28<br>29<br>30<br>31<br>32<br>33<br>34<br>35<br>36<br>37<br>38<br>39<br>40<br>41<br>42<br>43<br>44                                                                                                    | 71 업정보<br>CP_MASTER<br>CP_MASTER<br>CP_APPLICATION<br>CP_APPLICATION<br>CP_MASTER<br>CP_MASTER<br>CP_MASTER<br>CP_MASTER<br>CP_MASTER<br>CP_MASTER<br>CP_MASTER<br>CP_MASTER<br>CP_MASTER<br>CP_MASTER<br>CP_MASTER<br>CP_MASTER<br>CP_MASTER<br>CP_MASTER<br>CP_MASTER<br>CP_MASTER<br>CP_MASTER<br>CP_MASTER<br>CP_MASTER<br>CP_MASTER<br>CP_MASTER<br>CP_MASTER                                                                                                    | PRAC_ED                                                                                                    | 실습송료일<br><b>컬럼설명</b><br>실습장명(업체명)<br>사업자번호<br>지원금<br>지급일(매월)<br>담당자명<br>담당자 연<br>담당자 휴대전화<br>담당자 이메일<br>소속부서<br>직위(직책)<br>소재지명<br>우편번호<br>주소<br>실습장 전화번호<br>남자 인원<br>인원합계<br>근무부서<br>희망 실습유형(코드입력)                                                     | 20161231<br><b>데이터</b><br>4108122404<br>1000000<br>25<br>               | 비고<br>비고<br>                                                                                  |
| 23<br>24<br>25<br>26<br>27<br>28<br>29<br>30<br>31<br>32<br>33<br>34<br>35<br>36<br>37<br>38<br>39<br>40<br>41<br>42<br>43<br>44<br>45                                                                                                    | 71 업정보<br>CP_MASTER<br>CP_MASTER<br>CP_APPLICATION<br>CP_APPLICATION<br>CP_MASTER<br>CP_MASTER<br>CP_M | PRAC_ED  23 Carrow Company_NO  JIWON4_AMT  JIWON4_AMT  JIWON_DAY  DAMDANG_NM  DAMDANG_TEL1  DAMDANG_TEL2  DAMDANG_CEMAIL  DAMDANG_CEMAIL  DAMDANG_DEPT  DAMDANG_POS  AREA2_NM  PLACE_ZIP  PLACE_ADDR1  PLACE_TEL  INWON1  INWON2  INWON  ST_DEPT  CP_PRAC_TP                                                                                                    | 실습송료일<br><b>컬럼설명</b><br>실습장명(업체명)<br>사업자번호<br>지원금<br>지급일(매월)<br>담당자명<br>담당자 연화번호<br>담당자 휴대전화<br>담당자 이메일<br>소속부서<br>직위(직책)<br>소재지명<br>우편번호<br>주소<br>실습장 전화번호<br>남자 인원<br>인원합계<br>근무부서<br>희망 실습유형(코드입력)                                                  | 20161231<br><b>데이터</b><br>4108122404<br>1000000<br>25<br>               | 비고<br>비고<br>                                                                                  |
| 23<br>24<br>25<br>26<br>27<br>28<br>29<br>30<br>31<br>32<br>33<br>34<br>35<br>36<br>37<br>38<br>39<br>40<br>41<br>42<br>43<br>44<br>45<br>46                                                                                                    | 71 업정보<br>CP_MASTER<br>CP_MASTER<br>CP_APPLICATION<br>CP_APPLICATION<br>CP_MASTER<br>CP_MASTER<br>CP_M | PRAC_ED  23 63 09  PLACE_NM  COMPANY_NO  JIWON4_AMT  JIWON_DAY  DAMDANG_NM  DAMDANG_TEL1  DAMDANG_TEL1  DAMDANG_CEMAIL  DAMDANG_CEMAIL  DAMDANG_DEPT  DAMDANG_POS  AREA2_NM  PLACE_ZIP  PLACE_ADDR1  PLACE_TEL  INWON1  INWON2  INWON  ST_DEPT  CP_PRAC_TP                                                                                                    | 실습송료일<br><b>컬럼설명</b><br>실습장명(업체명)<br>사업자번호<br>지원금<br>지급일(매월)<br>담당자명<br>담당자 연화번호<br>담당자 휴대전화<br>담당자 이메일<br>소속부서<br>직위(직책)<br>소재지명<br>우편번호<br>주소<br>실습장 전화번호<br>남자 인원<br>미원<br>인원합계<br>근무부서<br>희망 실습유형(코드입력)                                            | 20161231<br><b>데이터</b><br>4108122404<br>1000000<br>25<br>               | 비고<br>비고<br>                                                                                  |
| 23<br>24<br>25<br>26<br>27<br>28<br>29<br>30<br>31<br>32<br>33<br>34<br>35<br>36<br>37<br>35<br>36<br>37<br>37<br>38<br>39<br>40<br>41<br>42<br>43<br>44<br>44<br>45<br>46<br>47                                                                                                    | 71 업정보<br>CP_MASTER<br>CP_MASTER<br>CP_MASTER<br>CP_APPLICATION<br>CP_MASTER<br>CP_MASTER | PRAC_ED  23 63 09  PLACE_NM  COMPANY_NO  JIWON4_AMT  JIWON_DAY  DAMDANG_NM  DAMDANG_TEL1  DAMDANG_TEL2  DAMDANG_CEMAIL  DAMDANG_CEMAIL  DAMDANG_DEPT  DAMDANG_POS  AREA2_NM  PLACE_ZIP  PLACE_ADDR1  PLACE_TEL  INWON1  INWON2  INWON  ST_DEPT  CP_PRAC_TP                                                                                                    | 실습송료일<br><b>컬럼설명</b><br>실습장명(업체명)<br>사업자번호<br>지원금<br>지급일(매월)<br>담당자명<br>담당자 연화번호<br>담당자 휴대전화<br>담당자 이메일<br>소속부서<br>직위(직책)<br>소재지명<br>우편번호<br>주소<br>실습장 전화번호<br>남자 인원<br>이원<br>인원할계<br>근무부서<br>희망 실습유형(코드입력)                                            | 20161231<br><b>데이터</b><br>4108122404<br>1000000<br>25<br>               | 비고<br>비고<br>                                                                                  |
| 23<br>24<br>25<br>26<br>27<br>28<br>29<br>30<br>31<br>32<br>33<br>34<br>35<br>36<br>37<br>38<br>39<br>40<br>41<br>42<br>43<br>44<br>45<br>46<br>47<br>48                                                                                                    | 71 업정보<br>CP_MASTER<br>CP_MASTER<br>CP_APPLICATION<br>CP_APPLICATION<br>CP_MASTER<br>CP_MASTER<br>CP_M | PRAC_ED  23 63 09  PLACE_NM  COMPANY_NO  JIWON4_AMT  JIWON_DAY  DAMDANG_NM  DAMDANG_TEL1  DAMDANG_TEL2  DAMDANG_CEMAIL  DAMDANG_CEMAIL  DAMDANG_DEPT  DAMDANG_POS  AREA2_NM  PLACE_ZIP  PLACE_ADDR1  PLACE_TEL  INWON1  INWON2  INWON  ST_DEPT  CP_PRAC_TP                                                                                                    | 실습송료일<br><b>컬럼설명</b><br>실습장명(업체명)<br>사업자번호<br>지원금<br>지급일(매월)<br>담당자명<br>담당자 연화번호<br>담당자 휴대전화<br>담당자 이메일<br>소속부서<br>직위(직책)<br>소재지명<br>우편번호<br>주소<br>실습장 전화번호<br>남자 인원<br>이원 호계<br>근무부서<br>희망 실습유형(코드입력)                                                 | 20161231<br><b>데이터</b><br>4108122404<br>1000000<br>25<br>               | 비고<br>비고<br>                                                                                  |
| 23<br>24<br>25<br>26<br>27<br>28<br>29<br>30<br>31<br>32<br>33<br>34<br>35<br>36<br>37<br>38<br>39<br>40<br>41<br>42<br>43<br>44<br>45<br>46<br>47<br>48<br>49                                                                                                    | 71 업정보<br>CP_MASTER<br>CP_MASTER<br>CP_MASTER<br>CP_APPLICATION<br>CP_MASTER<br>CP_MASTER<br>CP_MASTER<br>CP_MASTER<br>CP_MASTER<br>CP_MASTER<br>CP_MASTER<br>CP_MASTER<br>CP_MASTER<br>CP_MASTER<br>CP_MASTER<br>CP_MASTER<br>CP_MASTER<br>CP_MASTER<br>CP_MASTER<br>CP_MASTER<br>CP_MASTER<br>CP_MASTER<br>CP_MASTER<br>CP_MASTER<br>CP_MASTER<br>CP_MASTER                                                                                                    | PRAC_ED  PLACE_NM  COMPANY_NO  JIWON4_AMT  JIWON_DAY  DAMDANG_NM  DAMDANG_TEL1  DAMDANG_TEL1  DAMDANG_EMAIL  DAMDANG_CEMAIL  DAMDANG_DEPT  DAMDANG_DEPT  DAMDANG_POS  AREA2_NM  PLACE_ZIP  PLACE_ADDR1  PLACE_TEL  INWON1  INWON2  INWON  ST_DEPT  CP_PRAC_TP  CP_PRAC_ST                                                                                                    | 실습송료일<br><b>컬럼설명</b><br>실습장명(업체명)<br>사업자번호<br>지원금<br>지급일(매월)<br>담당자명<br>담당자명<br>담당자 후대전화<br>담당자 이메일<br>소속부서<br>직위(직책)<br>소재지명<br>우편번호<br>주소<br>실습장 전화번호<br>남자 인원<br>이원합계<br>근무부서<br>희망 실습유형(코드입력)                                                      | 20161231<br><b>데이터</b><br>4108122404<br>1000000<br>25<br>               | 비고<br>비고<br>                                                                                  |
| 23<br>24<br>25<br>26<br>27<br>28<br>29<br>30<br>31<br>32<br>33<br>34<br>35<br>36<br>37<br>38<br>39<br>40<br>41<br>42<br>43<br>44<br>45<br>46<br>47<br>48<br>49<br>50                                                                                                    | 71 업정보         CP_MASTER         CP_MASTER                                                                                                    | PRAC_ED  PLACE_NM  COMPANY_NO  JIWON4_AMT  JIWON_DAY  DAMDANG_NM  DAMDANG_TEL1  DAMDANG_TEL1  DAMDANG_EMAIL  DAMDANG_CEMAIL  DAMDANG_DEPT  DAMDANG_POS  AREA2_NM  PLACE_ZIP  PLACE_ADDR1  PLACE_TEL  INWON1  INWON2  INWON  ST_DEPT  CP_PRAC_TP  CP_PRAC_ST  CP_PRAC_ED                                                                                                    | 실습종료일<br><b>컬럼설명</b><br>실습장명(업체명)<br>사업자번호<br>지원금<br>지급일(매월)<br>담당자명<br>담당자명<br>담당자 후대전화<br>담당자 이메일<br>소속부서<br>직위(직책)<br>소재지명<br>우편번호<br>주소<br>실습장 전화번호<br>남자 인원<br>여자 인원<br>인원합계<br>근무부서<br>희망 실습유형(코드입력)<br>회망 실습시작일<br>희망 실습종료일                     | 20161231<br><b>데이터</b><br>4108122404<br>1000000<br>25<br>               | 비고<br>비고<br>                                                                                  |
| 23<br>24<br>25<br>26<br>27<br>28<br>29<br>30<br>31<br>32<br>33<br>34<br>35<br>36<br>37<br>38<br>39<br>40<br>41<br>42<br>43<br>44<br>45<br>46<br>47<br>48<br>49<br>50<br>51                                                                                                    | 71 업정보<br>CP_MASTER<br>CP_MASTER<br>CP_MASTER<br>CP_APPLICATION<br>CP_MASTER<br>CP_MASTER | PRAC_ED  PLACE_NM  COMPANY_NO  JIWON4_AMT  JIWONLDAY  DAMDANG_NM  DAMDANG_TEL1  DAMDANG_TEL1  DAMDANG_EMAIL  DAMDANG_EMAIL  DAMDANG_DEPT  DAMDANG_DEPT  DAMDANG_POS  AREA2_NM  PLACE_ZIP  PLACE_ADDR1  PLACE_TEL  INWON1  INWON2  INWON  ST_DEPT  CP_PRAC_TP  CP_PRAC_ST  CP_PRAC_ED  CP_PRAC_ED  CP_PRAC_ED  CP_PROF_NO                                                                                                    | 실습종료일<br><b>컬럼설명</b><br>실습장명(업체명)<br>사업자번호<br>지원금<br>지급일(매월)<br>담당자명<br>담당자명<br>담당자 진화번호<br>담당자 이메일<br>소속부서<br>직위(직책)<br>소재지명<br>우편번호<br>주소<br>실습장 전화번호<br>남자 인원<br>여자 인원<br>인원합계<br>근무부서<br>희망 실습유형(코드입력)<br>회망 실습지작일<br>희망 실습종료일<br>업체 지도교수 사번 또는 성명 | 20161231<br><b>데이터</b><br><b>데이터</b><br>4108122404<br>1000000<br>25<br> | 비고<br>비고<br>고<br>고<br>고<br>고<br>고<br>고<br>고<br>고<br>고<br>고<br>고<br>고<br>고<br>고<br>고<br>고<br>고 |
| 23<br>24<br>25<br>26<br>27<br>28<br>29<br>30<br>31<br>32<br>33<br>34<br>35<br>36<br>37<br>38<br>39<br>40<br>41<br>42<br>43<br>44<br>45<br>46<br>47<br>48<br>49<br>50<br>51                                                                                                    | 71 업정보         CP_MASTER         CP_MASTER                                                                                                    | PRAC_ED  PLACE_NM  COMPANY_NO  JIWON4_AMT  JIWONLDAY  DAMDANG_NM  DAMDANG_TEL1  DAMDANG_TEL1  DAMDANG_TEL2  DAMDANG_EMAIL  DAMDANG_DEPT  DAMDANG_DEPT  DAMDANG_POS  AREA2_NM  PLACE_ZIP  PLACE_ADDR1  PLACE_TEL  INWON1  INWON2  INWON  ST_DEPT  CP_PRAC_TP  CP_PRAC_ST  CP_PRAC_ED  CP_PROF_NO  AREA2  AREA2 | 실습종료일<br><b>컬럼설명</b><br>실습장명(업체명)<br>사업자번호<br>지원금<br>지급일(매월)<br>담당자명<br>담당자명<br>담당자 진화번호<br>담당자 휴대전화<br>담당자 이메일<br>소속부서<br>직위(직책)<br>소재지명<br>우편번호<br>주소<br>실습장 전화번호<br>남자 인원<br>여자 인원<br>인원합계<br>근무부서<br>희망 실습유형(코드입력)<br>회망 실습유형(코드입력)                | 20161231<br><b>데이터</b><br>4108122404<br>1000000<br>25<br>               | 비고<br>비고<br>                                                                                  |
| 23<br>24<br>25<br>26<br>27<br>28<br>29<br>30<br>31<br>32<br>33<br>34<br>35<br>36<br>37<br>38<br>39<br>40<br>41<br>42<br>43<br>44<br>45<br>46<br>47<br>48<br>49<br>50<br>51<br>52<br>52<br>52<br>52<br>50<br>51<br>52<br>50<br>51<br>52<br>50<br>50<br>50<br>50<br>50<br>50<br>50<br>50<br>50<br>50<br>50<br>50<br>50 | 71 업정보         CP_MASTER         CP_MASTER                                                                                                    | PRAC_ED         22 33 93         PLACE_NM         COMPANY_NO         JIWON4_AMT         JIWONDAY         DAMDANG_NM         DAMDANG_TEL1         DAMDANG_TEL1         DAMDANG_TEL2         DAMDANG_TEL2         DAMDANG_DEPT         DAMDANG_DEPT         DAMDANG_POS         AREA2_NM         PLACE_ZIP         PLACE_ADDR1         PLACE_ADDR1         PLACE_TEL         INWON1         INWON         ST_DEPT         CP_PRAC_TP         CP_PRAC_ST         CP_PRAC_ED         CP_PRAC_ST         CP_PRAC_ED         CP_PRAC_ST         CP_PRAC_ST                                                                                                    | 실습종료일<br><b>걸림설명</b><br>실습장명(업체명)<br>사업자번호<br>지원금<br>지급일(매월)<br>담당자명<br>담당자 진화번호<br>담당자 이메일<br>소속부서<br>직위(직책)<br>소재지명<br>우편번호<br>주소<br>실습장 전화번호<br>남자 인원<br>여자 인원<br>인원합계<br>근무부서<br>희망 실습유형(코드입력)<br>희망 실습유형(코드입력)<br>회망 실습종료일<br>업체 지도교수 사번 또는 성명    | 20161231<br><b>데이터</b><br>4108122404<br>1000000<br>25<br>               | 비고<br>비고<br>                                                                                  |

<액셀양식 작성 설명>

| 엑셀 양식 업로드   |           |   |
|-------------|-----------|---|
|             |           |   |
| ● 엑셀 파일 업로! |           |   |
|             | 찾아보기      |   |
| 엑셀파일        | 엑셀 파일 업로드 |   |
|             | ·         |   |
|             |           |   |
| <           |           | > |

<학생업로드 파일선택 화면>

등록 버튼을 클릭하면 엑셀 양식 업로드 화면이 표시되고, 작성된 학생정보 엑셀파일을 선택하여 엑셀 파일 업로드 버튼을 클릭합니다.

| 가:<br>가:                                    | 설 관리                                                   |                                                                                   |                                           |                                                                       |          |      |      |                   |         |           |                | ☆ 기본 관리 > 개설               | 관리 > 학생업로드 |
|---------------------------------------------|--------------------------------------------------------|-----------------------------------------------------------------------------------|-------------------------------------------|-----------------------------------------------------------------------|----------|------|------|-------------------|---------|-----------|----------------|----------------------------|------------|
| ● 실립                                        | <b>글개요</b>                                             |                                                                                   |                                           |                                                                       |          |      |      |                   |         |           |                |                            |            |
| 실                                           | 습구분                                                    | 현장실습                                                                              |                                           | 4개월                                                                   |          |      | 학년   | <sup>년</sup> 도/학기 | 2018    |           |                | 1학기                        |            |
| 공고명 테스트응입니다. 공고번호 C2018002                  |                                                        |                                                                                   |                                           |                                                                       |          |      |      |                   |         |           |                |                            |            |
| <b>○</b> 조건                                 | ▷조건                                                    |                                                                                   |                                           |                                                                       |          |      |      |                   |         |           |                |                            |            |
| ģ                                           | 학과명                                                    | =전체=                                                                              |                                           |                                                                       |          |      | i    | 교수명               | 교수명 및 사 | 번 입력      |                |                            |            |
|                                             |                                                        |                                                                                   |                                           |                                                                       |          |      |      |                   |         |           |                |                            | 조회         |
|                                             |                                                        | 학과회의                                                                              | 록                                         |                                                                       |          | 개실   | 설계획서 |                   |         |           |                | 학생업로드                      |            |
| 연번                                          | 학번                                                     | 성명                                                                                | 학년                                        | 학과                                                                    | 전        | 화번호  | 교수명  |                   | 업체명     | 실         | 습유형            | 실습기간                       | 관리         |
| 1                                           | 11                                                     | 김                                                                                 | 3                                         | 디지털콘텐츠                                                                | 학과 01    | 0    | 최    | (주)               | 시스템     | 계절        | 제 4주           | 2016-11-11<br>~ 2016-12-31 | 삭제         |
| 2                                           | 10                                                     | 김                                                                                 | 3                                         | 디지털콘텐츠                                                                | 학과 01    | 0    | 최    | ę                 | 업체정보    | 계절        | 제 4주           | 2016-11-11<br>~ 2016-12-31 | 삭제         |
| 3                                           | 13                                                     | 민                                                                                 | 4                                         | 디지털콘텐츠                                                                | 학과 01    | 0    | 최    | ;                 | 기업정보    | 계절        | 제 4주           | 2016-11-01<br>~ 2016-11-31 | 삭제         |
| <학신<br>1. 학<br>2. 다<br>3. 등<br>4. 등<br>5. 제 | 생업로드 사<br>생등록양식<br>운로드 받은<br>록 버튼을 특<br>록된 학생<br>출할 학생 | 용법><br>비튼을 클릭하<br>은 엑셀 양식에 3<br>클릭하여 작성한<br>명단은 <b>삭제 버</b> 워<br>명단의 <b>실습상</b> 티 | 여 양식을<br>학생정보<br>한 양식을<br>튼을 클릭<br>내를 선택で | : 다운로드 합니다.<br>를 입력합니다.<br>업로드 합니다.<br>하여 관리합니다.<br>카고 <b>제출 버튼</b> 을 | 클릭하여 제출협 | 합니다. |      |                   | жА.     | 수사태 · @ 스 | <u>م</u> م ( ، | 시수와금 도쿄                    | 10.4       |
| 학생들                                         | 5록양식                                                   |                                                                                   |                                           |                                                                       |          |      |      |                   | ※실1     | 탑상대 : ● 실 | 92 O .         | 실습관묘 등록                    | 세술목록       |

# 〈학생업로드 후 목록 화면〉

등록된 학생들은 목록 화면에 표시되고, 해당 사항이 없는 학생은 관리메뉴에서 삭제할 수 있습니다. 수정을 하려면 삭제 후 해당 학생만 엑셀파일로 재등록하시면 됩니다. 제출 버튼을 클릭하면 선택한 실습상태와 저장된 학생정보, 기업정보를 실습학생과 실습기업으로 이관 합니다.

이관된 이후부터는 실습학생관리에서 관리가 가능합니다.

# 3. 현장실습 관리

현장실습에 참여한 실습학생, 지도교수, 실습기업을 관리합니다.

# 3.1 실습학생 관리

⊙ 조건

| 실습                                     | \$ <b>구분</b>             | IPP(장기현장실술)         ▼   |                        |                      |                    | 학년도/학기       | 2016                                       |                                   | -전체                                            | - 💙                                |            |                                   |
|----------------------------------------|--------------------------|-------------------------|------------------------|----------------------|--------------------|--------------|--------------------------------------------|-----------------------------------|------------------------------------------------|------------------------------------|------------|-----------------------------------|
| 공                                      | 고명 💽                     | 습공고명 입력                 |                        |                      | 조회년월               | 조회년월         |                                            |                                   |                                                |                                    |            |                                   |
|                                        |                          |                         |                        |                      |                    |              |                                            |                                   |                                                |                                    |            |                                   |
| 학                                      | 과명 💽                     | 전체- 🗸                   |                        |                      |                    |              | 학생명                                        | 학번 또는 성명                          | 입력                                             |                                    |            |                                   |
| 업:                                     | 체명 💽                     | 체명                      |                        |                      |                    |              | 교수명                                        | 교수명 또는 사                          | 번입력                                            |                                    |            |                                   |
| 신청                                     | 병기간 🔽                    | 작일자                     | ~ 종료일                  | 자                    |                    |              | 실습기간                                       | 시작일자                              | -                                              | 종료일자                               |            |                                   |
| 실습                                     | 남상태 📑                    | 습중 🔽 🗹 이경               | 선상태포함                  |                      |                    |              | 시작년월                                       | 시작년월                              |                                                |                                    |            |                                   |
| 교수배전                                   | 정 기업배정                   |                         |                        |                      |                    |              |                                            |                                   |                                                |                                    |            | 조희                                |
| ○목록                                    | 하가면                      | 하버                      | 성명                     | 하녀                   | 거하변호               |              | 입체명                                        | 담당교수                              | 실습유형                                           | 심승기간                               | 상태         | 계충서류                              |
| <ul> <li>● 목록</li> <li>□ 연번</li> </ul> | 학과명                      | 학번                      | 성명                     | 학년                   | 전화번호               | 1            | 업체명<br>실습강명                                | 담당교수<br>전담교수                      | 실습유형<br>신청일자                                   | 실습기간                               | 상태         | 제출서류                              |
| • 목록<br>□ 연번<br>□ 152                  | <mark>학과명</mark><br>건축공학 | <mark>학번</mark><br>과 12 | <mark>성명</mark><br>김동환 | <mark>학년</mark><br>3 | 전화번호<br>06:<br>010 | ۱<br>ج<br>لا | <mark>업체명</mark><br>실습강명<br>부대우전자<br>네탁기공장 | <b>담당교수</b><br>전담교수<br>이상준<br>고동진 | <mark>실습유형</mark><br>신청일자<br>4개월<br>2016-05-29 | 실습기간<br>2016-09-01 -<br>2016-12-31 | 상태<br>배정완료 | <mark>세출서류</mark><br>이력서<br>과목신형서 |

〈실습학생 조회 화면〉

실습학생을 관리를 하기 위해서 먼저 실습학생을 조회합니다.

상태 조건의 기본값은 실습중이며 다른 상태를 선택하여 조회할 수 있습니다. (이전 상태 포함 가능) 학생이 마이페이지에서 신청서를 작성하여 제출하면 신청완료, 기업배정이 끝나면 배정완료로 상태가 구분됩니다.

신청에서 배정완료까지의 상태인 학생은 제출서류가 참여신청서, 이력서, 과목신청서이고, 실습중인 학생은 실습일지, 월간보고서, 기업평가서, 결과보고서입니다.

조회년월을 입력한 후 조회하면 실습일지, 월간보고서의 해당 년월의 제출건수가 표시됩니다.

제출건수가 있는 경우에만 청색 버튼으로 변경됩니다.

<실습학생 관리 기능>

선택 또는 전체 실습학생들의 보험가입 및 실습확정을 처리합니다. 처리하기 전에 일자를 입력한 후 클릭해서 처리해야 합니다.

저장 취소

저장 취소

| 인쇠                                                   | ₩ ● 선택 ○ 전체 이력서                                                                                                    | 참여신청서 과목신청서 서약서 직    | 무수행계획서 기업평                                                                                                    | 경가서 결과보고서 작성년월                                                | 월간보고서                                           |  |  |  |  |  |  |
|------------------------------------------------------|----------------------------------------------------------------------------------------------------|----------------------|----------------------------------------------------------------------------------------------------|---------------------------------------------------------------|-------------------------------------------------|--|--|--|--|--|--|
|                                                      | 〈싴습학생 인쇄 기능〉                                                                                                    |                      |                                                                                                    |                                                               |                                                 |  |  |  |  |  |  |
|                                                      |                                                                                                    | 12690                | 5 한피 기7                                                                                                    | 5/                                                            |                                                 |  |  |  |  |  |  |
| Ķ                                                    | 너택 또는 전체 실습학                                                                                                    | 생들의 제출서류를 미i         | 리보기로 3                                                                                                    | 즈회하고 인쇄하는 기·                                                  | 능입니다.                                           |  |  |  |  |  |  |
| 문                                                    | 실가보고서는 조회년원                                                                                                    | 옥 입력하 후 킄릭해이         | · · ·<br>: 한니다                                                                                                    |                                                               |                                                 |  |  |  |  |  |  |
| -                                                    |                                                                                                    |                      |                                                                                                    |                                                               |                                                 |  |  |  |  |  |  |
| ٨.                                                   | 이수화새은 크리하며 이                                                                                                    | 데이 가이 사세ㅂ기(;         | 한어시켜서,                                                                                                    | 이 내용이 표시되니다                                                   |                                                 |  |  |  |  |  |  |
| Ξ                                                    | 월급학생들 들락이번 이                                                                                                    | [네와 같이 경제도기(?        | 할어진성지,                                                                                                    | / 대용이 표시됩니다.                                                  |                                                 |  |  |  |  |  |  |
|                                                      |                                                                                                    |                      |                                                                                                    |                                                               |                                                 |  |  |  |  |  |  |
|                                                      |                                                                                                    |                      |                                                                                                    | _                                                             |                                                 |  |  |  |  |  |  |
| 실습학생                                                 | 방 상세                                                                                                    |                      |                                                                                                    | * 2                                                           | 가 현장실습(IPP) 〉 실습학생 관리 〉 실습학                     |  |  |  |  |  |  |
| 실습학상<br>                                             | 방상세                                                                                                    |                      |                                                                                                    | * 3                                                           | ?기현장실습(IPP) 〉 실습학생 관리 〉 실습학                     |  |  |  |  |  |  |
| 실습학상<br>                                             | 방 상세<br>(PP(장기현장실습)                                                                                                    | 4개월                  | 학년도/학기                                                                                                    | * 경<br>2016                                                   | 7]현장실습(IPP) > 실습학생 관리 > 실습학<br>2학기              |  |  |  |  |  |  |
| 실습학상<br>상세<br>실습구분<br>공고명                            | 방 상세<br>IPP(장기현장실습)<br>2016년 2학기 IPP(                                                                                                    | 4개월<br>장기현장실습) 운영 풍고 | 학년도/학기<br>공고번호                                                                                                    | * 2<br>2016<br>A                                              | 7]현장실습(IPP) > 실습학생 관리 > 실습학<br>2학기<br>12016001  |  |  |  |  |  |  |
| 실습학상<br>상세<br>실 <del>습구분</del><br>공고명<br>성명          | 방 상세<br>IPP(광기현장실습)<br>2016년 2학기 IPP(<br>김동환 (1201008)                                                                                        | 4개월<br>장기현장실습) 운영 공고 | 학년도/학기<br>공고번호<br>생년월일                                                                                                    | * 경<br>2016<br>                                               | 27]현장실습(IPP) > 실습학생 관리 > 실습학<br>2학기<br>42016001 |  |  |  |  |  |  |
| 실습학상<br>상세<br>실습구분<br>공고명<br>성명<br>학과                | 방 상세<br>IPP(장기현장실습)<br>2016년 2학기 IPP(<br>김동환 (1201008)<br>건측공학과 (0160)                                                                        | 4개월<br>장기현장실습) 운영 중고 | 학년도/학기<br>공고번호<br>생년월일<br>건공                                                                                                    | * 2<br>2016<br>A<br>1993-12-10 (날)<br>0                       | 271현장실습(IPP) > 실습학생 관리 > 실습학<br>2학기<br>12016001 |  |  |  |  |  |  |
| 실습학상<br>상세<br>실습구분<br>공고명<br>성명<br>학과<br>대학          | 방 상세<br>IPP(장기현장실습)<br>2016년 2학기 IPP(<br>2016년 2학기 IPP(<br>건축공학과 (0160)<br>공과대학 (20)                                                          | 4개월<br>장기현장실습) 운영 공고 | 학년도/학기<br>공고번호<br>생년월일<br>전공<br>부전공                                                                                                    | * 3<br>2016<br>                                               | 2]현장실습(IPP) > 실습학생 관리 > 실습학<br>2학7]<br>42016001 |  |  |  |  |  |  |
| 실습학생<br>상세<br>실습구분<br>공고명<br>성명<br>학과<br>대학          | IPP(장기현장실습)<br>2016년 2학기 IPP(<br>2016년 2학기 IPP(<br>2급등환 (1201008)<br>건축공학과 (0160)<br>공과대학 (20)<br>3학년                                         | 4개월<br>장기현장실습) 운영 공고 | 학년도/학기       공고번호       생년월일       건공       건공       신성년월일       이수학점                                                                                        | * 2<br>2016<br>1993-12-10 (날)<br>0<br>0<br>74                 | 7]현장실습(IPP) > 실습학생 관리 > 실습학<br>2학기<br>12016001  |  |  |  |  |  |  |
| 실습학성<br>상세<br>공고명<br>정명<br>학과<br>대학<br>이메일           | 방 상세<br>IPP(광기현장실습)<br>2016년 2학기 IPP(<br>2016년 2학기 IPP(<br>2016년 2학기 IPP(<br>2016년 2학기 IPP(<br>3학년<br>Snow6629@naver.com                      | 4개월<br>장기현장실습) 운영 풍고 | 학년도/학기           공고번호           생년월일           건공           신공고번호           이수학점           실습이수학점                                                            | * 2<br>2016<br>A<br>1993-12-10 (날)<br>0<br>0<br>74            | 271현장실습(IPP) > 실습학생 관리 > 실습학<br>2학기<br>42016001 |  |  |  |  |  |  |
| 실습학신<br>상세<br>실습구분<br>공고명<br>학과<br>대학<br>이메일<br>일반전화 | IPP(장기현장실습)       2016년 2학기 IPP(       길등환 (1201008)       건측공학과 (0160)       공과대학 (20)       3학년       snow6629@naver.com       062-224-6629 | 4개월<br>장기현장실습) 운영 공고 | 학년도/학기           장고번호           성년월일           건경           건경           신성년월일           신성년월일           이수학점           이수학점           실습이수학점           휴대전화 | * 2<br>2016<br>1993-12-10 (발)<br>0<br>0<br>74<br>00-2682-6629 | 7]현장실습(IPP) > 실습학생 관리 > 실습학<br>2학기<br>12016001  |  |  |  |  |  |  |

| 구분           | 기업규모                              | 희망 실습직무                            | 지역                                   |           | 사업자번호               | 비고(희망업체)                          |
|--------------|-----------------------------------|------------------------------------|--------------------------------------|-----------|---------------------|-----------------------------------|
| 1지망          | 중소기업                              | 설계 및 시공                            | 광주권(나주·화순·장성 등)                      |           |                     | 기안건설                              |
| 2지망          | 중소기업                              | 설계 및 시공                            | 광주권(나주·화순·장성 등)                      |           |                     | 대방건설                              |
| 3지망          | 공기업                               | 설계 및 시공                            | 광주권(나주·화순·장성 등)                      |           |                     | 한전                                |
| 지원동기 및<br>각오 | 저의 지원 동기는 학기중에<br>오/ 남들보다 뒤떨어 지지? | 쉽게 시간을 버리는 것 보단<br>않겟다는 생각으로 최선을 디 | 안직접 몸으로 겪고 피부로 느끼면서제가 나중<br>1할 것입니다. | 에 해야 할 일을 | 먼저 남들보다 빠르게 결정할 수 있 | 고체험하는 것도 나쁘지 않다고 생각을 하여 참여하였습니다.각 |
| 학생 신청일       | 20160529                          | 확인 취소                              |                                      |           |                     |                                   |
| 담당교수 승인      | 20160529                          | 승인 취소 (이상                          | 준)                                   | 학과장 승인    | 20160529            | 승인 취소 (김순철)                       |
| 확인일자         | 20160529                          | 확인 취소                              |                                      | 실습상태      | 실습증 🔽               |                                   |
| 제출서류         | 이력서 과목신청서                         | 직무수행계획서 뭘?                         | 한보고서 기업평가서 결과보고                      | 고서        |                     |                                   |

<실습학생 상세 조회 >

| 담당교수 승인         20160529         승인         취소         (이상품)         학과장 승인         20160529         승인         취소         (김순철) |  |
|----------------------------------------------------------------------------------------------------|--|
| 확인일자 20160529 확인 취소 실습장태 실습증 ♥                                                                                                   |  |
| 제출서류 이력서 과목산청서 적무수행계획서 될간보고서 기업평가서 결과보고서                                                                                         |  |

### IPP 포털 시스템

| 제출일자 | 확인         취소 | 확인일자 | 확인         취소 |       |
|------|---------------|------|---------------|-------|
|      |               |      |               | 저장 닫기 |

〈제출일자 및 확인일자 관리 기능〉

학생들의 제출서류를 확인하는 기능입니다.

제출일자, 확인일자 등을 수정이 가능하며, 확인 버튼을 클릭하면 현재일자가 설정되고, 취소 버튼을 클릭하면 일자가 지워집니다.

저장 버튼을 클릭하면 내용이 저장됩니다.

모든 제출서류에 적용되는 공통 기능입니다. (추후 설명 없음)

# 3.2 교수-학생 배정

| D ⊒4 | 수배정                                   |        |         |           |          |              | * 장기     | 현장실습(IPP) > 실습학 | 생 관리 〉 교수 배    | 정 |
|------|---------------------------------------|--------|---------|-----------|----------|--------------|----------|-----------------|----------------|---|
| • 조건 | 1                                     |        |         |           |          |              |          |                 |                |   |
| 실    | 습구분 IPP(장기현장실습) ☑                     |        | 전체- 🔽   |           | 학년도/학기   | 2016         |          | -শ্বমান 🔽       |                | - |
| 실    | 습공고 -전체-                              |        |         |           | 실습기간     | 시작일자         | ~ 종료일자   |                 |                | - |
| _    |                                       |        |         |           | 740      |              |          |                 |                | _ |
| -    | · · · · · · · · · · · · · · · · · · · |        |         |           | 교수명      | 교수명 또는 사번 입력 |          |                 |                | _ |
| 9    | ina -⊽⊴- ►                            |        |         |           |          |              |          |                 |                | _ |
|      |                                       |        |         |           |          |              |          |                 | - ব্র্র্র্র্র্ |   |
| • 교수 | - 목록                                  |        |         | ⁰신청       | 학생       |              |          |                 |                |   |
| 연번   | 소속                                    | 사번     | 성명 🔨    | 연번        | 학과       | 명            | 학번       | 성명              | 관리             |   |
| 21   | IPP센터                                 | 11     | 조명근     |           |          | 조회된 내        | 용이 없습니다. |                 |                |   |
| 20   | IPP센터                                 | 11     | 고동진     |           |          |              |          |                 |                |   |
| 19   | 항공서비스학과                               | 11     | 김수연     |           |          |              |          |                 |                |   |
| 18   | 토목공학과                                 | 11     | 김재홍     |           |          |              |          |                 |                |   |
| 17   | 정보보안학과                                | 19     | 김태희     |           |          |              |          |                 |                |   |
| 16   | 한약재산업학과                               | 19     | 김해진     |           |          |              |          |                 |                |   |
| 15   | 호텔경영학과                                | 19     | 김희승     |           |          |              |          |                 |                |   |
| 14   | 수소에너지학과                               | 11     | 박서연     | ⊙배정       | 학생 (고동진) |              |          |                 |                |   |
| 13   | 정보통신공학과                               | 11     | 박성일     | <b>MH</b> |          |              | -104     | 404             | ובור           |   |
| 12   | 식품영양학과                                | 19     | 박영희     | 언민        | 약과명      | ;<br>        | 약인       | 08              | 뿐디             | î |
| 11   | 관광경영학과                                | 11     | 박재민     | 46        | 2484     | -            | 120      | 김종환             | শ্ব            | 1 |
| 10   | 보석귀금속학과                               | 11     | 석정원     | 45        | 건축상약     | -            | 080      | 김민호             | 작제             |   |
| 9    | 건축공학과                                 | 19     | 이상준     | 44        | 건축공학     | -            | 110      | 김영표             | 4제             |   |
| 8    | 도시계획학과                                | 19     | 이진우     | 43        | 건축공학     | -            | 110      | 김동순             | শ্ব            |   |
| 7    | IPP센터                                 | 11     | 이현승     | 42        | 건축공학     |              | 130      | 김봉휘             | 작제             |   |
| 6    | 제약공학과                                 | 11     | 임순호     | 41        | 건축공학     | 2            | 120      | 이대한             | 삭제             | ~ |
| ~    | וראק וראק                             | 114045 | על ער ב | 40        | 1278     | I            | 1201020  | - AITIA         | A 271          |   |

〈교수 배정 화면〉

지도교수에게 실습학생을 배정하기 위한 화면입니다. 먼저 교수를 조회한 후 교수를 클릭하면 신청학생과 배정된 학생을 표시합니다. 신청학생의 추가 버튼을 클릭하면 배정이 되고 배정학생 목록에 표시됩니다. 배정학생의 삭제 버튼을 클릭하면 배정이 취소되고 신청학생 목록에 표시됩니다.

# 3.3 기업-학생 배정

| D 7  | 업 배정       |              |              |                 |    |     |              | * 장기         | 현장실습(IPP) 〉실습학상 | , 관리 > 기업 배정  |
|------|------------|--------------|--------------|-----------------|----|-----|--------------|--------------|-----------------|---------------|
| • 조건 | <u>4</u>   |              |              |                 |    |     |              |              |                 |               |
| 실    | [습구분       | IPP(광기현장실습)  | -শ্বখ্ন- 🔽   |                 |    | 학년도 | /학기 2016 🔳   | F            | -전체- 🔽          |               |
| 실    | ਕਿਤਹ       | -전체-         |              |                 |    | 실습  | 기간 시작일자      | ~ 종료일자       |                 |               |
|      |            |              |              |                 |    |     |              |              |                 |               |
| 1    | 학생명        | 학번 또는 성명 입력  |              |                 |    | 기입  | 기업명 또는 사업자등록 | 번호 የ         |                 |               |
| ŧ    | 학과명 🗌      | -전체- 🔽       |              |                 |    |     |              |              |                 |               |
|      |            |              |              |                 |    |     |              |              | 1               | <u>조</u> 회 목록 |
|      |            |              |              |                 |    |     |              |              | ,               |               |
| ⊙ 실립 | 글기업 목록     |              |              |                 | 0  | 신청  | 학생           |              |                 |               |
| 연번   | 사업자등록번호    | 호 기업명        | 실습장명         | 담당자             | ^  | 연번  | 학과명          | 학번           | 성명              | 관리            |
| 56   | 2038158100 | 한전KPS        | 한전KPS        | 한전KPS           |    |     | 2            | 회된 내용이 없습니다. |                 |               |
| 55   | 4098107801 | 금호HT         | 금호HT         | 이남용             |    |     |              |              |                 |               |
| 54   | 4088526313 | (주)바이오에프디엔씨  | (주)바이오에프디엔씨  | (주)바이오<br>에프디엔씨 |    |     |              |              |                 |               |
| 53   | 1288173455 | 대방산업개발       | 대방산업개발       | 대방산업개<br>발      |    |     |              |              |                 |               |
| 52   | 4128137956 | 세울터건축설계사무소   | 세을터건축설계사무소   | 세을터건축<br>섬게사무소  |    |     |              |              |                 |               |
| 51   | 4098190412 | 비온시이노베이터     | 비온시이노베이터     | 장미나             |    |     |              |              |                 |               |
| 50   | 4108646060 | 미래환경정책연구원(주) | 미래환경정책연구원(주) | 윤진항             |    |     |              |              |                 |               |
| 49   | 3160386239 | 산들바다생명과학     | 산들바다생명과학     | 김태준             |    | 배전  | 하샌 (근ㅎuT)    |              |                 |               |
| 48   | 4108604207 | (주)제노필       | (주)제노필       | 김병운             |    | -10 | - 8 (8-111)  |              |                 |               |
| 47   | 6118800259 | (주)비엔텤       | (주)비엔텍       | 김선오             |    | 연번  | 학과명          | 학번           | 성명              | 관리            |
| 46   | 4168188364 | KF&B         | KF&B         | 김용수             | 1. | 2   | 전기공학과        | 100          | 신재식             | 삭제            |
| 45   | 4108516569 | 대영전자         | 대영전자         | 강성호             | -  | 1   | 경보통신공학과      | 100          | 오중헌             | 삭제            |
| 44   | 1208200052 | 한국전력공사       | 한국전력공사       | 박준희             |    |     |              |              |                 |               |
| 43   | 1208200052 | 한국전력공사       | 한국전력연구원      | 김희선             |    |     |              |              |                 |               |
| 42   | 2148762737 | (주)에스큐브아이    | (주)에스큐브아이    | 오영철             |    |     |              |              |                 |               |
| 41   | 1238208470 | 한국농어촌공사      | 한국농어촌공사      | 이상무             | ~  |     |              |              |                 |               |

<기업 배정 화면>

실습기업에게 실습학생을 배정하기 위한 화면입니다. 먼저 실습장을 조회한 후 실습장을 클릭하면 신청학생과 배정된 학생을 표시합니다. 신청학생의 추가 버튼을 클릭하면 배정이 되고 배정학생 목록에 표시됩니다. 배정학생의 삭제 버튼을 클릭하면 배정이 취소되고 신청학생 목록에 표시됩니다. 기업에 해당하는 실습장은 여러 곳이 될 수 있으므로 실습장을 잘 선택하여 학생을 배정해야 합니다.

28

3.4 지도교수 관리

| 🖸 지도교 | 수 관리    |           |     |       |         |       |     |      |              | ♠ 장기현장실습( | (IPP) > 지도교수 관리 |
|-------|---------|-----------|-----|-------|---------|-------|-----|------|--------------|-----------|-----------------|
| ⊙조건   |         |           |     |       |         |       |     |      |              |           |                 |
| 실습구   | 분 [PF   | (장기현장실습)  | ~   |       | 전체- 🔽   | 학년도/형 | 학기  | 2016 |              | -전체- 🔽    |                 |
| 공고명   | 5       |           |     |       |         | 실습기   | 간   | 시작일자 | ~ 종료일자       |           |                 |
| 교수명   | 5 (R    | +명 및 사번입력 |     |       |         | 교수구   | 분   | -전체- | $\checkmark$ |           |                 |
| • 목록  |         |           |     |       |         |       |     |      |              |           | 조회              |
| 연번    | 구분      | 사번        | 성명  | 소속코드  | 소속명     |       | :   | 전화번호 | 이메일          | 방문보고서     | 실습학생            |
| 21    | IPP전담교수 | 11        | 고동진 | 2009P | IPP센터   |       | 010 |      | iver.com     | 0건        | 46 조회           |
| 20    | IPP전담교수 | 11        | 이현승 | 2009P | IPP센터   |       | 010 |      | haver.com    | 0건        | 44 조회           |
| 19    | IPP전담교수 | 11        | 조명근 | 2009P | IPP센터   |       | 010 |      | inate.com    | 0건        | 30 조회           |
| 18    | IPP전담교수 | 11        | 현원식 | 2009P | IPP센터   |       | 010 |      | jsu.ac.kr    | 0건        | 32 조회           |
| 17    | 학과담당교수  | 11        | 김수연 | 2306  | 항공서비스학과 |       | 010 |      | hmail.net    | 0건        | 9 조회            |
| 16    | 학과담당교수  | 11        | 김재흥 | 6385  | 토목공학과   |       | 010 |      | su.ac.kr     | 0건        | 7 조회            |
| 15    | 학과담당교수  | 19        | 김태희 | 6371  | 정보보안학과  |       | 010 |      | u.ac.kr      | 0건        | 11 조회           |
| 14    | 학과담당교수  | ÷ 19      | 김해진 | 4696  | 한약재산업학과 |       | 010 |      | isu.ac.kr    | 0건        | 3 조회            |
| 13    | 학과담당교수  | 19        | 김희승 | 2115  | 호텔경영학과  |       | 010 |      | anmail.net   | 0건        | 8 조회            |
| 12    | 학과담당교수  | 11        | 박서연 | 5310  | 수소에너지학과 |       | 010 |      | su.ac.kr     | 0건        | 24 조회           |
| 엑셀    |         |           |     |       | 1       | 2 3   | ]   |      |              |           |                 |

〈지도교수 조회 화면〉

지도교수를 관리를 하기 위해서 먼저 지도교수를 조회합니다.

실습학생수는 지도교수가 담당하는 학생수입니다. 학생수 우측의 조회 버튼을 클릭하면 아래와 같이 학생 목록과 지도교수가 작성한 학생평가서 버튼을 표시합니다.

▶ 실습학생 관리

★ 장기현장실습(IPP) 〉 지도교수 관리 〉 실습학생 관리

| ◎ 조건 |         |      |        |  |  |  |  |  |  |
|------|---------|------|--------|--|--|--|--|--|--|
| 교수명  | 김해진     | 교수구분 | 학과담당교수 |  |  |  |  |  |  |
| 소속명  | 한약재산업학과 | 이메일  | khja   |  |  |  |  |  |  |
| 일반전화 |         | 휴대전화 | 010    |  |  |  |  |  |  |
|      |         |      |        |  |  |  |  |  |  |
| 학생명  | 한생명     | 참여학과 | -전체- 🔽 |  |  |  |  |  |  |

| 0        | 무로 |
|----------|----|
| <u> </u> |    |
|          |    |

| 연번 | 학번  | 성명  | 학과      | 학년 | 전화번호 | 휴대전화  | 담당자 | 담당교수 | 전담교수 | 제출서류  |
|----|-----|-----|---------|----|------|-------|-----|------|------|-------|
| 3  | 13: | 김다슬 | 한약재산업학과 | 4  | 031  | 010-: | 이상무 | 현원식  | 김해진  | 학생평가서 |
| 2  | 13: | 김지희 | 한약재산업학과 | 4  |      | 010-! | 이상무 | 현원식  | 김해진  | 학생평가서 |
| 1  | 13: | 임은지 | 한약재산업학과 | 4  | 062- | 010-! | 박준희 | 현원식  | 김해진  | 학생평가서 |
| 엑셀 |     |     |         |    | 1    |       |     |      |      | 목록    |

조회

# 〈담당학생 조회 화면〉

# 지도교수를 클릭하면 아래와 같이 상세보기(방문지도보고서) 내용이 표시됩니다

| ▶ 방문   | ▷ 방문지도보고서 관리 · 상기현장실습(\PP) > 지도교수 관리 > 방문지도보고서 관리 · · · · · · · · · · · · · · · · · · |                                                         |     |     |           |                 |       |  |      |    |  |  |
|--------|---------------------------------------------------------------------------------------|---------------------------------------------------------|-----|-----|-----------|-----------------|-------|--|------|----|--|--|
| • 교수   | 정보                                                                                    |                                                         |     |     |           |                 |       |  |      |    |  |  |
| 교수     | 명 고동진                                                                                 |                                                         |     |     |           |                 |       |  |      |    |  |  |
| 소속     | ·명 IPP센터                                                                              |                                                         |     |     | 이메일       | djkoh@dsu.ac.kr | ,     |  |      |    |  |  |
| 일반     | 전화 070-872-1886                                                                       | 5                                                       |     |     | 휴대전화      | 010-7372-7188   |       |  |      |    |  |  |
| ● 조회조건 |                                                                                       |                                                         |     |     |           |                 |       |  |      |    |  |  |
|        | 기업명                                                                                   | 기업명 감색어         방문일         *         시작입자         종료일자 |     |     |           |                 |       |  |      |    |  |  |
|        |                                                                                       |                                                         |     |     |           |                 |       |  |      | 조회 |  |  |
| ⊙ 방문   | 지도보고서 목록                                                                              | 1                                                       |     |     |           |                 |       |  |      |    |  |  |
| 연번     | 방문일지                                                                                  | ł                                                       | 기업명 | 기업  | 면담자       |                 | 지도학생수 |  | 제출일자 |    |  |  |
|        |                                                                                       |                                                         |     | 조회된 | 내용이 없습니다. |                 |       |  |      |    |  |  |
|        |                                                                                       |                                                         |     |     |           |                 |       |  |      |    |  |  |
|        | 목록                                                                                    |                                                         |     |     |           |                 |       |  |      |    |  |  |
|        | /기도 기소 사내 취대\                                                                         |                                                         |     |     |           |                 |       |  |      |    |  |  |

〈지도교수 상세 화면〉

# 3.5 실습기업 관리

🗈 실습기업 관리

인쇄

● 선택 ○ 전체 협약서 참여신청서 직무기술서

★ 장기현장실습(IPP) 〉실습기업 관리

| ⊙ 조건 |                                      |                               |                                      |                                      |                  |                            |         |                |
|------|--------------------------------------|-------------------------------|--------------------------------------|--------------------------------------|------------------|----------------------------|---------|----------------|
| 실습구  | 분 IPP(장기현장실습) 💟                      | -전체                           | •                                    | 학년도/학기                               | 2016             |                            | -শূখ- 🔽 |                |
| 공고명  | 3                                    |                               |                                      | 실습기간                                 | 시작일자             | ~ 종료일자                     |         |                |
| 업체명  | 사업자등록번호 또는 업체명 입력                    |                               |                                      | 대표자명                                 | 대표자 성명 입력        |                            |         |                |
| ⊙목록  |                                      |                               | _                                    |                                      |                  |                            |         | 조회             |
| □ 연번 | 업체명<br>(사업자번호)                       |                               | 대표자명<br>(대표전화)                       | 담당자명<br>(담당전화)                       | 신청일자<br>(확인일자)   | 실습기간                       | 실습학생    | 제출서류           |
| 49   | (유)브이엔지니어링<br>(409-86-40014)         |                               | 이정환<br>(062-382-<br>2013)            | (유)브이엔지니어링<br>()                     | 2016-07-01<br>() | 2016-09-01<br>- 2016-12-31 | 1명 조회   | 참여신청서<br>직무기술서 |
| □ 48 | (재)견남생물산업진흥원 식품산업(<br>(412-82-07240) | 친구센터                          | 정기호<br>(061-339-<br>1215)            | 송현우<br>(010-2867-5951)               | 2016-07-01<br>() | 2016-09-01<br>~ 2016-12-31 | 1명 조회   | 참여신청서<br>직무기술서 |
| 47   | (주)가민정보시스템<br>(410-81-22404)         |                               | 신용민<br>(061-653-<br>2879)            | 박명애<br>(010-4544-0215)               | 2016-07-01<br>() | 2016-09-01<br>~ 2016-12-31 | 1명 조회   | 참여신청서<br>직무기술서 |
| 46   | (주)바이오에프디엔씨<br>(408-85-26313)        | (추)박이오에프디앤씨<br>(408-85-26313) |                                      |                                      | 2016-07-01<br>() | 2016-09-01<br>~ 2016-12-31 | 2명 조회   | 참여신청서<br>직무기술서 |
| □ 45 | (주)비앤텍<br>(611-88-00259)             |                               | 오동환<br>(010-8602-<br>3608)           | 김선오<br>()                            | 2016-07-01<br>() | 2016-09-01<br>~ 2016-12-31 | 1명 조회   | 참여신청서<br>직무기술서 |
| 44   | (주)선운이앤지<br>(402-81-56558)           |                               | 전흥진<br>(062-651-<br>9272)            | 전찬하<br>()                            | 2016-07-01<br>() | 2016-09-01<br>- 2016-12-31 | 1명 조회   | 참여신청서<br>직무기술서 |
| 43   | (주)에스큐브아이<br>(214-87-62737)          |                               | 오영철<br>(02-529-<br>3357)             | 오영철<br>()                            | 2016-07-01<br>() | 2016-09-01<br>~ 2016-12-31 | 1명 조회   | 참여신청서<br>직무기술서 |
| 42   | (주)에어코리아<br>(109-86-13072)           |                               | <del>윤원호</del><br>(02-6957-<br>0780) | 박송이<br>(010-2800-1492)               | 2016-07-01<br>() | 2016-09-01<br>~ 2016-12-31 | 5명 조회   | 참여신청서<br>직무기술서 |
| 41   | (주)영산<br>(410-86-47884)              |                               | 이영길<br>(061-452-<br>3100)            | <mark>김</mark> 재구<br>(010-5602-4780) | 2016-07-01<br>() | 2016-09-01<br>~ 2016-12-31 | 1명 조회   | 참여신청서<br>직무기술서 |
| □ 40 | (주)와이제이레저산업<br>(220-88-05780)        | (쿠)와이제이레저산업<br>(220-88-05780) |                                      |                                      |                  | 2016-09-01<br>- 2016-12-31 | 4명 조회   | 참여신청서<br>직무기술서 |
| 엑셀   |                                      |                               | 1                                    | 2 3 4 5                              |                  | 1                          | I       |                |

〈실습기업 조회 화면〉

실습기업을 관리를 하기 위해서 먼저 실습기업을 조회합니다. 실습학생수는 기업에서 실습하는 학생수입니다. 학생수 우측의 조회 버튼을 클릭하면 아래와 같이 학 생 목록과 기업이 작성한 학생평가서 버튼을 표시합니다.

# IPP 포털 시스템

사용자 설명서 (관리자)

### 🖻 실습학생 관리

★ 장기현장실습(IPP) > 실습기업 관리 > 실습학생 관리

⊙조건

| • <u>m</u> { | <u>.</u> |          |        |    |        |              |                |      |      |       |
|--------------|----------|----------|--------|----|--------|--------------|----------------|------|------|-------|
| ç            | 겁체명      | (유)브이엔지니 | 니어링    |    | 사업자번호  | 409-86-40014 |                |      |      |       |
| C            | 표자명      | 이정환      |        |    | 대표전화번호 | 062-382-2013 |                |      |      |       |
| 딤            | 당자명      | (유)브이엔지니 | 니어링    |    | 휴대전화번호 |              |                |      |      |       |
| (            | 이메일      |          |        |    | 회사전화번호 |              |                |      |      |       |
|              |          |          |        |    |        |              |                |      |      |       |
| ţ.           | 학생명      | 학생명      |        |    | 참여학과   | -전체-         | •              |      |      |       |
| 0 목록         | 1        |          |        |    |        |              |                |      |      | 조희    |
| 연번           | 학번       | 성명       | 학과     | 학년 | 전화번호   | 휴대전화         | 담당자            | 담당교수 | 전담교수 | 제출서류  |
| 1            | 105:     | 이경훈      | 도시계획학과 | 4  |        | 010-         | (유)브이엔<br>지니어링 | 현원식  | 이진우  | 학생평가서 |
| 엑셀           |          |          |        |    | 1      |              |                |      |      |       |

# <실습학생 조회 화면>

# 실습기업을 클릭하면 아래와 같이 상세보기(참여신청서, 직무기술서) 내용이 표시됩니다

⊙ 직무기술서

| 연번   |      | 직무명        |         | 전공       | 인원      |                                                                                                    | 실습기간                |     |  |  |  |
|------|------|------------|---------|----------|---------|----------------------------------------------------------------------------------------------------|---------------------|-----|--|--|--|
| 1    |      | 도시교통연구부    | Ξ       | 1통, 도시계획 | 6       |                                                                                                    | 20160901 ~ 20161231 | 1   |  |  |  |
| ● 실립 | 실습장  |            |         |          |         |                                                                                                    |                     |     |  |  |  |
| 연번   | 실습장명 |            |         |          | 담당자     |                                                                                                    | 연락처                 | 소재지 |  |  |  |
| 1    |      | (유)브이엔지니어링 |         | (유)      | 보이엔지니어링 |                                                                                                    |                     |     |  |  |  |
| ❶ 상서 | · 상세 |            |         |          |         |                                                                                                    |                     |     |  |  |  |
| 실습   | 형태   |            |         |          |         |                                                                                                    |                     |     |  |  |  |
| 회사지  | 원-숙소 | 남자 숙소      |         |          | 회사지원-식사 | 조식                                                                                                    | 조식                  |     |  |  |  |
| 회사지  | 원-교통 |            |         |          |         |                                                                                                    |                     |     |  |  |  |
| 회사지  | 원실습비 | 월 15 원     | 매월 02 일 |          | 실습비지급조건 |                                                                                                    |                     |     |  |  |  |
| 7    | IEł  |            |         |          |         |                                                                                                    |                     |     |  |  |  |
| 신청   | 성일자  | 2016-07-01 |         |          |         | È la companya di seconda di seconda di se |                     |     |  |  |  |
| 협약   | 체결일  | 2016-09-07 | 협약취소일   | 2        |         |                                                                                                    |                     |     |  |  |  |

목록

〈실습기업 상세 화면〉

# 3.6 확인요청 관리

| 화인요청 관리<br>* 현장실습 > 확인요청 관리 |               |      |        |             |        |  |  |
|-----------------------------|---------------|------|--------|-------------|--------|--|--|
| ⊙조건                         |               |      |        |             |        |  |  |
| 실습구분                        | IPP(장기현장실습) ▼ | =전체= | 학년도/학기 | 2016        | =전체= 🔽 |  |  |
| 공고명                         | 공고명 및 공고번호 입력 |      |        |             |        |  |  |
| 학과명                         | =전체=          |      | 학생명    | 학생명 및 학변 입력 |        |  |  |
| 제출기간                        | 시작일자 ~ 종료일자   |      | 제출년월   | 제출년월        |        |  |  |
|                             |               |      |        |             |        |  |  |

### ◦문서별 확인요청 수

| 참여신청서     | 0건 보기 닫기 엑셀 문자보내기   |
|-----------|---------------------|
|           |                     |
| 변동신청서     | 0건 보기 닫기 엑셀 문자보내기   |
|           |                     |
| 직무수행계획서   | 15건 보기 닫기 엑셀 문자보내기  |
|           |                     |
| 주간보고서(일반) | 0건 보기 닫기 엑셀 문자보내기   |
|           |                     |
| 월간보고서     | 16건 보기 닫기 엑셀 문자보내기  |
|           |                     |
| 결과보고서     | 52건 보기 닫기 엑셀 문자보내기  |
|           |                     |
| 기업평가서     | 114건 보기 닫기 엑셀 문자보내기 |
|           |                     |
| 학생평가서(기업) | 2건 보기 닫기 엑셀 문자보내기   |

### 〈확인요청 조회 화면〉

확인요청 관리는 관리자가 로그인한 경우 처음 보여지는 화면입니다.

학생이 문서를 제출한 경우 조회됩니다.

문서는 참여신청서, 변동신청서, 직무수행계획서, 주간보고서, 월간보고서, 기업평가서, 학생평가서 등 입니다.

문서별 보기/닫기 버튼을 클릭하면 문서별로 확인요청 리스트를 표시하거나 닫을수 있습니다. 관리 메뉴의 확인 버튼을 클릭하면 팝업으로 제출 내용이 표시되고 확인 처리할 수 있습니다.

문서별 엑셀 버튼을 클릭하면 확인요청 리스트를 엑셀파일로 다운 받을수 있습니다. 문서별 문자보내기 버튼을 클릭하면 확인요청 리스트의 학생들에게 문자를 보낼 수 있습니다.

★ 장기현장실습(IPP) > 실습학생 관리

# 4. 일학습병행제 관리

IPP 일학습병행제에 참여한 학생, 기업을 관리합니다.

# 4.1 신청학생 관리

🗈 실습학생 관리

⊙ 조건

| 실습            | 규분 🗌   | PP(장기현장실습)     |    | ~   | -2 | 1×1- V         |          | 학년도/학기          | 2016         |                  |                     | -전체- 💽           | •                      |                                               |     |                                               |
|---------------|--------|----------------|----|-----|----|----------------|----------|-----------------|--------------|------------------|---------------------|------------------|------------------------|-----------------------------------------------|-----|-----------------------------------------------|
| 공             | 고명     | i습공고명 입력       |    |     |    |                |          | 조회년월            | 조회년월         |                  |                     |                  |                        |                                               |     |                                               |
|               |        |                |    |     |    |                |          |                 |              |                  |                     |                  |                        |                                               |     |                                               |
| 학             | 과명 💽   | 전체=            | ~  |     |    |                |          | 학생명             | 학번 또는 성명 입력  |                  |                     |                  |                        |                                               |     |                                               |
| 업기            | 체명 💽   | 업체명            |    |     |    |                |          | 교수명             | 교수명 또는 사번 입력 |                  |                     |                  |                        |                                               |     |                                               |
| 신청            | 해간 🔽   | 시작일자 ~ 종료일자    |    |     |    |                |          | 실습기간            | 시작일자         | 시작일자 중료일자        |                     |                  |                        |                                               |     |                                               |
| 실습            | अस     | 실습증 🔽 🗌 이전상태포함 |    |     |    |                |          | 시작년월            | 시작년월         |                  |                     |                  |                        |                                               |     |                                               |
| 교수배정<br>• 목록  | 성 기업배정 |                |    |     |    |                |          |                 |              |                  |                     |                  |                        | 조희                                            |     |                                               |
| 🗆 연번          | 학과명    | ē              | 학번 | 성명  | 학년 | 전화번호           | 4        | 업체명<br>실습장명     | 담당교수<br>전담교수 | 실습유형<br>신청일지     | 실습기                 | 간                | 상태                     | 제출서류                                          |     |                                               |
| □ 152         | 건축공학   | 과 120          | c  | 김동환 | З  | 062-:<br>010-2 | 동년       | 동부대우전자<br>세탁기공장 |              | 동부대우전가<br>세탁기공장  |                     | 4개월<br>2016-05-: | 2016-09-<br>29 2016-12 | 01 ~<br>!-31                                  | 실습중 | 직무수행계획서<br>실습일지(7)<br>월간보고서<br>기업평가서<br>결과보고서 |
| □ <b>1</b> 51 | 건축공학   | 과 080          | C  | 김민호 | 3  | 070-8<br>010-3 | 한국<br>한국 | 농어춘공사<br>농어촌공사  | 이상준<br>고동진   | 4개월<br>2016-05-2 | 2016-09-<br>2016-12 | 01 -<br>-31      | 실습중                    | 직무수행계획서<br>실습입지(9)<br>월간보고서<br>기업평가서<br>결과보고서 |     |                                               |

〈신청학생 조회 화면〉

IPP 일학습병행제 신청학생을 관리를 하기 위해서 먼저 신청학생을 조회합니다. 상태 조건의 기본값은 배정완료이며 다른 상태를 선택하여 조회할 수 있습니다. (이전 상태 포함 가능) 학생이 마이페이지에서 신청서를 작성하여 제출하면 신청완료, 기업배정이 끝나면 배정완료로 상태가 구분됩니다.

# 4.2 신청기업 관리

| ■ 실습기업 관리 * 장기현장실습(IPP) > 실습기업 : |                                         |                               |                        |                  |                            |        |                |  |
|----------------------------------|-----------------------------------------|-------------------------------|------------------------|------------------|----------------------------|--------|----------------|--|
| ⊙ 조건                             |                                         |                               |                        |                  |                            |        |                |  |
| 실습구                              | 분 IPP(장기현장실습) ▼ -전체- ▼                  |                               | 학년도/학기                 | 2016             |                            | শ্বৰা- |                |  |
| 공고명                              |                                         |                               | 실습기간                   | 시작일자             | - 종료일자                     |        |                |  |
| 업체명                              | 사업자등록번호 또는 업체명 입력                       |                               | 대표자명                   | 대표자 성명 입력        |                            |        |                |  |
| ⊙목록                              |                                         |                               |                        |                  |                            |        | 조회             |  |
| 🗆 연번                             | 업체명<br>(사업자번호)                          | 대표자명<br>(대표전화)                | 담당자명<br>(담당전화)         | 신청일자<br>(확인일자)   | 실습기간                       | 실습학생   | 제출서류           |  |
| 49                               | (유)브이엔지니어린<br>(409-86-40014)            | 이정환<br>(062-382-<br>2013)     | (유)브이엔지니어링<br>()       | 2016-07-01<br>() | 2016-09-01<br>- 2016-12-31 | 1명 조회  | 참여신청서<br>직무기술서 |  |
| □ 48                             | (재)전남생물산업지흥원 식물산업연구센터<br>(412-82-07240) | 정기호<br>(061-339-<br>1215)     | 송현우<br>(010-2867-5951) | 2016-07-01<br>() | 2016-09-01<br>- 2016-12-31 | 1명 조회  | 참여신청서<br>직무기술서 |  |
| 47                               | (주)가민정보시스템<br>(410-81-22404)            | 신용민<br>(061-653-<br>2879)     | 박명애<br>(010-4544-0215) | 2016-07-01<br>() | 2016-09-01<br>~ 2016-12-31 | 1명 조회  | 참여신청서<br>직무기술서 |  |
| 46                               | (주)바이오에프디앤씨<br>(408-85-26313)           | 정대현/모상현<br>(061-373-<br>8381) | (주)바이오에프디엔씨<br>()      | 2016-07-01<br>() | 2016-09-01<br>~ 2016-12-31 | 2명 조회  | 참여신청서<br>직무기술서 |  |
| 45                               | (주)비앤텍<br>(611-88-00259)                | 오동환<br>(010-8602-             | 김선오<br>()              | 2016-07-01<br>() | 2016-09-01<br>- 2016-12-31 | 1명 조회  | 참여신청서          |  |

<신청기업 조회 화면>

신청기업을 관리를 하기 위해서 먼저 신청기업을 조회합니다. 배정학생수는 기업에 배정된 학생수입니다. 학생수 우측의 조회 버튼을 클릭하면 아래와 같이 학생 목 록을 표시합니다.

🖻 실습학생 관리

★ 강기현장실습(IPP) > 실습기업 관리 > 실습학생 관리

• 조건 사업자번호 업체명 (유)브이엔지니어링 409-86-40014 대표자명 이경환 대표전화번호 062-382-2013 담당자명 (유)브이엔지니어링 휴대전화번호 이메일 회사전화번호 학생명 학생명 참여학과 -전체-~ 조회 ⊙목록 연번 학변 성명 학과 학년 전화번호 휴대전화 담당자 담당교수 전담교수 제출서류 (유)브이엔 지니어링 도시계획학과 학생평가서 105 이경훈 4 010-현원식 이진우 1

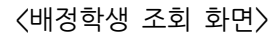

# 4.3 HRD-Net 관리

IPP 일학습병행제를 관리하기 위해 HRD-Net 사이트(http://www.hrd.go.kr/)로 이동합니다.

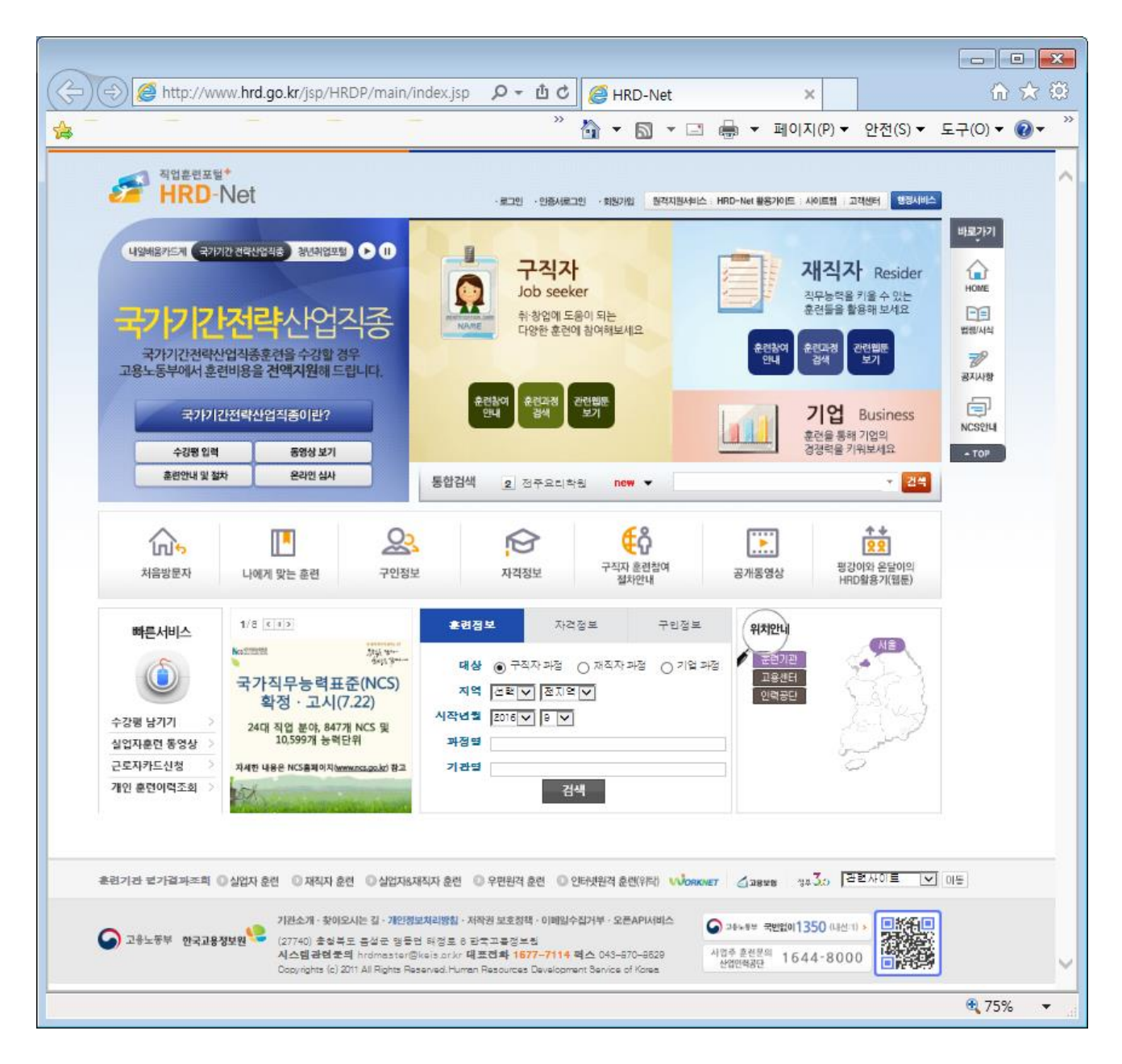

〈HRD-Net 메인화면〉

# 5. 지원금 관리

현장실습을 진행 중에 학생에게 지급되는 지원금을 관리합니다.

# 5.1 지급 관리

### 🗈 지원금 관리

\* 지원금 관리 > 지원금 관리

조희

일괄등록 등록

| ⊙ 조건 |            |
|------|------------|
| 실습구분 | IPP(장기현장실습 |

| 실습구분  | IPP(경기현장실습)         -전체-   | 학년도/학기 | 2016          | -শ্রখ- 🔽 |  |  |  |
|-------|----------------------------|--------|---------------|----------|--|--|--|
| 공고명   | -₫ <sup>1</sup> - <b>⊻</b> |        |               |          |  |  |  |
|       |                            |        |               |          |  |  |  |
| 지원금유형 | -21- V                     | 지급기간   | · 시작일자 ~ 종료일자 |          |  |  |  |
| 학과    | -21- V                     | 학생명    | 학번 또는 성명 입력   |          |  |  |  |
| 실습상태  |                            | 조회년월   | 조회년월          |          |  |  |  |

⊙목록

| □ 연번 | 지원유형  | 지원일자       | 실습유형 | 학과                 | 학변      | 성명  | 국비      | 교비 | 기타 | 기업 | 합계      | 관리    |
|------|-------|------------|------|--------------------|---------|-----|---------|----|----|----|---------|-------|
| □ 4  | 정부지원금 | 2016-09-07 | 5개월  | 정보보안학과             | 1310030 | 정희경 | 400,000 | 0  | o  | o  | 400,000 | 수정 식제 |
| □ 3  | 정부지원금 | 2016-09-07 | 4개월  | 건 <del>축공</del> 학과 | 1101038 | 조희준 | 400,000 | 0  | o  | 0  | 400,000 | 수정 식제 |
| □ 2  | 정부지원금 | 2016-09-07 | 5개월  | 건축공학과              | 1001041 | 조남길 | 400,000 | 0  | 0  | 0  | 400,000 | 수정 식제 |
| 1    | 정부지원금 | 2016-09-07 | 4개월  | 건축공학과              | 1101005 | 김영표 | 400,000 | 0  | 0  | 0  | 400,000 | 수정 식제 |

엑셀

<지급내역 조회 화면>

1

조건에 해당하는 지급내역을 조회합니다. 지원금 유형은 교비, 정부지원금, 산업체, 기타이며 공통코드 관리에서 추가할 수 있습니다.

등록 버튼을 클릭하면 아래와 같이 지급내역을 등록하는 화면으로 이동합니다.

# 사용자 설명서 (관리자)

💿 지원금 등록

\* 지원금 관리 > 지원금 관리 > 지원금 등록

Ο 상세

| 0.     |       |                            |        |              |
|--------|-------|----------------------------|--------|--------------|
| 실습혁    | 학생(*) | <b>학생 검색</b> 성명 ( 학변 )     | 학과     | 학과명 ( 학과코드 ) |
| 실습공    | 공고(*) | 공고영                        | ( 공고번호 | )            |
| 지원금    | 유형(*) | <ul> <li>-전체- ▼</li> </ul> | 지원일자   |              |
| 지원     | 사유    |                            |        |              |
|        | 국비    |                            | 교비     |              |
| 지원금(*) | 기타    |                            | 기업     |              |
|        | 합계    |                            | 기업명    |              |
| 첨부     | 파일    | 찾아보기                       |        |              |
| н      | 고     |                            |        |              |
|        |       |                            |        | 저장 목록        |

### 〈지급내역 등록 화면〉

학생검색 버튼을 클릭하면 실습학생을 조회한 후 선택하는 화면을 표시합니다.

| 학생 김 | 검색    |                         |         |   |       |    |      |       |       |    | × |
|------|-------|-------------------------|---------|---|-------|----|------|-------|-------|----|---|
| 조건   |       |                         |         |   |       |    |      |       |       |    | ~ |
| 실습   | i구분   | IPP(장기현장실습) ✔           | =전체=    | ~ | 학년도/학 | 71 | 2016 |       | =전체=  | ~  |   |
| 공    | 고명    | =전체=                    |         | • | 학생명   | (  | 2    |       |       |    |   |
|      |       |                         |         |   |       |    |      |       |       | 조회 |   |
|      |       |                         |         |   |       |    |      |       |       | 5  |   |
| No   |       | 공고명                     | 학과명     |   | 학번    | 성  | 명    | 회사    | 명     | 작업 |   |
| 1    | 2016년 | ! 2학기 IPP(장기현장실습) 운영 공고 | 건측공학과   |   | 12    | 김  | 동환   | 동부대   | 우전자   | 선택 |   |
| 2    | 2016년 | ! 2학기 IPP(장기현장실습) 운영 공고 | 건측공학과   |   | 08=-  | 김  | 민호   | 한국농0  | i촌공사  | 선택 |   |
| з    | 2016년 | ! 2학기 IPP(장기현장실습) 운영 공고 | 건측공학과   |   | 11=-  | 김  | 영표   | (주)   | 명산    | 선택 |   |
| 4    | 2016년 | ! 2학기 IPP(장기현장실습) 운영 공고 | 건측공학과   |   | 11=   | 김  | 용준   | 세울터건축 | 설계사무소 | 선택 |   |
| 5    | 2016년 | ! 2학기 IPP(장기현장실습) 운영 공고 | 건측공학과   |   | 13=-  | 김  | 용휘   | 한국농어  | 1촌공사  | 선택 |   |
| 6    | 2016년 | ! 2학기 IPP(장기현장실습) 운영 공고 | 수소에너지학과 |   | 12-   | 김  | 38   | 한전    | KPS   | 선택 | ~ |
|      |       |                         | 1       |   |       |    |      |       |       |    |   |
|      |       |                         |         |   |       |    |      |       |       | 닫기 |   |

<sup>&</sup>lt;실습학생 선택 화면>

지급내역 조회에서 해당 항목을 클릭하거나 관리항목의 수정 버튼을 클릭하면 아래와 같이 해당 항목 을 수정하는 화면으로 이동합니다.

관리항목의 삭제 버튼을 클릭하면 확인 후 지급내역을 삭제합니다.

💿 지원금 등록

\* 지원금 관리 > 지원금 관리 > 지원금 등록

◙ 상세

| 실습혁    | 학생(*) | 학생 검색 이혜리 ([1357021])       | 학과        | 호텔관광학과 ( 2113 )        |  |  |  |
|--------|-------|-----------------------------|-----------|------------------------|--|--|--|
| 실습공    | 공고(*) | 2016년 2학기 IPP(장기현장실습) 운영 공고 | ( A201600 | )                      |  |  |  |
| 지원금    | 유형(*) | 정부지원금 🔽                     | 지원일자      | 20160907               |  |  |  |
| 지원     | 사유    | 8월 실습지원비                    |           |                        |  |  |  |
|        | 국비    | 400000                      | 교비        | 0                      |  |  |  |
| 지원금(*) | 기타    | 0                           | 기업        | 0                      |  |  |  |
|        | 합계    | 400000                      | 기업명       | (주)와이제이레저산업 2206805780 |  |  |  |
| 첨부     | 파일    | 찾아보기                        |           |                        |  |  |  |
| н      | 고     |                             |           |                        |  |  |  |
|        |       |                             |           | 저장 목록                  |  |  |  |

〈지급내역 수정 화면〉

일괄등록 버튼을 클릭하면 아래와 같이 실습학생들을 조회한 후 동일한 지급내역을 등록하는 화면으로 이동합니다.

🗈 지원금 등록

\* 지원금 관리 > 지원금 관리 > 지원금 등록

**조비** 목록

• 조건

| 실습구분 | (#*(참기험장님쇼)                   | -24- V | 확년도/학기      | 2016 | • • | -84- 💌 |  |
|------|-------------------------------|--------|-------------|------|-----|--------|--|
| 실습공고 | 2016년 2학기 IPP(장기현장실습) 운영 공고 💽 | 실습기간   | 시작업자 · 중요업자 |      |     |        |  |
| 실습상태 | 100 V                         | 시작년월   | <u> </u>    |      |     |        |  |
|      |                               |        |             |      |     |        |  |
| 학생명  | <u> </u>                      | 학과     | 8833852 V   |      |     |        |  |
| 기업명  | 기업명 또는 사업차 변호                 |        |             |      |     |        |  |

◎ 지원금 등록

● 실습 학생

| 지원금    | 성명  | 학변  | 학과명            | 업체명             | 실습유형  | 62   |
|--------|-----|-----|----------------|-----------------|-------|------|
| 지원     | 길수인 | 135 | 관광경영학과         | 홍해개발(주)         | 4715  | 10 🗆 |
| 재      | 김현석 | 14  | 283822         | (추)청달은          | 475   | 9 🗆  |
|        | 김형은 | 131 | 관광경영학과         | <b>총</b> 해개발(주) | 4719  | 80   |
|        | 2±3 | 148 | <i>관광경영학과</i>  | €ZKDN           | 4개월   | 7 🗆  |
| 지원금(*) | 박오름 | 135 | 관광경영학과         | 한전KDN           | 4715  | 60   |
|        | ¥48 | 14  | 관광경영학과         | 한전KDN           | 4756  | 5 🗆  |
|        | 이유니 | 141 | <u> 관광경영학과</u> | 한국국토경보공사        | \$714 | 4 🗆  |
| ł      | 858 | 145 | 관광경영학과         | 書해개발(주)         | 4716  | 30   |
|        | 332 | 105 | 관광경영학과         | 한전KPS           | 4716  | 2 🗆  |
|        | 천지인 | 135 | 관광경영학과         | 한전KON           | 4756  | 1 🗆  |
|        |     |     |                |                 |       |      |

| 지원금     | 유형(*) | -84- 💌 |
|---------|-------|--------|
| 지원일자(*) |       |        |
| 지원사유    |       |        |
|         | 국비    |        |
|         | 교비    |        |
| 지원금(*)  | 기타    |        |
|         | 기업    |        |
|         | 합계    |        |
| ы       | 고     |        |
|         |       | _      |
|         |       | 저강 목록  |

〈지급내역 일괄등록 화면〉

학생들을 선택하고, 지급내역을 입력한 후 저장 버튼을 클릭하면 선택한 학생들에게 동일한 내용으로 저장됩니다.

# 5.2 지급 현황

### ★ 지원금 관리 〉 지원금 지급 현황 🖻 지원금 지급 현황 ⊙ 조건 실습구분 학년도/학기 IPP(장기현장실습) ✔ -전체-~ • • -শূখা- 🔽 2016 공고명 =전체= ~ 지원유형 -전체- 🗸 지급기간 시작일자 - 종료일자 학생명 학과 -전체-~ 학번 또는 성명 입력 조회

### ⊙목록

| 연번 | 학과    | 학변 | 성명  | 지급횟수 | 국비      | 교비 | 기타 | 기업 | 합계      | 최종지급일      |
|----|-------|----|-----|------|---------|----|----|----|---------|------------|
| 14 | 건측공학과 | 11 | 김영표 | 1    | 400,000 | o  | o  | o  | 400,000 | 2016-09-07 |
| 13 | 건측공학과 | 10 | 조남길 | 1    | 400,000 | o  | 0  | 0  | 400,000 | 2016-09-07 |

# <지원급 지급 현황>

조건에 해당하는 지급현황을 조회합니다.

# 5.3 통계 현황

조회 조건의 통계내용에서 아래와 같은 항목을 선택하여 조회합니다.

- 실습구분별 현황
- 실습유형별 현황
- 지원유형별 현황
- 학과별 지급 현황

| ▶ 실습구분별 | 현황                      | ◈ 지원금 관리 〉 지원금 통계 현황 〉 실습구분별 현황 |             |
|---------|-------------------------|---------------------------------|-------------|
| ◙ 조건    |                         |                                 |             |
| 실습구분    | IPP(경기현장실습)        =전체= | 학년도/학기                          | 2016 -전체- 또 |
| 공고명     | -전체- V                  | 통계내용                            |             |
|         |                         |                                 |             |
| 지원유형    | -전체- 💌                  | 지급기간                            | 시작일자 중료일자   |
| 학생명     | 학번 또는 성명 입력             | 학과                              | -전체- V      |
|         |                         |                                 | 조희          |

### ⊙ 목록

| 연번 | 실습구분        | 학생수 | 국비        | 교비 | 기타 | 기업 | 합계        |
|----|-------------|-----|-----------|----|----|----|-----------|
| 1  | IPP(장기현장실습) | 14  | 5,600,000 | o  | o  | o  | 5,600,000 |

### 엑셀

# 〈실습구분별 현황〉

실습구분별 현황은 실습구분별 지급학생수, 국비, 교비, 기타, 기업, 합계 등 지급금액을 표시합니다. (추후 조회 항목만 표시합니다.)

### ⊙목록

| 연번 | 실습구분        | 실습유형 | 학생수 | 국비        | 교비 | 기타 | 기업 | 합계        |
|----|-------------|------|-----|-----------|----|----|----|-----------|
| 1  | IPP(장기현장실습) | 4개월  | 7   | 2,800,000 | o  | 0  | o  | 2,800,000 |
| 2  | IPP(장기현장실습) | 5개월  | 7   | 2,800,000 | o  | 0  | o  | 2,800,000 |

# <실습유형별 현황〉

⊙목록

| 연번 | 실 <del>습구분</del> | 실습유형        | 지원유형  | 학생수 | 국비        | 교비 | 기타 | 기업 | 합계        |
|----|------------------|-------------|-------|-----|-----------|----|----|----|-----------|
| 1  | IPP(장기현장실습)      | 4개 <u>원</u> | 정부지원금 | 7   | 2,800,000 | o  | o  | o  | 2,800,000 |
| 2  | IPP(장기현장실습)      | 5개월         | 정부지원금 | 7   | 2,800,000 | o  | 0  | o  | 2,800,000 |

〈지원유형별 현황〉

| 연번 | 실습구분        | 실습유형        | 학과명    | 학생수 | 국비        | 교비 | 기타 | 기업 | 합계        |
|----|-------------|-------------|--------|-----|-----------|----|----|----|-----------|
| 1  | IPP(장기현장실습) | 4개 <u>월</u> | 건축공학과  | 2   | 800,000   | o  | o  | 0  | 800,000   |
| 2  | IPP(장기현장실습) | 4개월         | 관광경영학과 | 1   | 400,000   | o  | 0  | 0  | 400,000   |
| з  | IPP(장기현장실습) | 4개 <u>월</u> | 호텔경영학과 | 4   | 1,600,000 | o  | 0  | 0  | 1,600,000 |
| 4  | IPP(장기현장실습) | 5개월         | 건측공학과  | 1   | 400,000   | 0  | o  | 0  | 400,000   |
| 5  | IPP(장기현장실습) | 5개월         | 정보보안학과 | 1   | 400,000   | o  | 0  | 0  | 400,000   |
| 6  | IPP(장기현장실습) | 5개월         | 토목공학과  | з   | 1,200,000 | 0  | o  | 0  | 1,200,000 |
| 7  | IPP(장기현장실습) | 5개월         | 관광경영학과 | 1   | 400,000   | o  | 0  | 0  | 400,000   |
| 8  | IPP(장기현장실습) | 5개월         | 도시계획학과 | 1   | 400,000   | o  | 0  | 0  | 400,000   |

⊙목록

<학과별 지급 현황>

# 6. 만족도 관리

현장실습을 진행 중에 제출해야 할 항목들을 관리합니다. 관리할 내용은 만족도조사 등입니다.

# 6.1 조사항목 관리

| ▶ 만족되      | 만족도 항목관리 ☆ 만족도 관리 > 만족도 관리 > 만족도 한목관리 ↔ · · · · · · · · · · · · · · · · · · |                                                              |            |             |      |                                                                                            |          |  |  |  |  |  |
|------------|-----------------------------------------------------------------------------|--------------------------------------------------------------|------------|-------------|------|--------------------------------------------------------------------------------------------|----------|--|--|--|--|--|
| ◙ 조건       | 조건                                                                          |                                                              |            |             |      |                                                                                            |          |  |  |  |  |  |
| 실습         | 분                                                                           | IPP(장기현장실습)♥                                                 |            | 학년도/학기      | 2016 | -শ্র্যান 🔽                                                                                 |          |  |  |  |  |  |
| 공고         | 명                                                                           | -전체-                                                         |            | 조사차수        |      | i i i i i i i i i i i i i i i i i i i                                                      |          |  |  |  |  |  |
| ● 목록<br>연번 | 차수                                                                          | 계목                                                           | 조사         | 기간          | 사용유무 | 조사문항                                                                                       | 조희<br>관리 |  |  |  |  |  |
| з          | 1                                                                           | IPP형 일학습병행제 개선을 위한 인식조사(참여학생용_사전)를 실시합<br>니다.                | 2016-07-13 | ~2016-09-18 | Y    | http://www.ksdcdb,kr/answer.jsp?<br>a=9154                                                 | 수정 식제    |  |  |  |  |  |
| 2          | 2                                                                           | IPP형 일학습병행제 개선을 위한 인식조사(참여학생용_사후)를 실시함<br>니다.                | 2016-11-28 | ~2016-12-18 | Y    | http://www.ksdcdb.kr/answer.jsp?<br>a=10854                                                | 수정 식제    |  |  |  |  |  |
| 1          | 3                                                                           | IPP형 일학습병행제 개선을 위한 인식조사(기업데표(간부) 및 인사담당<br>자, 기업 멘토)를 실시합니다. | 2016-11-28 | ~2016-12-18 | Y    | http://www.ksdcdb.kr/answer.jsp?<br>a=10953<br>http://www.ksdcdb.kr/answer.jsp?<br>a=10877 | 수정 식제    |  |  |  |  |  |

등록

〈만족도조사 조회 화면〉

1

# 조사항목을 관리하기 위해서 먼저 만족도조사 내용을 등록합니다.

| - | 2      |
|---|--------|
| U | <br>٦. |

| 실습구분    | IPP(장기현장실습) 🔽 | -শ্ব্যা- |         | 학년도      | 2016 | • • |                   |
|---------|---------------|----------|---------|----------|------|-----|-------------------|
| 공고명     | -전체- 💟        |          |         |          |      |     |                   |
| 조사차수(*) |               |          | 조사대상(*) | 38 🗸     |      |     |                   |
| 제목(*)   |               |          |         |          |      |     |                   |
| 내용(*)   |               |          |         |          |      |     | $\langle \rangle$ |
| 조사기간(*) | ~             |          | 사용여부 💿  | )사용 이미사용 |      |     |                   |
| URL     | URL 계목        |          |         |          |      |     |                   |
| URL2    | URL2 제목       |          |         |          |      |     |                   |
|         |               |          |         |          |      | 저장  | 목록                |

〈만족도조사 등록 화면〉

외부 사이트를 연결할 경우 URL에 사이트 주소를 입력하면 만족도조사시 아래와 같이 표시됩니다.

### ● 만족도 조사 정보

| 제목    | IPP형 일학습방행제 개선을 위한 인식조사(참여학생용_사전)를 실시합니다.                                                                                                    |
|-------|----------------------------------------------------------------------------------------------------|
| 내용    | 본 조사는 향후 바람직한 IPP형 일학습방행제의 근간이 될 IPP 프로그램의 장기 비전과 전략을 수립하고 운영시스템을 개선<br>하는데 기초자료로 활용될 예정입니다. 조사결과는 학생 개인의 성적평가와는 전혀 관계가 없으니 본인의 생각을 솔직하게<br>기입해 주면 감사하겠습니다. IPP 사업 참여 학생 여러분의 응답 하나하나가 소속 대학과 IPP 프로그램의 발전에 크게 기여<br>함을 인식하고 바쁘더라도 적극으로 참여해주길 부탁드리겠습니다. 감사합니다. 설문 URL :<br>http://www.ksdcdb.kr/answer.jsp?a=9154 응답번호 : 201603 참여기간 : 2016년 7월 13일(수) ~ 2016년 9월 18일(일) |
| 조사기간  | 2016-07-13 - 2016-09-18                                                                                                    |
| 조사URL | http://www.ksdcdb.kr/answer.jsp?a=9154                                                                                                    |

### 만족도 조사 설문

클릭하면 설문조사 사이트로 연결됩니다.

### 〈외부 조사사이트 연결 화면〉

만족도조사 내용을 등록한 후 조사항목을 관리합니다.

### ⊙ 만족도 조사

| 공고명 | 2016년 2학기 IPP(장기현장실습) 운영 공고 | 조사차수 | 2                       |
|-----|-----------------------------|------|-------------------------|
| 제목  | 제목                          | 조사기간 | 2016-09-09 - 2016-09-30 |

⊙ 조사 문항 👘

| 연번 | 번호 | 문항 내용   | 답항구분  | 선택최대값 | 조사대상 | 정렬순서 | 조사답항 | 관리    |
|----|----|---------|-------|-------|------|------|------|-------|
| 1  | 1  | 월물어보지11 | 객관식♥  | 5     | 학생 💟 | 1    | 답항관리 | □ 삭제  |
| 2  | 2  | 그냥률여22  | 선택식 🗸 | 5     | 학생 🔽 | 2    |      | □ 삭제  |
| 3  | з  | 강 물어33  | 주관식 💙 | 5     | 학생 💟 | 3    |      | □ 삭제  |
|    |    |         |       |       |      |      |      | 저장 취소 |

### 〈조사항목 관리 화면〉

추가 버튼 클릭시 조사 문항이 아래에 추가됩니다. 답항구분은 선택식, 객관식, 주관식으로 구분됩니다. 선택시은 선택최대값에 따라 1~최대값까지 선택할 수 있도록 표시됩니다. 주관식은 자유롭게 작성할 수 있도록 표시됩니다. 객관식인 경우에만 조사답항에 관리 버튼이 표시되며, 답항관리 버튼을 클릭시 아래와 같이 답항을 관 리하는 화면으로 이동합니다.

⊙ 조사 답항 🛛 추개

| 연번 | 번호 | 답항 내용 | 주관식 입력여부 | 정렬순서 | 관리    |
|----|----|-------|----------|------|-------|
| 1  | 1  | [ III | 아니오 🔽    | 1    | □ 삭제  |
| 2  | 2  | 222   | 아니오 🔽    | 2    | □ 삭제  |
|    |    |       |          |      | 저장 취소 |

〈객관식 답항 관리 화면〉

# 6.2 조사결과 현황

| ● 조건       |                                            |                                                                                         |                                      |                                      |                                                                                                    |                                                                                                    |                                                   |                                      |                                      |  |
|------------|--------------------------------------------|-----------------------------------------------------------------------------------------|--------------------------------------|--------------------------------------|----------------------------------------------------------------------------------------------------|----------------------------------------------------------------------------------------------------|---------------------------------------------------|--------------------------------------|--------------------------------------|--|
| 구분         | IPP(광기현광실습) ▼                              | -শ্র্যা-                                                                                |                                      | 학년도/학                                | 기                                                                                                    | 2016                                                                                                    | ►                                                 | -শ্র্যা- 🔽                           |                                      |  |
| 고명         | -전체-                                       | •                                                                                       |                                      | 조사차수/                                | 대상                                                                                                    |                                                                                                    |                                                   | -전체-♥                                |                                      |  |
| <u>বহা</u> |                                            |                                                                                         |                                      |                                      |                                                                                                    |                                                                                                    |                                                   |                                      |                                      |  |
|            |                                            |                                                                                         |                                      |                                      |                                                                                                    |                                                                                                    |                                                   |                                      |                                      |  |
| 차수         | 제목                                         |                                                                                         | 조사기건                                 | <u>'</u>                             |                                                                                                    | 참여자수                                                                                                    | 조사자수                                              | 참여비율                                 | 조사결과                                 |  |
| 2          | 제목                                         |                                                                                         | 2016-09-09-20                        | 16-09-30                             |                                                                                                    | 1                                                                                                    |                                                   |                                      | 결과조회                                 |  |
|            |                                            |                                                                                         |                                      |                                      |                                                                                                    |                                                                                                    |                                                   |                                      |                                      |  |
|            |                                            |                                                                                         |                                      | 1                                    |                                                                                                    |                                                                                                    |                                                   |                                      |                                      |  |
|            | → 분           □B           → 小           2 | · FP(3/18344)♥           · PP(3/18344)♥           · · · · · · · · · · · · · · · · · · · | ···································· | ···································· | 구분     PP(271월광실⊕)♥     -전체-     학년도/ਕੋ       10g     -전체-     조사차수/       초수     제목     조사기간       2     제목     2016-09-09-2016-09-30 | 구분     (PP(@기험정실슬)♥)     →권체+     학년도/학기       고명     -전체-     조시쳐수/대상       체수     제목     조시기간       2     제목     2016-09-09-2016-09-30 | 구분     PP(@71원광실会)♥     =전체-     학년도/학기     2016< | ···································· | ···································· |  |

〈만족도조사 목록 조회 화면〉

조사결과 현황을 조회하기 위해서는 먼저 만족도조사 항목을 선택합니다. (외부 사이트 연결 제외) 결과조회 버튼 클릭시 아래와 같이 각 문항별 결과를 표시합니다.

⊙ 만족도 조사

| 공고명 | 2016년 2학기 IPP(장기현장실습) 운영 공고 | 조사차수 | 2                       |
|-----|-----------------------------|------|-------------------------|
| 제목  | 제목                          | 조사기간 | 2016-09-09 ~ 2016-09-30 |

### ⊙ 조사결과

● 1. [선택식(5)] 뮐물어보지11

| 번호 | 답형내용 | 조사자수 | 선택자수 | 비율   |
|----|------|------|------|------|
| 1  | 111  | 1    | 1    | 100% |
| 2  | 222  | 1    | o    | 0%   |
| 3  | 333  | 1    | o    | 0%   |
| 4  | 444  | 1    | o    | 0%   |

● 2. [객관식] 그냥물어22

| 번호 | 답항내용 | 조사자수 | 선택자수 | 비율   |
|----|------|------|------|------|
| 1  | 무관   | 1    | o    | 0%   |
| 2  | ୱୁମ  | 1    | 1    | 100% |
| 3  | 일본어  | 1    | o    | 0%   |
| 4  | 중국어  | 1    | o    | 0%   |
|    |      |      |      |      |

# <만족도조사 결과 조회 화면>

# 7. 통계 현황

현장실습 데이터를 이용하여 각종 통계자료를 조회합니다. 크게 실습진행 현황과 실습통계 현황으로 구분되며, 진행현황은 학생, 기업, 교수 등 사용자의 진행 통 계를 조회하고, 통계현황은 각종 항목별 통계를 조회합니다. 조회된 내용은 엑셀 버튼을 클릭하여 엑셀파일로 저장이 가능합니다.

# 7.1 실습진행 현황

조회 조건의 현황내용에서 아래와 같은 항목을 선택하여 조회합니다.

- 학생 실습 현황
- 교수 지도 현황
- 기업 참여 현황

### 💿 학생실습 현황

\* 통계현황 > 실습진행 현황 > 학생 실습 현황

조회

⊙ 조건

| 실습구분 | IPP(장기현장실습) ▼   | <ul> <li>-전체- ▼</li> </ul> | 학년도/학기 | 2016        | -전체- 🔽 |
|------|-----------------|----------------------------|--------|-------------|--------|
| 공고명  |                 |                            | 현황내용   | 학생실습 현황 💟   |        |
|      |                 |                            |        |             |        |
| 학과명  | -전체- 🔽          |                            | 학생명    | 학번 또는 성명 입력 |        |
| 실습상태 | 44 <del>5</del> |                            | 조회년월   | 조회년월        |        |

IPP진행현황

⊙ 목록

| 연번 | 실습유형 | 참여학과명 | 학번  | 성명  | 학년 | 전화번호  | 변동건수 | 직 <del>무수</del> 행계획서 | 실습일지    | 월간보고서 | 결과보고서 | 기업평가서 |
|----|------|-------|-----|-----|----|-------|------|----------------------|---------|-------|-------|-------|
| 1  | 4개월  | 건축공학과 | 12  | 김동환 | з  | 010-2 | 0    | 1                    | 7/7     | 0/0   | o     | 0     |
| 2  | 4개월  | 건측공학과 | 08) | 김민호 | з  | 010-3 | 0    | 1                    | 9/9     | 0/0   | O     | 0     |
| з  | 4개월  | 건축공학과 | 11) | 김영표 | 4  | 010-3 | 0    | 1                    | 20 / 20 | 171   | o     | 1     |
|    |      |       |     |     |    |       |      |                      |         |       |       |       |

### 〈학생 실습 현황〉

학생 실습 현황은 실습학생들의 변동건수, 직무수행계획서, 실습일지, 월간보고서, 결과보고서, 기업평 가서 등 제출서류의 작성 유무를 파악할 수 있습니다.

실습일지, 월간보고서의 건수는 조회년월에 해당하는 건수를 먼저 표시하고, / 뒤의 건수는 전체 건수 를 의미합니다.

특히, IPP 진행현황 버튼은 실습구분을 IPP 로 선택했을 때만 표시되며 주별 보고내용을 엑셀파일로 저 장합니다.

# IPP 포털 시스템

# 사용자 설명서 (관리자)

💿 교수 지도 현황

★ 통계현황 〉 실습진행 현황 〉 교수 지도 현황

조희

⊙ 조건

| 실습구분 | IPP(장기현장실습) ▼ | -전체- | 학년도/학기 | 2016       | =전체= ▼ |  |
|------|---------------|------|--------|------------|--------|--|
| 공고명  |               |      | 현황내용   | 교수 지도 현황 💌 |        |  |
|      |               |      |        |            |        |  |
| 교수명  | 교수명 및 사번입력    |      | 교수구분   | ■전체- ▼     |        |  |

### ⊙목록

| 연번 | 구분      | 사번  | 성명  | 학생수 | 방문보고서 | 학생평가서 |
|----|---------|-----|-----|-----|-------|-------|
| 1  | IPP전담교수 | 11  | 고동진 | 46  | 0     | 0     |
| 2  | IPP전담교수 | 11  | 이현승 | 44  | 0     | o     |
| з  | IPP전담교수 | 11) | 조명근 | 30  | 0     | 0     |
|    |         |     |     |     |       |       |

### 〈교수 지도 현황〉

교수 지도 현황은 참여교수들의 관리학생수, 방문보고서 및 학생평가서 등 제출서류의 작성 유무를 파 악할 수 있습니다.

### 🗈 기업 참여 현황

★ 통계현황 > 실습진행 현황 > 기업 참여 현황

조희

# ⊙ 조건

| 실습구분 | IPP(장기현장실습) ▼     | -শূর্মা- | 학년도/학기 | 2016       | -শ্র্রান 💟 |  |
|------|-------------------|----------|--------|------------|------------|--|
| 공고명  |                   |          | 현황내용   | 기업 참여 현황 🗸 |            |  |
|      |                   |          |        |            |            |  |
| 업체명  | 사업자등록번호 또는 업체명 입력 |          | 대표자명   | 대표자 성명 입력  |            |  |

⊙목록

| 연번 | 사업자번호 | 기업명                   | 대표자명 | 학생수 | 학생평가서 |
|----|-------|-----------------------|------|-----|-------|
| 1  | 409-8 | (유)브이엔지니어링            | 이경환  | 1   | o     |
| 2  | 412-8 | (재)전남생물산업진홍원 식품산업연구센터 | 경기호  | 1   | o     |
| з  | 410-8 | (주)가민경보시스템            | 신용민  | 1   | o     |

<기업 참여 현황>

기업 참여 현황은 신청기업들의 관리학생수, 학생평가서 등 제출서류의 작성 유무를 파악할 수 있습니 다.

# 7.2 실습통계 현황

조회 조건의 통계내용에서 아래와 같은 항목을 선택하여 조회합니다.

- 실습구분별 현황
- 실습유형별 현황
- 학과별 현황
- 학년별 현황
- 성별 현황
- 실습구분별 기업 현황
- 실습유형별 기업 현황
- 규모별 기업 현황
- 지역별 기업 현황
- 학과별 기업 현황

### ◈ 통계현황 〉실습통계 현황 〉실습구분별 참여 현황

조회

| ◙ 조건 |             |         |        |          |          |
|------|-------------|---------|--------|----------|----------|
| 실습구분 | IPP(장기현장실습) | -শ্ৰমা- | 학년도/학기 | 2016     | -শ্রখ- 🔽 |
| 공고명  |             |         | 통계내용   | 실습구분별 현활 |          |

### ⊙목록

▶ 실습구분별 참여 현황

| 연번 | 실습구분        | 참여학과수 | 참여기업수 | 참여학생수 |
|----|-------------|-------|-------|-------|
| 1  | IPP(장기현장실습) | 16    | 49    | 152   |

엑셀

### <실습구분별 현황>

실습구분별 현황은 실습구분별 참여학과수, 참여기업수, 참여학생수를 표시합니다. (추후 조회 항목만 표시합니다.)

⊙목록

| 연번 | 실습구분        | 실 <del>습유</del> 형 | 참여학과수 | 참여기업수 | 참여학생수 |
|----|-------------|-------------------|-------|-------|-------|
| 1  | IPP(장기현장실습) | 4개월               | 16    | 46    | 145   |
| 2  | IPP(장기현장실습) | 5개월               | 5     | 3     | 7     |

### <실습유형별 현황〉

### ⊙목록

| 연번 | 실습구분        | 실 <del>습유</del> 형 | 참여학과명   | 참여기업수 | 참여학생수 |
|----|-------------|-------------------|---------|-------|-------|
| 1  | IPP(장기현장실습) | 4개월               | 건측공학과   | 7     | 11    |
| 2  | IPP(장기현장실습) | 4개월               | 보석귀금속학과 | 6     | 7     |

<학과별 현황>

<지역별 기업 현황>

| 연번 | 실습구분        | 실습유형 | 지역 | 참여기업수 | 참여학과수 | 참여학생수 |
|----|-------------|------|----|-------|-------|-------|
| 1  | IPP(장기현장실습) | 4개월  | 서울 | 2     | 1     | 3     |
| 2  | IPP(장기현장실습) | 4개월  | 경기 | 2     | 2     | 6     |

# 〈규모별 기업 현황〉

| ○ 목록 |             |      |      |       |       |       |  |  |  |  |  |  |
|------|-------------|------|------|-------|-------|-------|--|--|--|--|--|--|
| 연번   | 실습구분        | 실습유형 | 기업규모 | 참여기업수 | 참여학과수 | 참여학생수 |  |  |  |  |  |  |
| 1    | IPP(장기현장실습) | 4개월  | 공기업  | 3     | 13    | 58    |  |  |  |  |  |  |
| 2    | IPP(장기현장실습) | 4개월  | 중소기업 | 14    | 9     | 16    |  |  |  |  |  |  |

# 〈실습유형별 기업 현황〉

| 연번 | 실습구분        | 실습유형 | 사업자번호        | 기업명                   | 참여학과수 | 참여학생수 |
|----|-------------|------|--------------|-----------------------|-------|-------|
| 1  | IPP(장기현장실습) | 4개월  | 409-86-40014 | (유)브이엔지니어링            | 1     | 1     |
| 2  | IPP(장기현장실습) | 47#월 | 412-82-07240 | (제)전남생물산업진홍원 식품산업연구센터 | 1     | 1     |

# 〈실습구분별 기업 현황〉

| 연번 | 실습구분        | 사업자번호        | 기업명                   | 참여학과수 | 참여학생수 |
|----|-------------|--------------|-----------------------|-------|-------|
| 1  | IPP(장기현장실습) | 409-86-40014 | (유)브이엔지니어링            | 1     | 1     |
| 2  | IPP(장기현장실습) | 412-82-07240 | (재)전남생물산업진홍원 식품산업연구센터 | 1     | 1     |

# ⊙목록

⊙목록

○목록

# <성별 현황〉

| 연번 | 실습구분        | 실습유형 | 참여학과명   | 성별 | 참여기업수 | 참여학생수 |
|----|-------------|------|---------|----|-------|-------|
| 1  | IPP(장기현장실습) | 4개월  | 건측공학과   | 남자 | 7     | 11    |
| 2  | IPP(장기현장실습) | 4개월  | 보석귀금속학과 | 남자 | 3     | 4     |
|    |             |      |         |    |       |       |

⊙목록

# <학년별 현황>

| 연번 | 실습구분        | 실습유형 | 참여학과명 | 학년 | 참여기업수 | 참여학생수 |
|----|-------------|------|-------|----|-------|-------|
| 1  | IPP(장기현장실습) | 4개월  | 건측공학과 | 2  | 1     | 1     |
| 2  | IPP(장기현장실습) | 47배월 | 건측공학과 | 3  | 4     | 7     |

⊙목록

### ⊙목록

| 연번 | 실습구분        | 실습유형 | 참여학과명 | 참여기업명  | 참여학생수 |
|----|-------------|------|-------|--------|-------|
| 1  | IPP(장기현장실습) | 4개월  | 건측공학과 | (주)영산  | 1     |
| 2  | IPP(장기현장실습) | 4개월  | 건측공학과 | 남해중한개발 | 1     |

<학과별 기업 현황>

조회

# 7.3 정보공시 현황

조회 조건의 통계내용에서 아래와 같은 항목을 선택하여 조회합니다.

• 실습운영 현황

| ▶ 실습 운영 현 |                  |      | ☆ 통계현황 > 정보공시 현황 > 실습 운영 현황 |
|-----------|------------------|------|-----------------------------|
| ⊙ 조건      |                  |      |                             |
| 학년도       | 2016 현재 💟 재학생 기준 | 현황내용 | 실습 문영 현황 💙                  |

⊙목록

| ~~~~ |          | 기준 다기미나 | 하과         |    |      |     | 4  | 주 이상( | 160~32 | 0시간)       |                 |      | 8  | 주 이상( | 320~48   | )시간)     |          |           | 12                    | 2주 이상          | (480시건                 | <sup>난</sup> 이상) |          |           |                       |                |                        |          |          |           |                       |                |                        |
|------|----------|---------|------------|----|------|-----|----|-------|--------|------------|-----------------|------|----|-------|----------|----------|----------|-----------|-----------------------|----------------|------------------------|------------------|----------|-----------|-----------------------|----------------|------------------------|----------|----------|-----------|-----------------------|----------------|------------------------|
| 연번   | 기준<br>연도 | 단과대학    | 학과<br>(전공) | 구분 | 구분   | 구분  | 구분 | 구분    | 학기     | <u></u> 학기 | 학기 <sup>ス</sup> | 학기 개 | 학기 | 학기    | 재학생<br>수 | 최소<br>학점 | 최대<br>학점 | 이수<br>학생수 | 상해<br>보험<br>가입<br>학생수 | 참여<br>기업체<br>수 | 실습<br>지원비<br>수령<br>학생수 | 최소<br>학점         | 최대<br>학점 | 이수<br>학생수 | 상해<br>보험<br>가입<br>학생수 | 참여<br>기업체<br>수 | 실습<br>지원비<br>수령<br>학생수 | 최소<br>학점 | 최대<br>학점 | 이수<br>학생수 | 상해<br>보험<br>가입<br>학생수 | 참여<br>기업체<br>수 | 실습<br>지원비<br>수령<br>학생수 |
| 1    | 2016     | 공과대학    | 건측공학과      | 주간 | 2학기  | 200 | 0  | 0     | 0      | 0          | 0               | 0    | 0  | 0     | 0        | 0        | 0        | 0         | 0                     | 0              | 12                     | 12               | 8        | 12        |                       |                |                        |          |          |           |                       |                |                        |
| 2    | 2016     | 공과대학    | 건축공학과      | 주간 | 여름학기 | 200 | 0  | 0     | 7      | 0          | 7               | 0    | 0  | 0     | 0        | 0        | 0        | 0         | 0                     | 0              | 0                      | 0                | 0        | 0         |                       |                |                        |          |          |           |                       |                |                        |
| 3    | 2016     | 공과대학    | 보석귀금속학과    | 주간 | 2학기  | 133 | 0  | 0     | 0      | 0          | 0               | 0    | 0  | 0     | 0        | o        | 0        | 0         | 0                     | 0              | 7                      | 7                | 6        | 7         |                       |                |                        |          |          |           |                       |                |                        |

# <실습운영 현황〉

# 학생수, 기업체수의 숫자를 클릭하면 해당 학생 및 기업 목록이 표시됩니다.

⊙목록

| 연번 | 학과    | 학번  | 성명 | 학년 | 전화번호 | 업체명<br>실습장명                  | 담당교수<br>전담교수 | 실습기간                  |
|----|-------|-----|----|----|------|------------------------------|--------------|-----------------------|
| 1  | 건축공학과 | 110 | 강  | з  | 010- | (취대한구조안전기술단<br>(취대한구조안전기술단   | 이상준          | 2016-07-25-2016-08-22 |
| 2  | 건축공학과 | 120 | 배  | з  | 062  | (취분도구조기술사사무소<br>(취분도구조기술사사무소 | 양일승          | 2016-06-21-2016-07-18 |
| з  | 건축공학과 | 120 | 백  | з  | 062  | 토탈엔지니어링<br>토탈구조엔지니어링         | 김순철          | 2016-07-04-2016-07-29 |
|    | İ     | l   | 1  |    |      |                              | 1            | 1                     |

<학생 목록>

⊙목록

| 연번 | 사업자번호      | 업체명                   | 대표자명 | 전화번호         | 기업유형 | 지역 | 실습장명              | 담당자 | 실습기간              | 참여학생수 |
|----|------------|-----------------------|------|--------------|------|----|-------------------|-----|-------------------|-------|
| 1  | 4108609857 | (주)맥스유엔지니어링건축사사무소     | 김기준  | 062-373-3131 |      |    | (주)맥스유엔지니어링건축사사무소 | 황성재 | 20160704-20160729 | 1     |
| 2  | 2348800125 | (취대한구조안전기술단           | 정호철  | 062-655-4013 |      |    | (취대한구조안전기술단       | 경호철 | 20160725-20160822 | 1     |
| з  | 4098622035 | (취분도구조기술사사무소          | 홍길동  | 062-521-6736 |      |    | (?)분도구조기술사사무소     | 경형숙 | 20160621~20160718 | 1     |
| 4  | 6371800049 | 마인드 디자인 (MIND DESIGN) | 김경현  | 062-526-0485 |      |    | 마인드디자인            | 김경현 | 20160725-20160822 | 1     |
|    |            |                       |      |              |      |    |                   |     |                   |       |

<기업 목록>

# 8. 시스템 관리

IPP 포털 시스템을 운영하기 위해 관리하는 기능입니다.공통코드, 일정, 게시판, 팝업존, 사용자 등을 관리합니다.특히, 일정, 게시판, 팝업존은 홈페이지와 연동됩니다.사용자의 권한에 따라 사용이 불가능할 수 있습니다.

# 8.1 공통코드 관리

|     | 0         |                     |          |    |    |   |   |   |      | * 시즈님 - | 24/8     | 승프트 橙데 |
|-----|-----------|---------------------|----------|----|----|---|---|---|------|---------|----------|--------|
| ●코드 | 정보리스트     |                     |          |    |    |   |   |   |      |         |          |        |
| No  | 코드ID      | 코드명                 | 사용<br>여부 | 관리 | 작업 | ^ | 정 | 렬 | 코드ID | 코드명     | 사용<br>여부 | 작업 ^   |
| 1   | ANS_TP    | 답항구분                | Y        | +  | 삭제 |   |   | 0 | 02   | 서울      | Y        | 삭제     |
| 2   | APPLY_NO  | 지망구분                | Y        | +  | 삭제 |   | c | 0 | A60  | 충청권     | Y        | 삭제     |
| з   | AREA1_CD  | 지역1                 | Y        | +  | 삭제 |   | 0 | 0 | 032  | 인천      | Y        | 삭제     |
| 4   | ATTEND_CD | <b>슬</b> 근구분        | Y        | +  | 삭제 |   | c | 0 | 033  | 강원      | Y        | 삭제     |
| 5   | BANK_CD   | 계좌은형코드              | Y        | +  | 삭제 |   | 0 | 0 | 041  | 충남      | Y        | 삭제     |
| 6   | CHANGE_CD | 변동구분                | Y        | +  | 삭제 |   | 0 | 0 | 042  | 대전      | Y        | 삭제     |
| 7   | COM004    | 게시판유형               | Y        | +  | 삭제 |   | 0 | 0 | 043  | 응북      | Y        | 삭제     |
| 8   | COM005    | 렘플믯유형               | Y        | +  | 삭제 |   | 0 | 0 | 044  | 세중      | Y        | 삭제     |
|     | 상위코드      | 000                 |          |    |    |   |   |   |      |         |          |        |
|     | 코드D(*)    | AREA1_CD            |          |    |    |   |   |   |      |         |          |        |
|     | 코드명(*)    | মণ্ডা               |          |    |    |   |   |   |      |         |          |        |
|     | 코드설명      | SY_COMPANY, ST_HOPE |          |    |    |   |   |   |      |         |          |        |
|     | 사용여부(*)   | ●사용 ○미사용            |          |    |    |   |   |   |      |         |          |        |

저장 초기화

### 〈공통코드 관리 화면〉

시스템 운영시 필요한 코드들을 관리합니다.

좌측은 분류코드를 관리하는 곳이며, 분류코드를 선택하면 우측에 해당 상세코드들을 표시합니다.

분류코드 관리의 + 버튼을 클릭하면 새 상세코드를 추가할 수 있으며, 삭제 버튼을 클릭하면 분류코드 가 상세코드와 함께 삭제됩니다.

상세코드 관리의 삭제 버튼을 클릭하면 해당 상세코드가 삭제됩니다.

상단 코드입력에서 코드 ID, 코드명 등을 입력 후 저장 버튼을 클릭하면 저장되며, 초기화 버튼을 클릭 하면 내용이 지워집니다.

실습구분은 A, B, C, D… 형식이며 실습유형은 A1, A2, B1, B2… 등 실습구분에 해당하는 구분코드와 숫자로 구성됩니다.

조건에 해당하는 일정을 달력형식으로 표시합니다. 해당 일자를 클릭하거나 등록 버튼을 클릭하면 아래와 같이 일정 등록 화면이 표시됩니다.

|     |     |     |     |     |                           | 등록  |
|-----|-----|-----|-----|-----|---------------------------|-----|
| 일요일 | 월요일 | 화요일 | 수요일 | 목요일 | 금요일                       | 토요일 |
|     | 01  | 02  | 03  | 04  | 05<br>* IPP 전공 계절학기 2차 중료 | 06  |
| 07  | 08  | 09  | 10  | 11  | 12                        | 13  |
| 14  | 15  | 16  | 17  | 18  | 19                        | 20  |
| 21  | 22  | 23  | 24  | 25  | 26                        | 27  |
| 28  | 29  | 30  | 31  |     |                           |     |
|     |     |     |     |     |                           |     |

이동

〈일정관리 조회 화면〉

🖻 일정 관리(월별)

선택

♦ 시스템 관리 > 일정 관리(월별)

▲ 2016.8 ▶

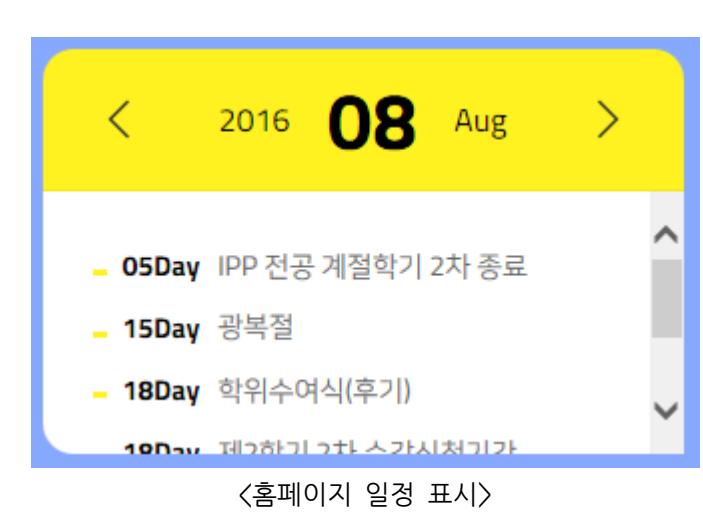

홈페이지 메인에서 아래와 같이 표시되는 일정을 관리하는 화면입니다.

2016 🔽 년 08 💌 월 조회

8.2 일정 관리

\* 시스템 관리 > 일정관리

🗈 월별 일정 등록

| 타입(*)   | 월별일정▼ |     |                    |      |
|---------|-------|-----|--------------------|------|
| 일정명(*)  |       |     |                    |      |
| 일정내용(*) |       |     |                    |      |
| 시작일     |       | 종료일 | 2016 년 12 년 25 년 일 |      |
|         |       |     |                    | 저장목록 |

### <일정 등록 화면>

항목 내용을 입력한 후 저장 버튼을 클릭하면 저장되며, 목록 버튼을 클릭하면 일정관리 조회 화면으 로 이동합니다.

타입은 월별일정과 공휴일로 구분되며, 공휴일인 경우는 학생 실습일지에 공휴일로 표시됩니다.

▶ 월별 일정 등록

☆ 시스템 관리 〉 일정관리

저장 삭제 목록

| 타입(*)  | <u>공휴일</u> V |     |                     |
|--------|--------------|-----|---------------------|
| 일정명(*) | 성탄결          |     |                     |
| 일정내용*  | 성탄결          |     |                     |
| 시작일    |              | 종료일 | 2016 ♥년 12 ♥월 25 ♥일 |

### 〈일정 수정 화면〉

이미 등록되어 있는 일정을 클릭하면 위와 같이 수정 화면이 표시되며, 내용을 수정한 후 저장 버튼을 클릭하면 저장됩니다.

삭제 버튼을 클릭하면 해당 일정이 삭제되고 조회 화면으로 이동합니다.

\* 시스템 관리 > 게시판 관리

# 8.3 게시판 관리

홈페이지에서 사용하는 게시판을 관리하는 화면입니다.

| 이용안내    |                       | Â8#드 · ·                          | 산학연계 교육을 통<br>기업, ' | 한 학제의 패러<br>학생, 대학 모두기 | 다임 전략<br>가 Win-I | 환및<br>Min! |
|---------|-----------------------|-----------------------------------|---------------------|------------------------|------------------|------------|
| 공지사항    | <b>공지/</b><br>▲ 홈 > 이 | <b>나항</b><br>용안내 > 공지시항           |                     |                        | PRIM             | пд         |
| 질문과 답변  |                       |                                   | 제목 💙                |                        |                  | 검색         |
| 자주하는 질문 | 번호                    | 제목                                | 글쓴이                 | 작성일                    | 조회               | 파일         |
| 자료실     | 1                     | IPP 참여 주체별 업무 흐름도                 | 박현식                 | 2016-09-06             | 77               | Ø          |
|         | 2                     | 월간보고서 샘플                          | 박현식                 | 2016-09-01             | 216              | Ø          |
|         | З                     | IPP(장기현장실습) 관련양식_산업체              | 관리자                 | 2016-07-19             | 279              | Ø          |
|         | 4                     | IPP(장기현장실습) 관련 양식_학생용             | 관리자                 | 2016-07-19             | 378              | Ø          |
|         | 5                     | 2016-하계 IPP전공계절학기 교과목 운영 및 시간표 현황 | 관리자                 | 2016-07-19             | 100              | Ø          |
|         |                       |                                   |                     |                        |                  |            |

# <홈페이지 참여마당 게시판>

게시판 관리

게시판 검색 게시판명 💌 조희 번호 게시판명 게시판유형 게시판속성 생성일 사용여부 1 자주하는 질문 일반게시판 일반게시판 2016-07-12 사용 일반게시판 일반게시판 2016-07-12 2 자료실 사용 з 질문과답변 사용 4 공지사항 사용 등록

| 일반계시판 | 일반게시판  | 2016-07-12 |  |
|-------|--------|------------|--|
| 공지게시판 | 일반게시판  | 2016-07-11 |  |
|       | 1      |            |  |
| <게시핀  | 조회 화면〉 |            |  |

조건에 따라 게시판 목록을 조회합니다. 등록 버튼을 클릭하면 게시판을 추가할 수 있는 화면으로 이동합니다.

다음은 홈페이지에서 게시물을 관리하는 화면입니다. 공지사항 게시판 기준이며 나머지 게시판도 동일하게 관리합니다.

삭제 버튼을 클릭하면 해당 게시판을 삭제합니다.

<게시판 수정 화면>

| 🗈 게시판 수정    |                                                           |               | ☆ 시스템 관리 > 게시판 수정 |
|-------------|-----------------------------------------------------------|---------------|-------------------|
| 게시판명(*)     | 공지사항                                                      |               |                   |
| 게시판소개(*)    | 공지사항 게시막                                                  |               |                   |
| 게시판유형       | 공지게시판                                                     | 게시판 속성        | 일반게시판             |
| 쓰기권한( * )   | 관리자 💟                                                     |               | ·                 |
| 자기글만 보이기(*) | 사용 : 〇 사용중지 : ④                                           | 잠금기능(*)       | 사용 : 〇 사용중지 : ④   |
| 답글가능여부      | 불가능                                                       | 답글권한(*)       | 관리자 🔽             |
| 답변가능여부      | 불가능                                                       | 답변권한 (*)      | 관리자 🔽             |
| 파일첨부가능여부(*) | 가능                                                        | 첨부가능파일 갯수 (*) | 57%               |
| 제공 URL      | /ipp/cop/bbs/selectBoardList.do?bbsId=BBSMSTR_00000000010 |               |                   |

이미 등록되어 있는 게시판을 선택하면 게시판을 수정하는 화면으로 이동합니다.

### <게시판 등록 화면>

| 게시판명(*)     |                   |              |                   |
|-------------|-------------------|--------------|-------------------|
| 게시판소개(*)    |                   |              |                   |
| 게시판 유형(*)   | 선택하세요 <b>&gt;</b> | 게시판 속성(*)    | 선택하세요 <b></b>     |
| 쓰기권한(*)     | 전체 <b>V</b>       |              |                   |
| 자기글만 보이기(*) | 사용: 〇 사용중지: 〇     | 잠금기능(*)      | 사용 : 이 사용중지 : 이   |
| 답글가능여부 (*)  | 가능 : 이 볼까능 : 이    | 답글권한(*)      | 전체 V              |
| 답변가능여부(*)   | 가능 : 이 볼까능 : 이    | 답변권한 (*)     | <u>র্থ</u> শ্ব মা |
| 파일첨부가능여부(*) | 가능 : 이 불가능 : 이    | 첨부가능파일 갯수(*) | 28 🗸              |

🛯 게시판 등록

\* 시스템 관리 > 게시판 수정

저장목록

저장 <mark>삭</mark>제 목록

이미 등록된 게시물을 클릭하면 아래와 같이 내용을 조회합니다. 수정 버튼을 클릭하면 아래와 같이 수정하는 화면으로 이동하고, 삭제 버튼을 클릭하면 확인 후 삭제 하고, 수정 버튼을 수정하거나 삭제하는 화면으로 이동할합니다.

| 공지사항 | • ≃지사함 |             |   |
|------|--------|-------------|---|
| 글쓰기  |        |             |   |
| 제목   | 1      |             |   |
| 작성자  | 박현식    |             |   |
| 내용   |        |             | ^ |
|      |        |             |   |
|      |        |             | ~ |
| 첨부파일 |        | 착아보기        |   |
|      |        | 취소 등록       |   |
|      |        | 〈게시물 등록 화면〉 |   |

등록 버튼을 클릭하면 아래와 같이 게시물을 등록하는 화면으로 이동합니다.

| 공지/<br>⊮홈>이 | <b>나항</b><br>= 만내 > 국지사학          |      |            | PRIN | r 🖯 |
|-------------|-----------------------------------|------|------------|------|-----|
|             |                                   | 제목 🔽 |            |      | 검색  |
| 번호          | 제목                                | 글쓴이  | 작성일        | 조회   | 파일  |
| 1           | IPP 참여 주체별 업무 흐름도                 | 박현식  | 2016-09-06 | 76   | Ø   |
| 2           | 월간보고서 샘플                          | 박현식  | 2016-09-01 | 215  | Ø   |
| з           | IPP(장기현장실습) 관련양식_산업체              | 관리자  | 2016-07-19 | 278  | Ø   |
| 4           | IPP(장기현장실습) 관련 양식_학생용             | 관리자  | 2016-07-19 | 377  | Ø   |
| 5           | 2016-하계 IPP전공계절학기 교과목 운영 및 시간표 현황 | 관리자  | 2016-07-19 | 99   | Ø   |
|             | 3                                 |      |            |      | 등록  |

〈게시물 목록 조회 화면〉

=

| 공지사항<br>▲ 홈 > 이프란내 > :      | 금지 사람                                                                                        | PRINT [-]  |
|-----------------------------|----------------------------------------------------------------------------------------------|------------|
| <b>IPP(장기현</b><br>번호:12   작 | <b>현장실습) 관련 양식_학생용</b><br>성자: 관리자   작성일: 2016-07-19                                          |            |
| 첨부파일                        | 학생용.hwp [95KB] 동신대학교 IPP 관련 양식안내.hwp [582KB]                                                 |            |
| IPP센터에서는 IPI<br>하시기 바랍니다.   | P(장기현장실습) 관련하여 학생 양식을 공지하여 드립니다. 온라인 작성이 어려운 학생은 첨부 양식                                       | 을 참고하여 작성  |
| 이전글   2016                  | 5-하계 IPP전공계절학기 교과목 운영 및 시간표 현황                                                               | 2016-07-19 |
| 다음글   IPP(경                 | 장기현장실습) 관련양식_산업체                                                                             | 2016-07-19 |
| 고지사하                        | 수정 색제 목록으로<br>〈게시물 내용 화면〉                                                                    |            |
| 증시시 영<br>▲ 홈 > 이프만내 >       | 금지사화                                                                                         | PRINT      |
| 글쓰기                         |                                                                                              |            |
| 제목                          | [PP(장기현장실습) 관련 양식_학생용                                                                        | ×          |
| 작성자                         | 관리자                                                                                          |            |
| 내용                          | IPP센터에서는 IPP(장기현장실습) 관련하여<br>학생 양식을 공지하여 드립니다.<br>온라인 작성이 어려운 학생은 첨부 양식을 참고하여<br>작성하시기 바랍니다. | ~          |
| 첨부파일                        | 학생용.hwp [95KB]<br>동신대학교 IPP 관련 양식안내.hwp [582KB]<br>찾아보기                                      |            |
|                             | 취소 수정                                                                                        |            |

<게시물 수정 화면>

# 8.4 팝업존 관리

홈페이지 메인에서 아래와 같이 표시되는 팝업존을 관리하는 화면입니다.

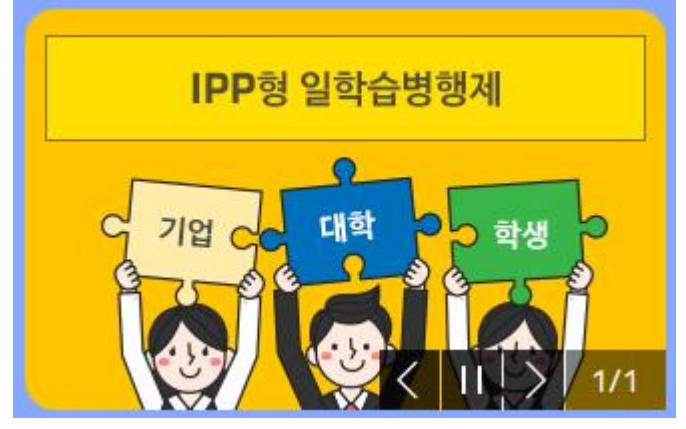

<메인화면 팝업존 표시>

| • ₽ | * 시스템 관리 > 팝업존 관리 * 시스템 관리 > 팝업존 관리 |         |     |       |  |  |  |
|-----|-------------------------------------|---------|-----|-------|--|--|--|
| 연번  | 카테고리                                | 타이들     | URL | 관리    |  |  |  |
| 1   | M01                                 | 메인팝업001 | #   | 수정 삭제 |  |  |  |
|     |                                     |         |     | 등록    |  |  |  |

# <팝업존 조회 화면>

등록 버튼을 클릭하면 아래와 같이 팝업존을 등록하는 화면으로 이동합니다.

| 🖸 팝업존 관리 |                    | 템 관리 > 팝업존 관리 |
|----------|--------------------|---------------|
| ● 등록     |                    |               |
| 팝업존구분    | 미인화면001 🗸          |               |
| 제목       |                    |               |
| 게시기간     |                    |               |
| 사이즈      | 넓이 오래 이중 이소 ම사용자경의 |               |
| 링크타켓     |                    |               |
| 링크URL    |                    |               |
| 정렬순서     |                    |               |
| 사용여부     | ●사용 ○미사용           |               |
| וגוםוס   | 찾아보기               |               |
| 텍스트      |                    | ^             |
|          |                    | ~             |

저장 취소

팝업존 구분은 메인화면과 메인팝업이며, 메인팝업은 아래와 같이 표시됩니다.

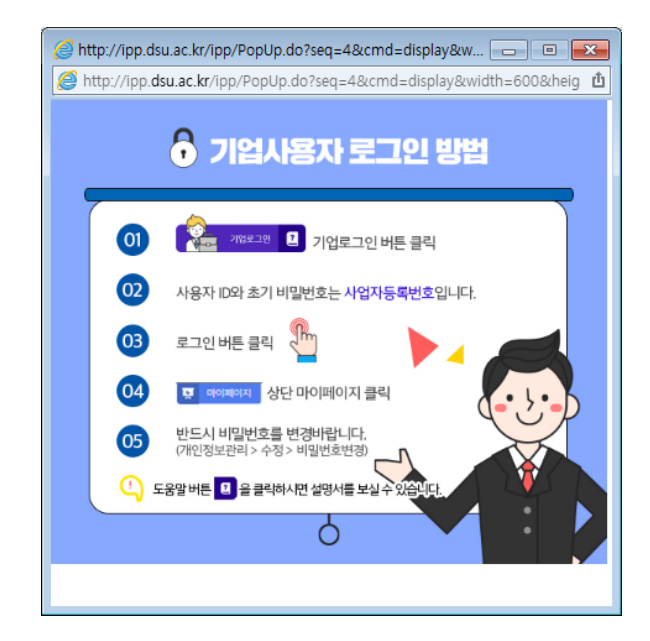

<메인팝업 표시 화면>

이미 등록되어 있는 항목을 클릭하거나 수정 버튼을 클릭하면 아래와 같이 수정하는 화면으로 이동합 니다.

삭제 버튼을 클릭하면 확인 후 삭제합니다.

| ≥ | 팝업존 관리 |  |
|---|--------|--|
|---|--------|--|

\* 시스템 관리 > 팝업존 관리

저장 취소

| 팝업존구분  | 예인판업001 💟                                                       |  |
|--------|-----------------------------------------------------------------|--|
| 제목     | 기업사용자 판업                                                        |  |
| 게시기간   | 20161006 ~ 20171031                                             |  |
| 사이즈    | 법이 <sub>600</sub> 놀이 <sub>500</sub> 이대 이중 이소 <sup>®</sup> 사용자경의 |  |
| 링크타켓   |                                                                 |  |
| 링크URL  | =                                                               |  |
| 정렬순서   | 1                                                               |  |
| 사용여부   | ●사용 ○미사용                                                        |  |
| ןגוםוס | pop001.jpg [118KB]                                              |  |
| 텍스트    |                                                                 |  |

<팝업존 수정 화면>

# 8.5 사용자 관리

사용자를 관리하는 화면으로 사용자는 관리자 시스템 사용자를 의미합니다. 사용자는 시스템관리자와 실습관리자로 구분됩니다.

🗈 사용자 관리

\* 기본 관리 > 사용자 관리

등록

| 연번 | 사번 | 성명      | 소속         | 권한     | 관리 |
|----|----|---------|------------|--------|----|
| 1  | 11 | <u></u> | 2          | 실습관리자  | 삭제 |
| 2  | 19 | ₹       | 안:         | 실습관리자  | 삭제 |
| з  | 29 | 김태      | <u>ک</u> . | 실습관리자  | 삭제 |
| 4  | 21 | 박       | H          | 시스템관리자 | 삭제 |

### 〈사용자 조회 화면〉

등록 버튼을 클릭하면 아래와 같이 사용자를 등록하는 화면으로 이동합니다. 사용자를 수정하고자 할 경우 삭제하고 재등록해야 합니다.

| ▣ 사용자 관리 | ▶ 사용자 관리 ☆ 시스템 관리 > 사용자 |    |                 |  |  |
|----------|-------------------------|----|-----------------|--|--|
| ⊙등록      |                         |    |                 |  |  |
| 사번       |                         | 권한 | ● 실습관리자 ○시스템관리자 |  |  |
|          |                         |    | 저장 취소           |  |  |

〈사용자 등록 화면〉

사번을 입력하고, 권한을 선택한 후 저장 버튼을 클릭하면 저장됩니다. 실습관리자는 시스템관리 메뉴를 사용할 수 없습니다.

# 8.6 문자전송 현황

보내는사람

문자전송 현황을 조회하는 화면입니다.

교수명(ID) 및 기업명(ID) 입력

| 🛽 문자 전송 현황 |                                |      | ◈ 시스템 관리 〉 문자 전송 현황 |
|------------|--------------------------------|------|---------------------|
| ●조건        |                                |      |                     |
| 메시지구분      | ○ SMS(단문) <sup>●</sup> MMS(장문) | 전송년월 | 2017 🔽 년 02 🔍 월     |

받는사람

학생명 입력

| 목록 |            |           |      |                                                       |          |
|----|------------|-----------|------|-------------------------------------------------------|----------|
| 연번 | 전송일자       | 보내는사람(ID) | 받는사람 | 내용                                                    | 성공/실패    |
| 16 | 2017-02-15 | 박.()      | 신    | [IPP성과발표회] 늘표시 사전 동선 및 예행 연습을 위해 13:00까지 김<br>대준컨벤션센터 | 1건 / 0건  |
| 15 | 2017-02-15 | 박 ( )     | 김    | [IPP성과발표회] 발표시 사건 동선 및 예행 연습을 위해 13:00까지 김<br>대준컨벤션센터 | 1건 / 0건  |
| 14 | 2017-02-15 | 박 ( )     | 김    | [IPP성과발표회] 발표시 사건 동선 및 예행 연습을 위해 13:00까지 김<br>대준컨벤션센터 | 1건 / 0건  |
| 13 | 2017-02-15 | 박현식()     | 주    | [IPP성과발표회] 발표시 사건 동선 및 예행 연습을 위해 13:00까지 김<br>대준컨벤션센터 | 1건 / 0건  |
| 12 | 2017-02-15 | 박현식()     | 서    | [IPP성과발표회] 발표시 사건 동선 및 예행 연습을 위해 13:00까지 김<br>대준컨벤션센터 | 1건 / 0건  |
| 11 | 2017-02-15 | 박현식()     | 박    | [IPP성과발표회] 발표시 사건 동선 및 예행 연습을 위해 13:00까지 김<br>대준컨벤션센터 | 1건 / 0건  |
| 10 | 2017-02-15 | 박현식()     | Š    | [IPP성과발표회] 발표시 사건 동선 및 예행 연습을 위해 13:00까지 김<br>대준컨벤션센터 | 1건 / 0건  |
| 9  | 2017-02-15 | 박현식()     | 정    | [IPP성과발표회] 발표시 사건 동선 및 예행 연습을 위해 13:00까지 김<br>대준컨벤션센터 | 1건 / 0건  |
| 8  | 2017-02-15 | 박현식()     | 정    | [IPP성과발표회] 발표시 사전 동선 및 예행 연습을 위해 13:00까지 김<br>대준컨벤션센터 | 1건 / 0건  |
| 7  | 2017-02-12 | 고 ( )     | 김    | 호텔경영학학과 에게 고맙다 체험수기 작성(출<br>룡한 소감눈이었음                 | 22건 / 0건 |

<문자전송 현황 화면>

1 2

성공/실패 데이터를 클릭하면 상세 화면으로 이동합니다.

# 8.7 문자전송 화면(공통)

문자전송 화면입니다.

| = | ב  | 문자보내기     |           |        |             | *       |
|---|----|-----------|-----------|--------|-------------|---------|
|   |    | ■ SMS 전송  |           |        |             |         |
|   |    | 전송 리      | 스트 📖      | 0명     | 학생 추가       |         |
| = |    | 원 원 학교    | ¦  학년 01  | 0      |             |         |
| _ |    |           |           |        |             | =       |
|   |    |           |           |        |             |         |
|   |    |           |           |        |             | ~       |
| ! |    |           |           |        |             | ^       |
| - |    | + 메시기 내요  |           |        |             | -       |
|   |    | * 에서서 에ઠ  |           |        |             | ~       |
|   |    |           | 글자수 : 0 / | 80Byte | 특수문자        |         |
|   |    | * 보내는 사람  | • -       | -      |             |         |
| _ |    |           |           |        |             | _       |
| _ |    |           |           | 문지     | <b>남</b> 내기 | 닫기      |
| н | 치기 | 이 머취가이 치ㅅ | 시스하       | 제 시설   | 노화저 치ㅅ      | 시스주리 시스 |

〈문자전송 화면〉

메시지를 받는 사람의 체크박스를 체크를 한 후 메시지 내용을 입력합니다.

특수문자를 입력할 경우에는 특수문자 버튼을 클릭하면 특수문자 창이 띄워지면서 입력하고자 하는 특 수문자를 클릭하면 입력이 됩니다.

보내는 사람의 연락처가 2개 이상일 경우 보내고자 하는 연락처를 선택 한 후 문자보내기 버튼을 클 릭하여 메시지를 전송합니다.

학생에게 메시지를 보낼 때 학생을 추가해야 할 경우에는 전송리스트 옆 학생추가 버튼을 클릭하여 학 생을 추가하면 됩니다.

| 학생검색               |                |       |              | ×      |
|--------------------|----------------|-------|--------------|--------|
| 실습구분 [[PP(         | 장기현장실습) ✔ =전체= | ☑ 학년도 | /학기 2016     | =전체= 🔽 |
| <mark>학생명</mark> 김 |                | 학고    | <b>명</b> 디지털 |        |
|                    |                |       |              | ক্র    |
| 이름                 | 학과             | 학년    | 연            | 락처     |
| 재                  | 디지털콘텐츠         | 학과 학년 | 010-         | -      |
| 현                  | 디지털콘텐츠         | 학과 학년 | 010-         | •      |
|                    |                |       |              |        |
|                    |                |       |              |        |
|                    |                |       |              | ~      |
|                    |                |       |              |        |

〈학생추가 화면〉

조회조건을 입력하여 추가하고자 하는 학생을 조회합니다. 조회된 학생 정보를 클릭하면 선택한 학생의 추가 할 것인가라는 확인메시지가 뜹니다. 확인을 누르면 선택한 학생의 정보가 전송리스트에 추가 됩니다.

# 8.7 문자전송 화면(관리자)

⊙조건

| 실습구분 | IPP(장기현장실습) ▼    | =전체= 💌 |    | 학년도/학기  | 2017        | =전체= 🔽        |    |
|------|------------------|--------|----|---------|-------------|---------------|----|
| 검색어  | 학생명, 교수명, 기업명 입력 |        |    | 구분      | ◉학생 ○교수 ○기업 |               |    |
|      |                  |        |    |         |             |               |    |
|      |                  |        |    |         |             |               | 조회 |
| ⊙목록  |                  |        |    | ⊙ 문자 전송 | 송 (직접추가: 이름 | 연락처(~~포함) 추가) |    |
| 연번   | 이름               | 연락처    | 관리 |         | 받는사람        |               | 관리 |

|       | ^                 |
|-------|-------------------|
|       |                   |
| 문자보내기 |                   |
|       | ~                 |
|       | 글자수:0/80Byte 특수문자 |
| 보내는사람 |                   |
|       |                   |

### SMS 보내기

### <관리자용 문자전송 화면>

실습에 참여중인 학생, 교수, 기업에게 문자를 보내고자 할 경우에 조건검색을 조회합니다. 목록에 표시된 데이터의 추가 버튼을 클릭하여 추가를 합니다.

직접 받는 사람의 정보를 추가할 경우 직접추가 할 이름과 연락처를 입력하고 추가 버튼을 클릭합니다.

보내고자 하는 메시지 내용과 보내는 사람의 연락처를 입력하는 SMS 보내기 버튼을 클릭을 하게 되면 문자 전송이 됩니다.